| C.                | The world's most popular open source database         | Contact MySQL   Login   Regist                        |
|-------------------|-------------------------------------------------------|-------------------------------------------------------|
| MySQL             | MYSQLCOM DOWNLOADS DOCUMENTATION DEV                  | LOPER ZONE f 🥑 in 🖁                                   |
| Products Cloud Se | vices Partners Customers Why MySQL? News & Events How | о Влу                                                 |
|                   | S. M                                                  | ySQL Summit                                           |
|                   | Thur<br>Orac                                          | day, March 23<br>: Campus: Redwood Shores, California |
|                   | v 5 -                                                 | E EVENT – LEARN MORE                                  |

# MySQL Community

## CONSULTAS AVANZADAS.

## Pere Manel Verdugo Zamora

www.peremanelv.com | pereverdugo@gmail.com

## Contenido

| Capítulo 1 Instalación2          |
|----------------------------------|
| Capítulo 2 Tablas avanzadas24    |
| Capítulo 3 Base de datos         |
| Importar base de datos:          |
| Modificar base de datos:         |
| Exportar base de datos:29        |
| Capítulo 4 ejercicios prácticos  |
| Capítulo 5 Union                 |
| Capítulo 6 Except                |
| Capítulo 7 Alias43               |
| Capítulo 8 Producto cartesiano45 |
| Capítulo 9 Inner join54          |
| Capítulo 10 Joins                |
| LEFT JOIN61                      |
| RIGHT JOIN64                     |
| Capítulo 11 Join ejemplos67      |

## Haz clic para descargar material del tutorial

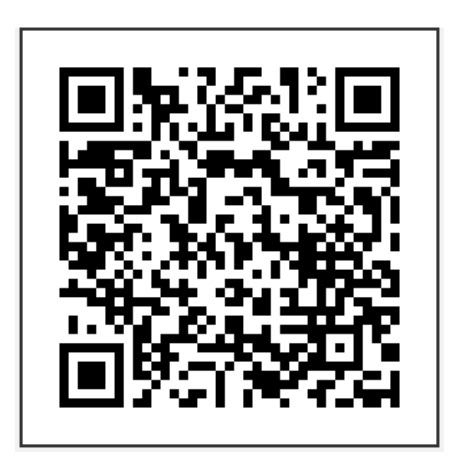

Con este código QR accederás a los tutoriales en YouTube en el canal yackyon.

Es el siguiente enlace:

https://www.youtube.com/playlist?list=PLg9145ptuAigFBMVBYEX6YQIICeL9IA8M

## Capítulo 1.- Instalación

Trabajando con MySQL Community.

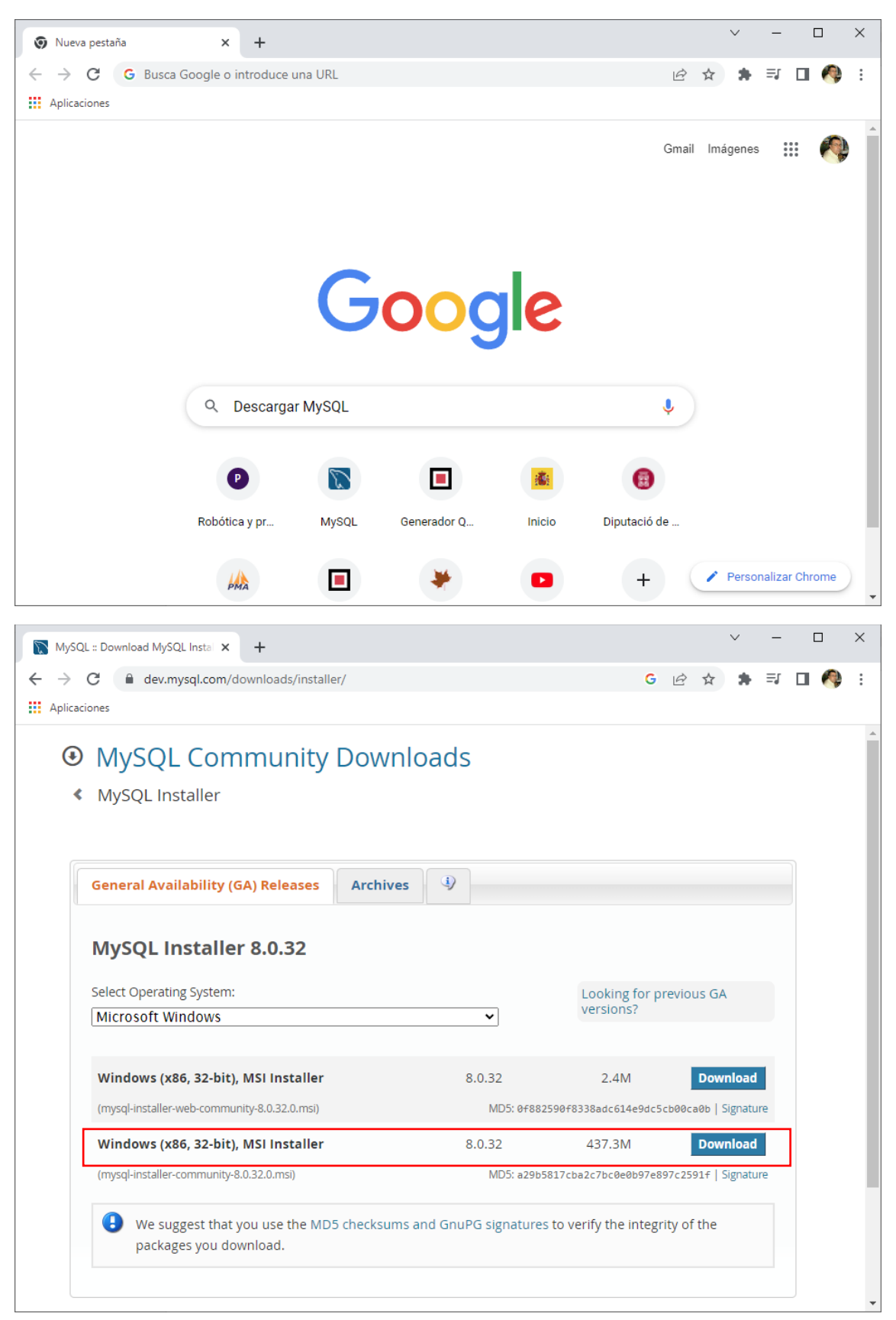

Descargamos el instalador completo, sin necesidad de trabajar desde la web.

| MySQL :: Begin Your Download × +                                                                                                    |        |                  |       | $\sim$ | -  |   | × |
|----------------------------------------------------------------------------------------------------|--------|------------------|-------|--------|----|---|---|
| ← → C                                                                                                    | G      | Ê                | ☆     | *      | ≡ſ | Ą | : |
| Aplicaciones                                                                                                    |        |                  |       |        |    |   |   |
| Over the second second seco |        |                  |       |        |    |   |   |
| Login Now or Sign Up for a free account.                                                                                                    |        |                  |       |        |    |   |   |
| An Oracle Web Account provides you with the following advantages:                                                                                                    |        |                  |       |        |    |   |   |
| Fast access to MySQL software downloads                                                                                                    |        |                  |       |        |    |   |   |
| Download technical White Papers and Presentations                                                                                                    |        |                  |       |        |    |   |   |
| <ul> <li>Post messages in the MySQL Discussion Forums</li> </ul>                                                                                                    |        |                  |       |        |    |   |   |
| <ul> <li>Report and track bugs in the MySQL bug system</li> </ul>                                                                                                    |        |                  |       |        |    |   |   |
| Login »<br>using my Oracle Web account Sign Up »<br>for an Oracle Web account                                                                                                    |        |                  |       |        |    |   |   |
| MySQL.com is using Oracle SSO for authentication. If you already have an Oracle Web a<br>Login link. Otherwise, you can signup for a free account by clicking the Sign Up link and<br>instructions.                                                                                                    | follow | t, clic<br>ing t | k the |        |    |   |   |
| No thanks, just start my download.                                                                                                    |        |                  |       |        |    |   |   |
|                                                                                                    |        |                  |       |        |    |   |   |

Seleccionamos donde está el recuadro.

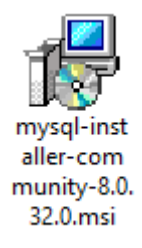

### Vamos a descargar otra aplicación.

| G Google              |           | ×     | +        |    |      |     |       |     | $\sim$ | -                            |     | × |
|-----------------------|-----------|-------|----------|----|------|-----|-------|-----|--------|------------------------------|-----|---|
| ← → C<br>Aplicaciones | a google. | com   |          |    |      | G   | Ê     | ☆   | *      | ⊒[                           | J 🥠 | : |
| Sobre Google          | Tienda    |       |          | Go | ogle | 2   | Gmail | lmá | genes  | 0 0 0<br>0 0 0<br>0 0<br>0 0 |     |   |
|                       |           | Q VC+ | + redist | t  |      | × 🏮 | ۲     |     |        |                              |     |   |
|                       |           |       |          |    |      |     |       |     |        |                              |     |   |

#### Buscaremos por vc++ redist.

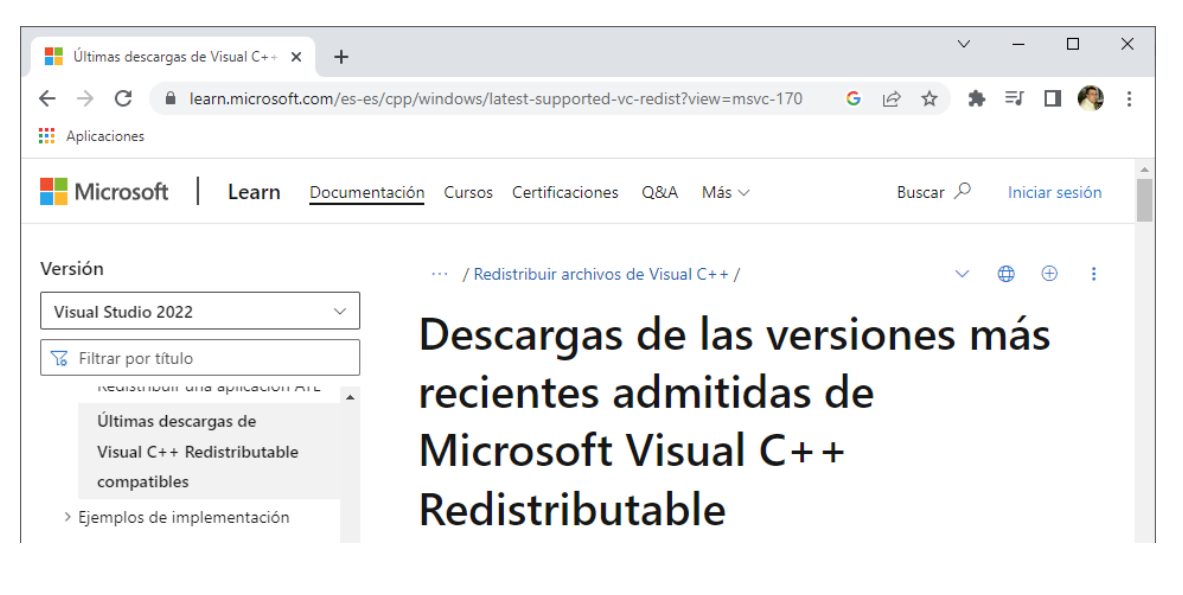

## En este artículo

Visual Studio 2015, 2017, 2019 y 2022 Visual Studio 2013 (VC++ 12.0) Visual Studio 2012 (VC++ 11.0) Update 4 Visual Studio 2010 (VC++ 10.0) SP1 (ya no se admite) Visual Studio 2008 (VC++ 9.0) SP1 (ya no se admite) Visual Studio 2005 (VC++ 8.0) SP1 (ya no se admite)

#### Seleccionamos el que está seleccionado.

| ₩ Filtrar por título        |   |              |                                                    |           |              |
|-----------------------------|---|--------------|----------------------------------------------------|-----------|--------------|
|                             |   | Architecture | Vinculo                                            | r         |              |
| Últimas descargas de        |   | ARM64        | https://aka.ms/vs/17/release/vc_redist.arm64.exe 🖉 | Permalink |              |
| Visual C++                  |   |              |                                                    | obtei     |              |
| Redistributable             |   |              |                                                    | versic    |              |
| compatibles                 |   |              |                                                    | Af        |              |
| > Ejemplos de               |   |              |                                                    | comp.     |              |
| implementación              |   |              |                                                    | mastec    |              |
| Padistribuir aplicacionas   |   | X86          | https://aka.ms/vs/17/release/vc_redist.x86.exe ₽   | Permalink |              |
| diante web                  |   |              |                                                    | obtei     |              |
| cliente web                 |   |              |                                                    | versió    |              |
| Implementación de           |   |              |                                                    | comp      |              |
| ClickOnce para aplicaciones |   |              |                                                    | mas rec   |              |
| de Visual C++               |   | X64          | https://aka.ms/vs/17/release/vc_redist.x64.exe 🗈   | Permalink |              |
| Ejecutar una aplicación CLR |   | L            |                                                    | obtei     |              |
| 1.0                         | • |              |                                                    | versió    |              |
| 🗄 Descargar PDF             |   |              |                                                    | comp      |              |
|                             |   |              |                                                    | mas rec   |              |
|                             |   |              |                                                    |           |              |
| 🐻 mysql-installer-comsi 🔥   |   |              |                                                    |           | Mostrar todo |

X64

https://aka.ms/vs/17/release/vc\_redist.x64.exe 🖉

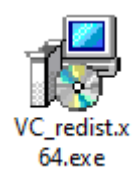

Vamos a instalar la aplicación de Microsoft.

| 😸 Instalacio                                                                                                    | ón de Microsoft Visual C++ 2015-2022 Redistribut — |              | ×   |  |  |  |  |  |
|----------------------------------------------------------------------------------------------------|----------------------------------------------------|--------------|-----|--|--|--|--|--|
|                                                                                                    | Microsoft Visual C++ 2015-2                        | 022          |     |  |  |  |  |  |
| N                                                                                                    | Redistributable (x64) - 14.34.                     | 3193         | 8   |  |  |  |  |  |
| TÉRMINO                                                                                                    | TÉRMINOS DE LICENCIA DEL SOFTWARE DE MICROSOFT     |              |     |  |  |  |  |  |
| MICROSO                                                                                                    | )FT VISUAL C++ 2015 - 2022 RUNTIME                 |              |     |  |  |  |  |  |
| Los términos de esta licencia son un contrato entre Microsoft Corporation<br>(o, en función de donde viva, una de las sociedades del grupo) y usted. Se |                                                    |              |     |  |  |  |  |  |
| <mark>∕ A</mark> cepto                                                                                                    | los términos y condiciones de licencia             |              |     |  |  |  |  |  |
|                                                                                                    | <u>I</u> nstalar                                   | <u>C</u> err | rar |  |  |  |  |  |

#### Le damos a instalar.

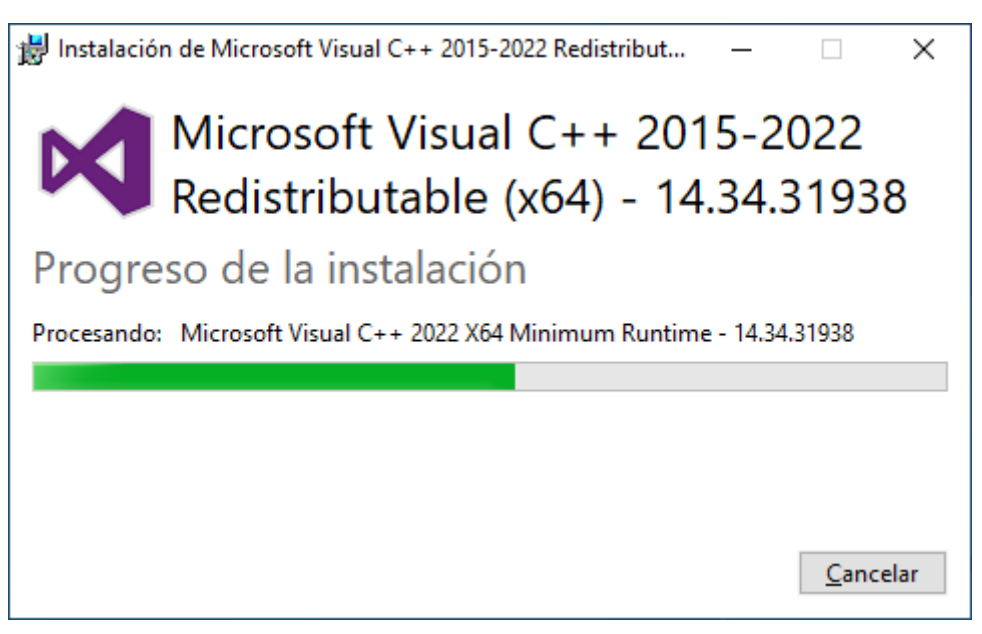

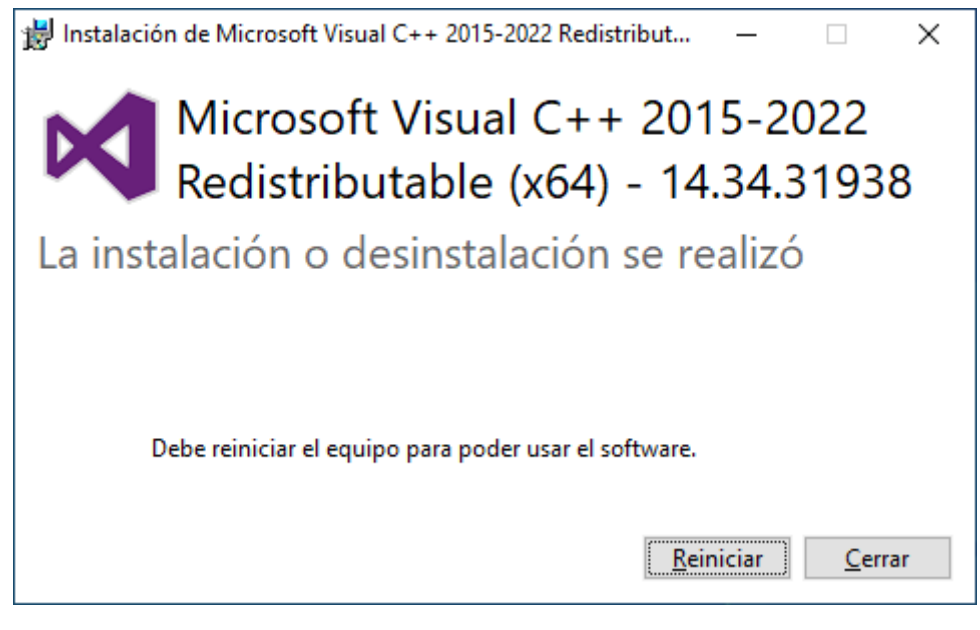

Tendremos que Reiniciar.

Ahora vamos a instalar el MySql.

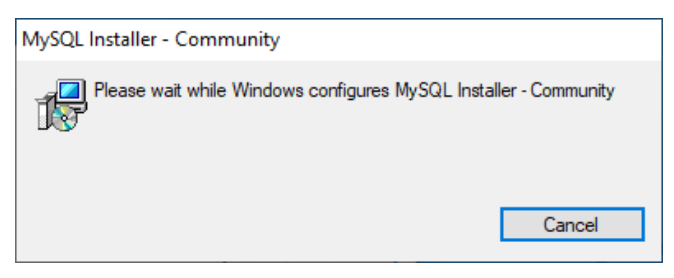

| MySQL Installer |
|-----------------|
|-----------------|

5

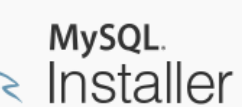

| h > Instal      | ler     |              |              | ?       |
|-----------------|---------|--------------|--------------|---------|
| Product         | Version | Architecture | Quick Action | Add     |
| MySQL Workbench | 8.0.32  | X64          |              | Modify  |
|                 |         |              |              | Upgrade |
|                 |         |              |              | Remove  |
|                 |         |              |              |         |
|                 |         |              |              |         |
|                 |         |              |              |         |
|                 |         |              |              |         |
|                 |         |              |              |         |
|                 |         |              |              |         |
|                 |         |              |              |         |
|                 |         |              |              |         |
|                 |         |              |              | Catalog |

#### Seleccionamos Add...

| SQL Installer                        |                                                                              | -                                                                                 | -             | ×  |
|--------------------------------------|------------------------------------------------------------------------------|-----------------------------------------------------------------------------------|---------------|----|
| MySQL. Installer<br>Adding Community | Select Products Please select the products you would like to install Filter: | on this computer.                                                                 |               |    |
| Select Products                      | All Software, Current Bundle, Any                                            |                                                                                   | Edit          |    |
| Download                             | Available Products:                                                          | Products To Be Installed:                                                         |               |    |
| Installation                         | Applications     MySQL Connectors                                            |                                                                                   |               |    |
| Installation Complete                | Documentation                                                                |                                                                                   |               |    |
|                                      | Published:                                                                   | <ul> <li>Enable the Select Features</li> <li>customize product feature</li> </ul> | page to<br>:s |    |
|                                      | הפופסטב ואטונים.                                                             | Next >                                                                            | <u>C</u> ance | el |

\_

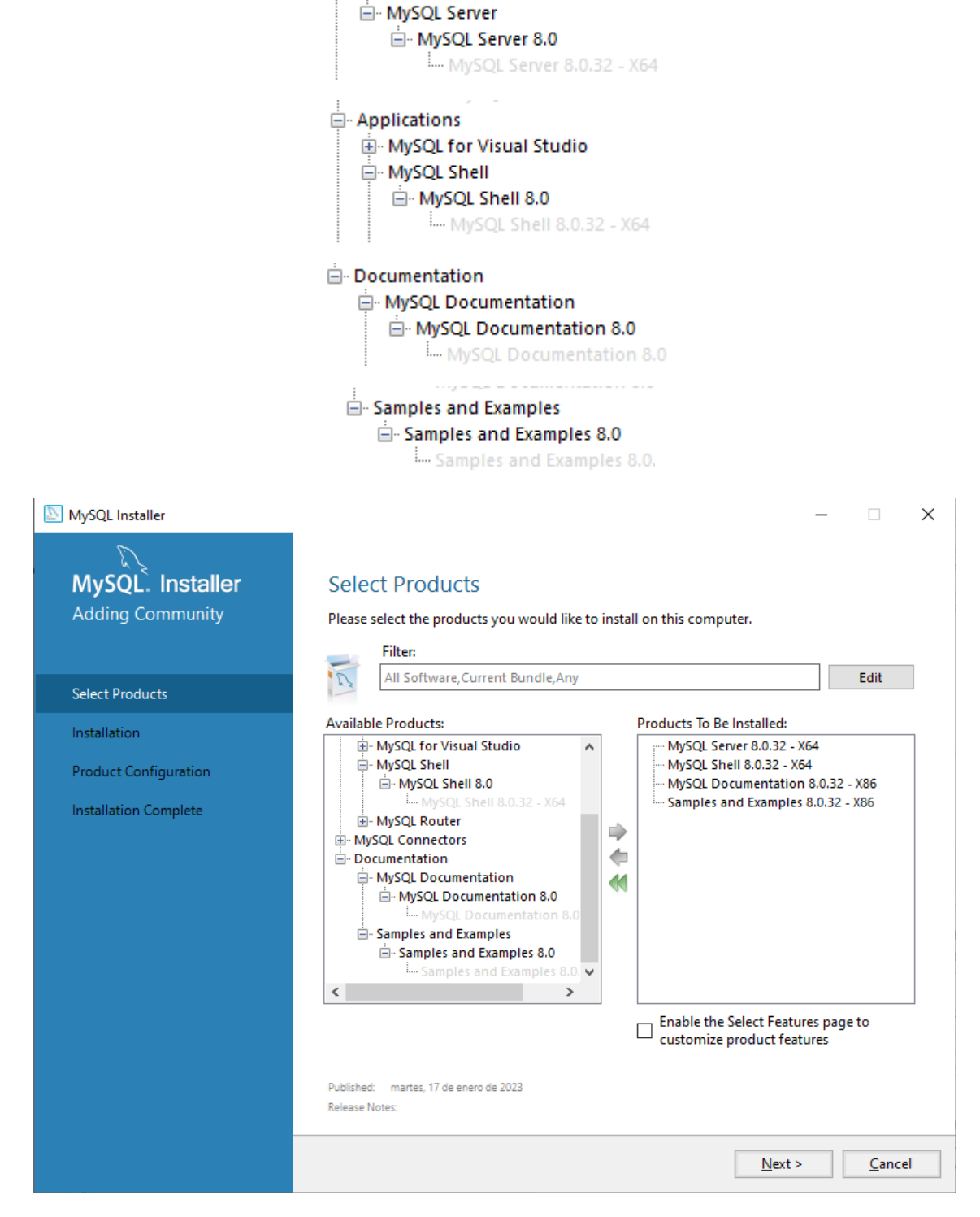

MySQL Servers

Le damos a Next.

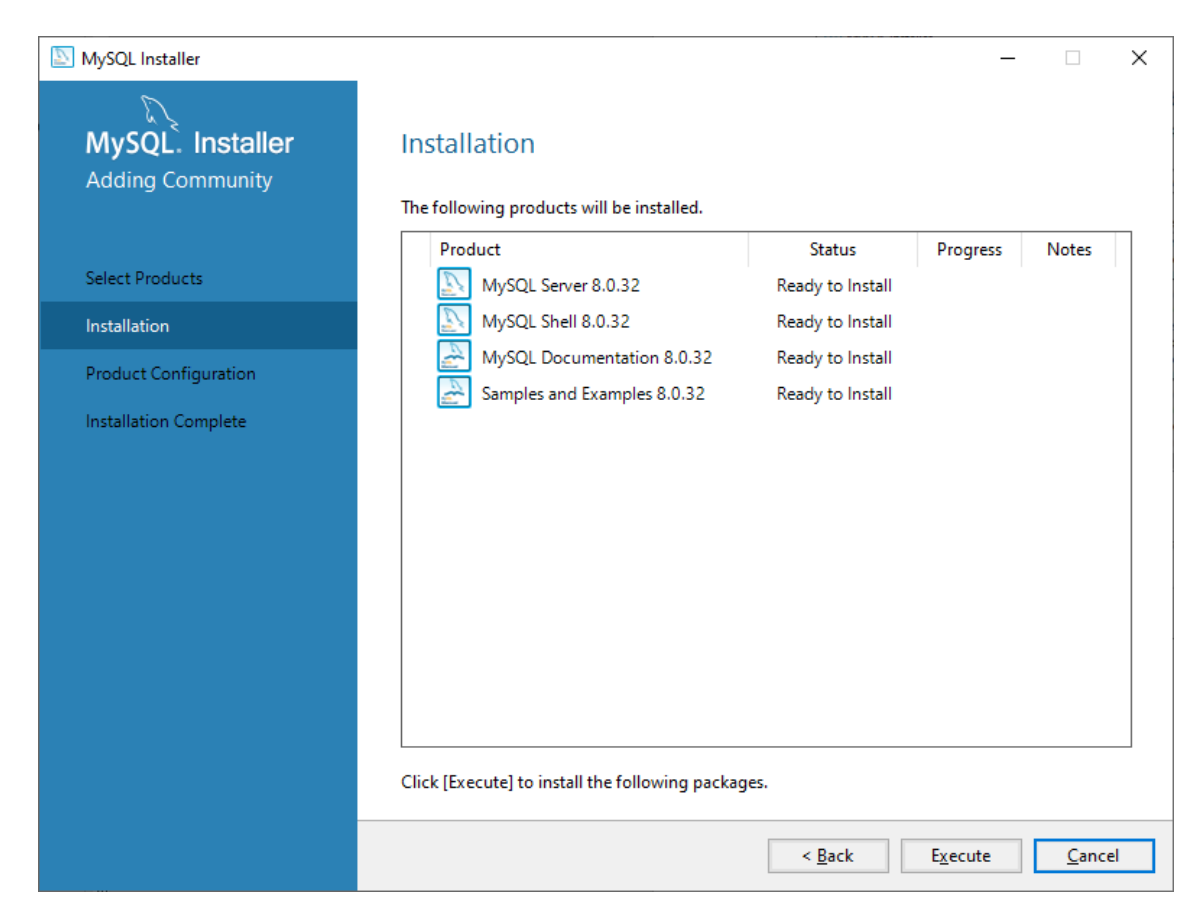

#### Le damos a Execute.

#### Empieza la instalación.

| SQL Installer                        |                                                           |                | _              |              | ×  |
|--------------------------------------|-----------------------------------------------------------|----------------|----------------|--------------|----|
| MySQL. Installer<br>Adding Community | Installation<br>The following products will be installed. |                |                |              |    |
|                                      | Product                                                   | Status         | Progress       | Notes        |    |
| Select Products                      | Superior MySQL Server 8.0.32                              | Complete       |                |              |    |
| Installation                         | 🖉 🛐 MySQL Shell 8.0.32                                    | Complete       |                |              |    |
| Product Configuration                | MySQL Documentation 8.0.32                                | Complete       |                |              |    |
| Installation Complete                | Samples and Examples 8.0.32                               | Complete       |                |              |    |
|                                      | <u>S</u> how Details >                                    |                |                |              |    |
|                                      |                                                           | < <u>B</u> ack | <u>N</u> ext > | <u>C</u> anc | el |

Página 9|73

#### Le damos a Next.

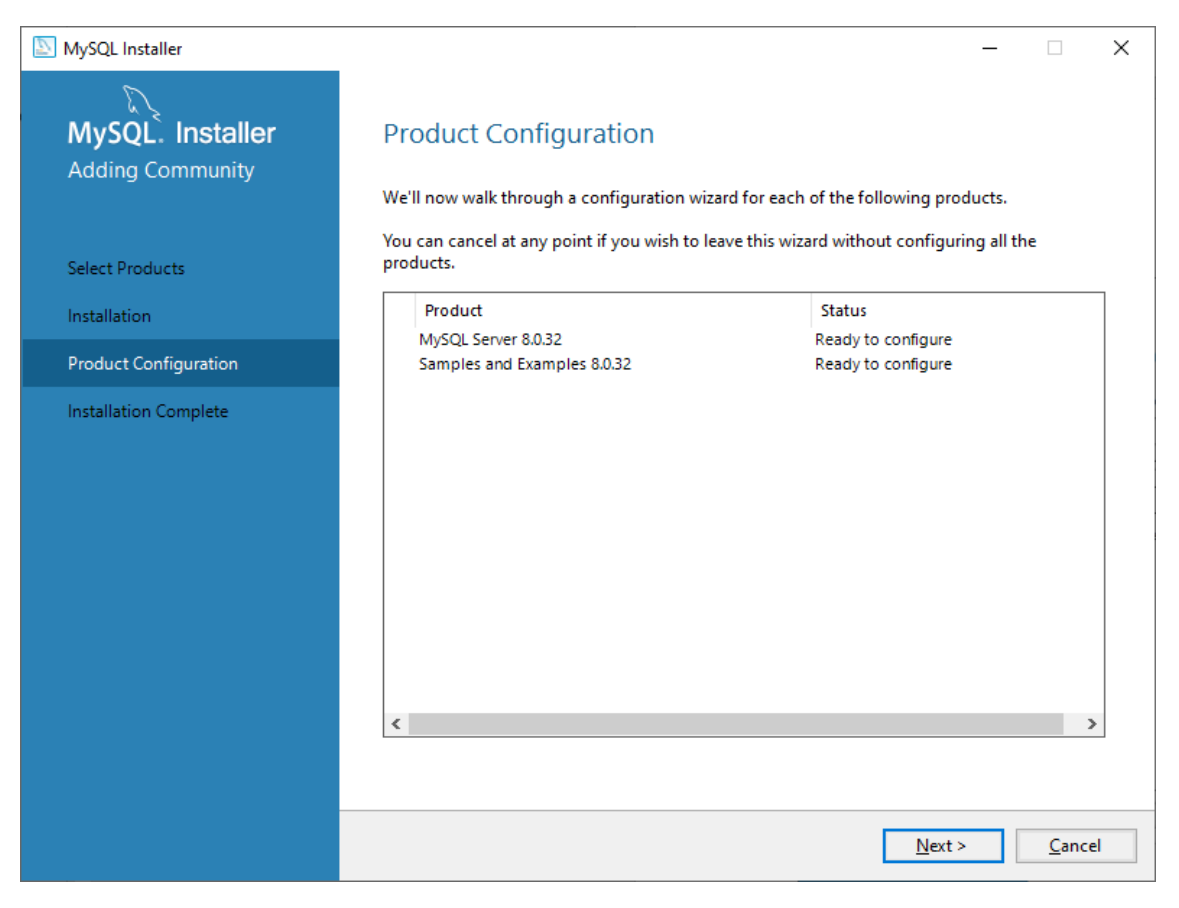

#### Le damos de nuevo a Next.

| NySQL Installer                         |                                                            |                                                                 |                                          |                 | _                                                 |               | ×  |
|-----------------------------------------|------------------------------------------------------------|-----------------------------------------------------------------|------------------------------------------|-----------------|---------------------------------------------------|---------------|----|
| MySQL. Installer<br>MySQL Server 8.0.32 | Type and<br>Server Config<br>Choose the co<br>define how m | I Network<br>uration Type<br>prrect server co<br>uch system res | ting                                     | r this MySQL S  | Server installation. This :<br>L Server instance. | setting wi    | II |
| Type and Networking                     | Config Type:                                               | Development                                                     | t Computer                               |                 |                                                   | ~             |    |
| Authentication Method                   | Connectivity                                               |                                                                 |                                          |                 |                                                   |               |    |
| Accounts and Roles                      | Use the follow                                             | /ing controls to<br>-                                           | o select how you wo                      | ould like to co | nnect to this server.                             | 22252         |    |
| Windows Service                         |                                                            | P<br>Ipen Windows                                               | Port:<br>Firewall ports for ne           | 3300            | X Protocol Port:                                  | 33060         |    |
| Server File Permissions                 | 🗌 Nam                                                      | ed Pipe                                                         | Pipe Name:                               | MYSQL           |                                                   |               |    |
| Apply Configuration                     | Share                                                      | d Memory                                                        | Memory Name:                             | MYSQL           |                                                   |               |    |
|                                         | Advanced Co                                                | nfiguration                                                     |                                          |                 |                                                   |               |    |
|                                         | Select the che<br>and logging o                            | ck box below t<br>ptions for this                               | to get additional co<br>server instance. | nfiguration pa  | ages where you can set a                          | advanced      |    |
|                                         | Show                                                       | Advanced and                                                    | d Logging Options                        |                 |                                                   |               |    |
|                                         |                                                            |                                                                 |                                          |                 |                                                   |               |    |
|                                         |                                                            |                                                                 |                                          |                 |                                                   |               |    |
|                                         |                                                            |                                                                 |                                          |                 |                                                   |               |    |
|                                         |                                                            |                                                                 |                                          |                 |                                                   |               |    |
|                                         |                                                            |                                                                 |                                          |                 | <u>N</u> ext >                                    | <u>C</u> ance | 1  |

#### Le damos a Next.

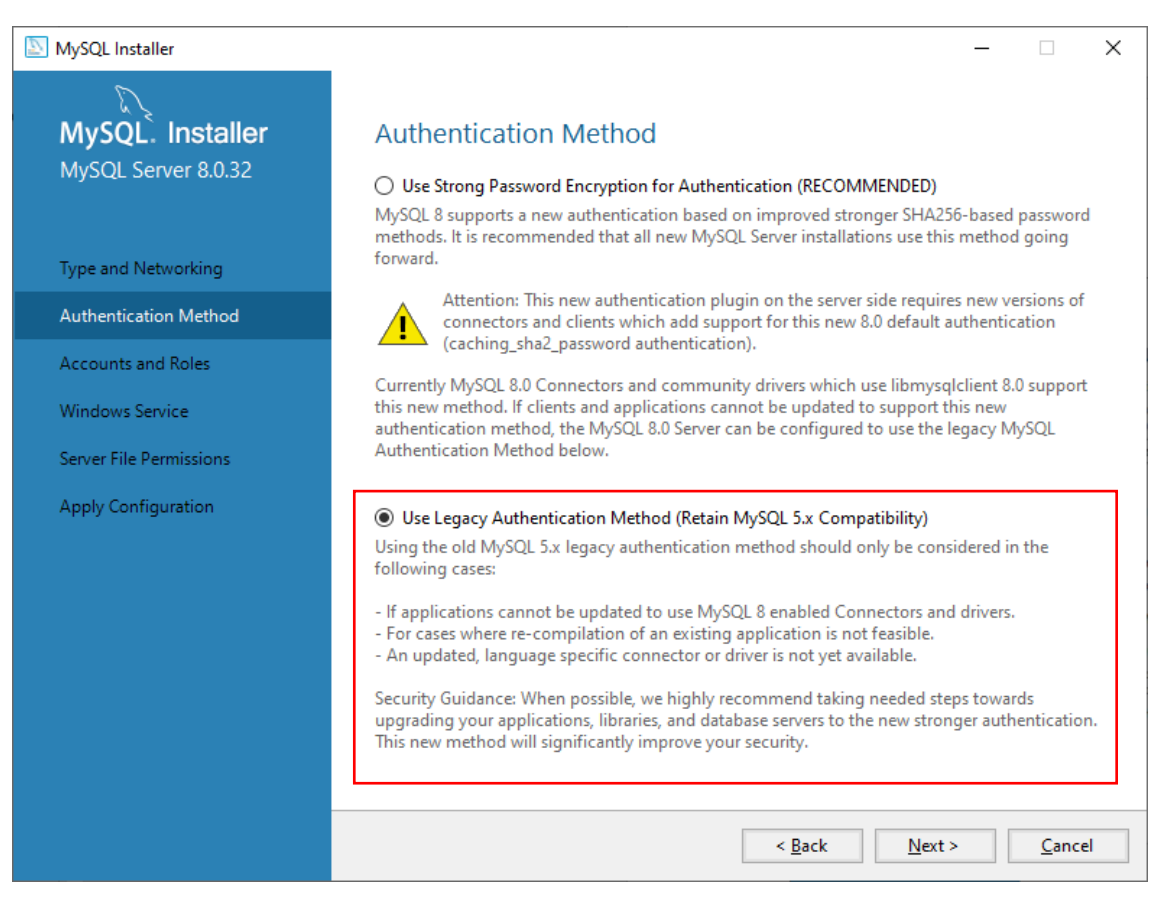

#### Le damos a Next.

| MySQL Installer                                                                                                    |                                                                                                    |                                  |                         | _                |                               | ×        |
|----------------------------------------------------------------------------------------------------|----------------------------------------------------------------------------------------------------|----------------------------------|-------------------------|------------------|-------------------------------|----------|
| MySQL. Installer<br>MySQL Server 8.0.32                                                                                                 | Accounts and Rol<br>Root Account Password<br>Enter the password for the re                              | <b>CS</b><br>oot account. Please | e remember to store thi | s password in    | a secure                      |          |
| Type and Networking<br>Authentication Method<br>Accounts and Roles<br>Windows Service<br>Server File Permissions<br>Apply Configuration | piace.<br>MySQL Root Password:<br>Repeat Password:<br>MySQL User Accounts<br>Create MySQL user accounts | Password strength                | n: Weak                 | a role to the us | ser that                      |          |
|                                                                                                    | consists of a set of privileg MySQL User Name                                                           | es.<br>Host                      | User Role               | Next >           | Add Usa<br>Edit Usa<br>Delete | er<br>Er |

Página 11 | 73

Ponemos la contraseña y confirmar la misma, seguido de Next.

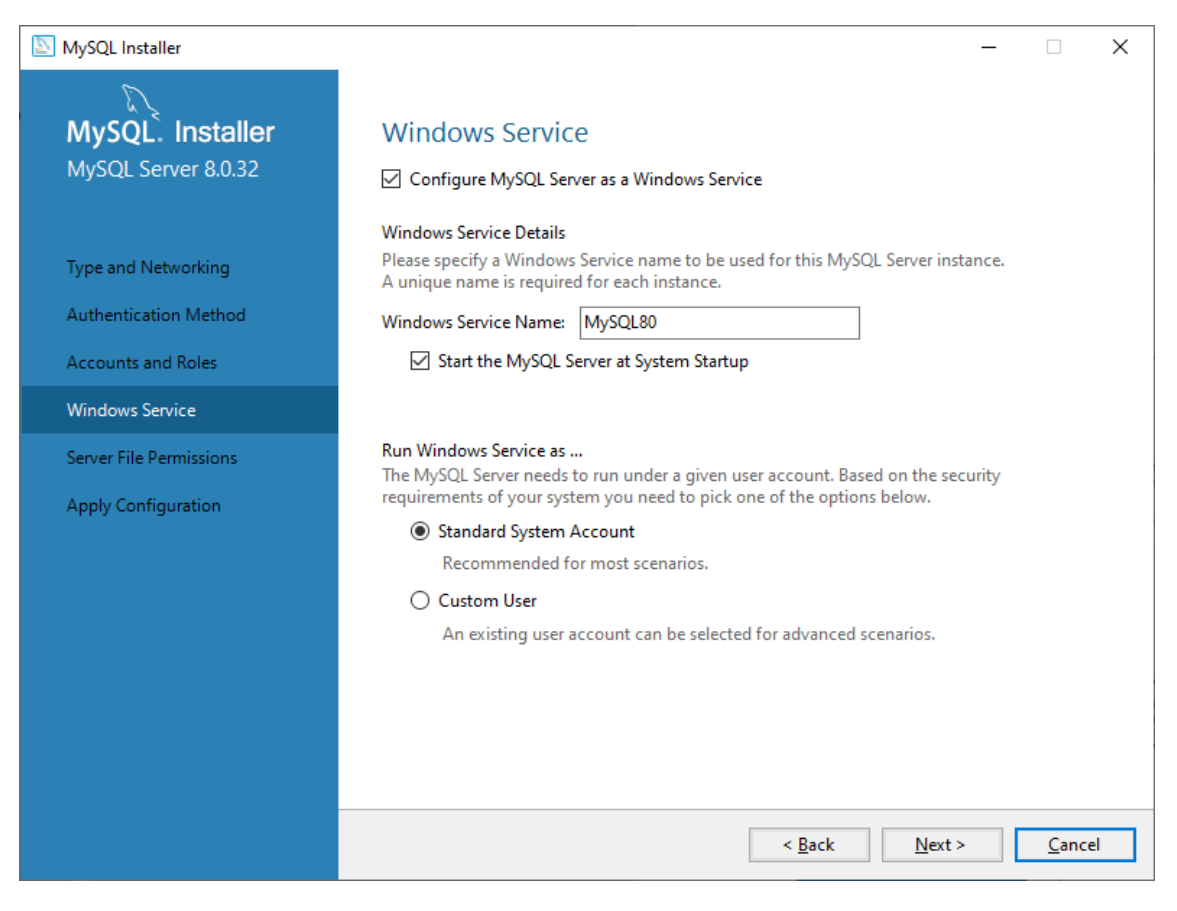

#### Le damos a Next.

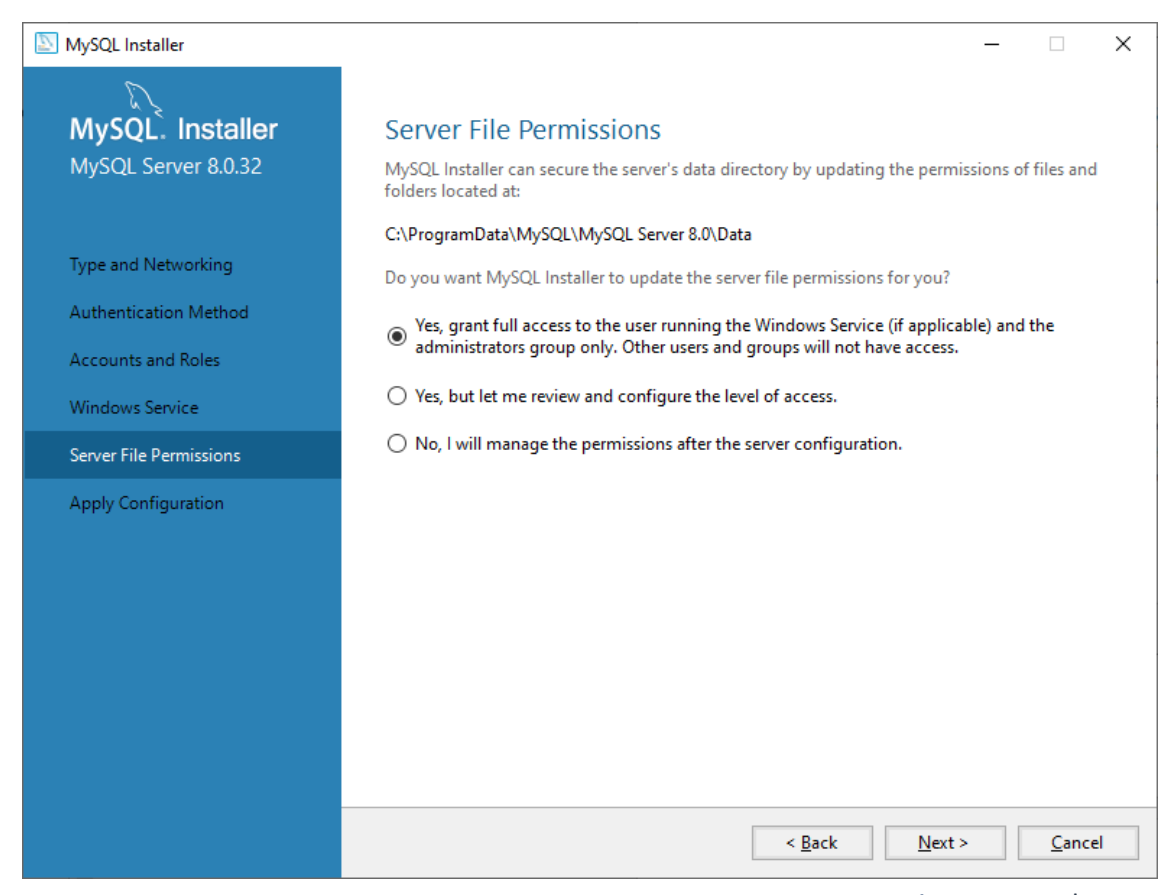

Página 12 | 73

#### Le damos a Next.

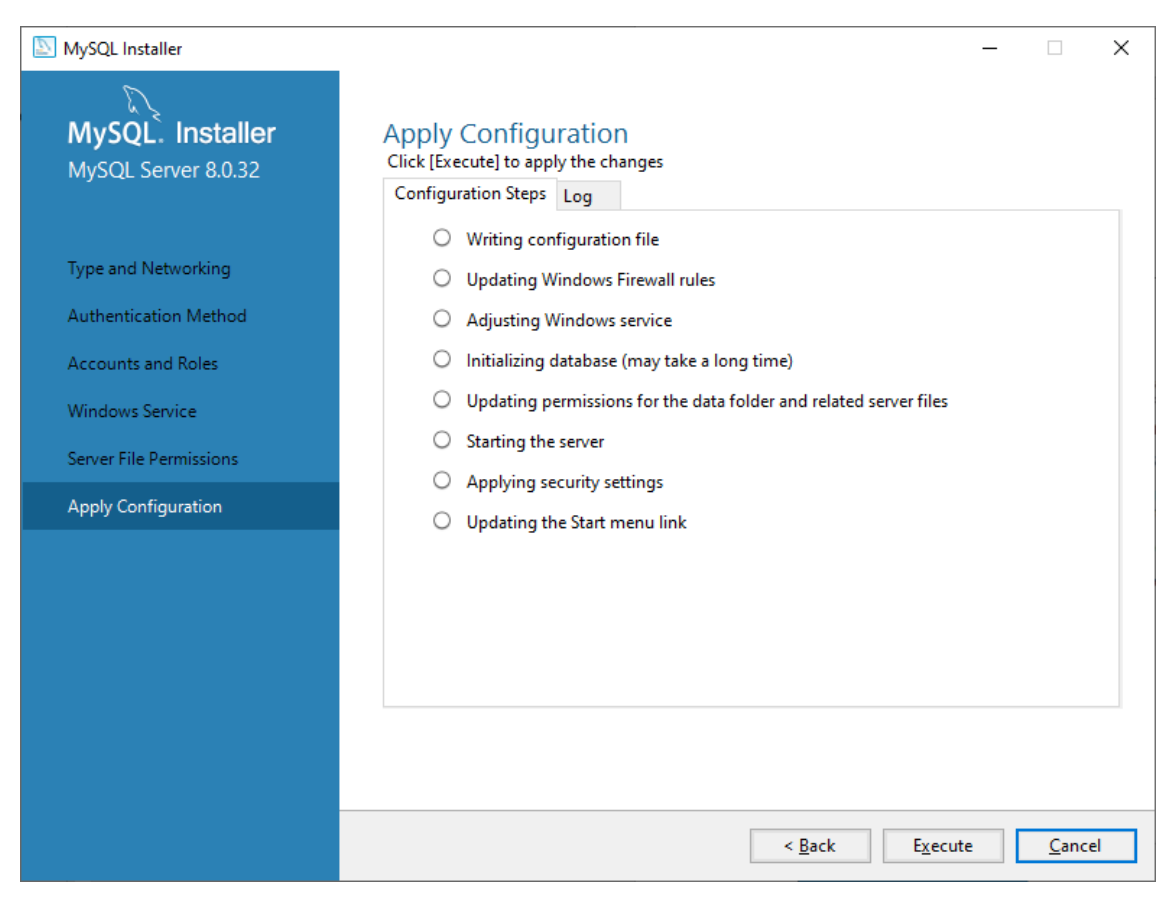

#### Le damos a Execute.

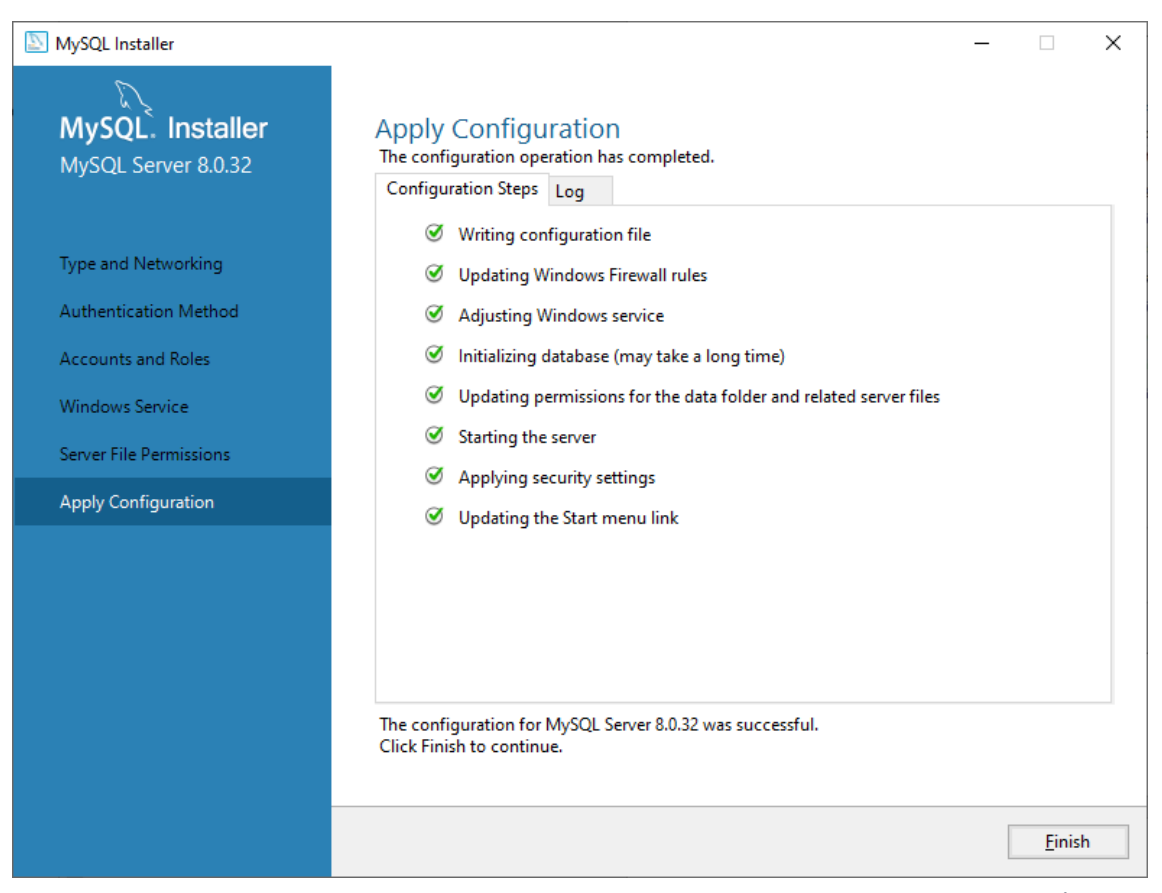

#### Le damos a finalizar.

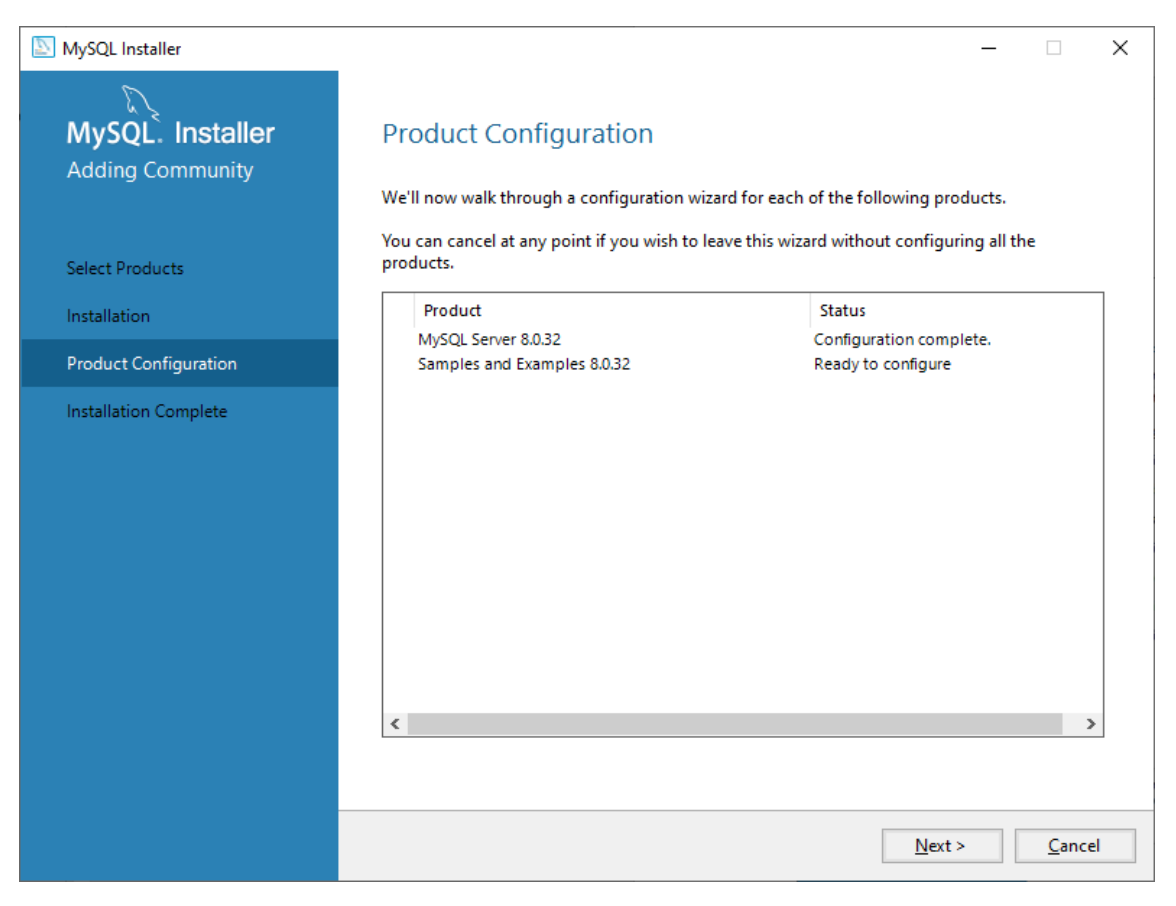

#### Le damos Next.

| NySQL Installer                          | – 🗆 X                                                                                                    |
|------------------------------------------|----------------------------------------------------------------------------------------------------|
| MySQL. Installer<br>Samples and Examples | Connect To Server                                                                                             |
|                                          | Select the MySQL server instances from the list to receive sample schemas and data.                           |
| Connect To Server                        | Server Port Arch Type Status                                                                                  |
| Apply Configuration                      | MySQL Server 8.0.32 3306 X64 Stand-alone Server Connection succeeded.                                         |
|                                          |                                                                                                    |
|                                          |                                                                                                    |
|                                          |                                                                                                    |
|                                          | Provide the credentials that should be used (requires root privileges).<br>Click "Check" to ensure they work. |
|                                          | User name: root Credentials provided in Server configuration                                                  |
|                                          | Password: ••••                                                                                                |
|                                          | Check 🗸                                                                                                    |
|                                          |                                                                                                    |
|                                          |                                                                                                    |
|                                          | <u>N</u> ext > <u>C</u> ancel                                                                                 |

Confirmamos la contraseña, le damos a Check seguido de Next.

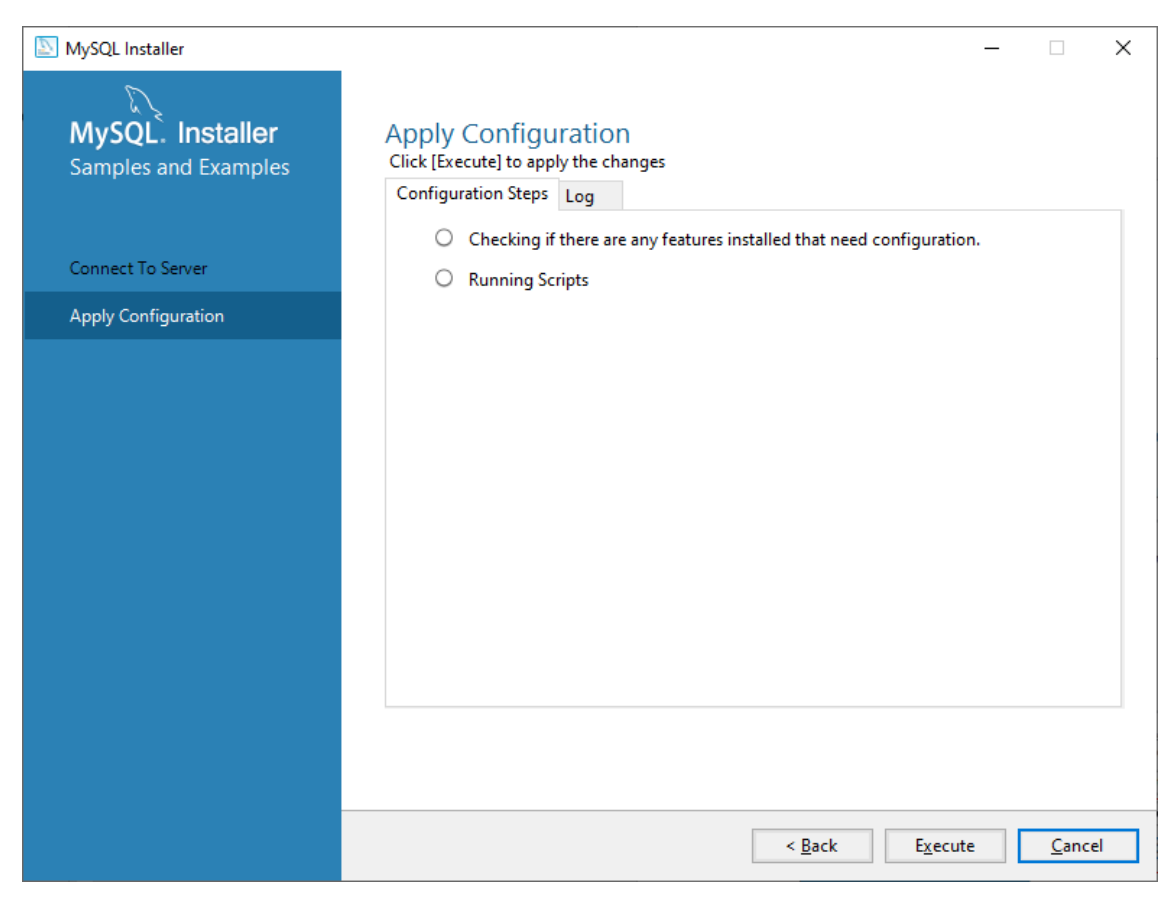

#### Le damos a Execute.

| SQL Installer                            | _                                                                                                    |                     | × |
|------------------------------------------|----------------------------------------------------------------------------------------------------|---------------------|---|
| MySQL. Installer<br>Samples and Examples | Apply Configuration<br>The configuration operation has completed.<br>Configuration Steps Log                       |                     |   |
| Connect To Server<br>Apply Configuration | <ul> <li>Checking if there are any features installed that need configuration.</li> <li>Running Scripts</li> </ul> |                     |   |
|                                          |                                                                                                    |                     |   |
|                                          |                                                                                                    |                     |   |
|                                          |                                                                                                    |                     |   |
|                                          | The configuration for Samples and Examples 8.0.32 was successful.                                                  |                     |   |
|                                          | Click Finish to continue.                                                                                          | E(m <sup>1</sup> -) |   |
|                                          |                                                                                                    | Einisi              | · |

#### Y por último Finish.

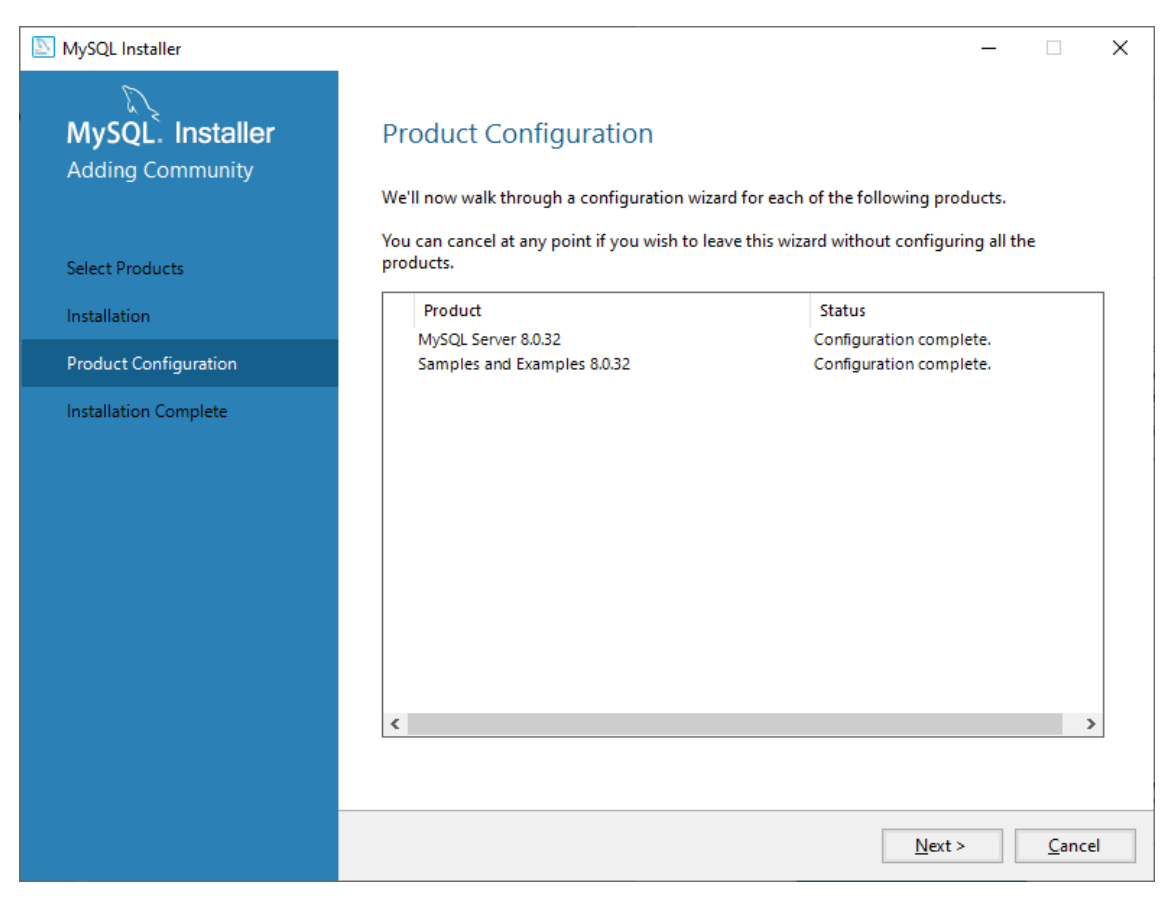

#### Le damos a Next.

| SQL Installer                        | – 🗆 X                                                                                                    |
|--------------------------------------|----------------------------------------------------------------------------------------------------|
| MySQL. Installer<br>Adding Community | Installation Complete<br>The installation procedure has been completed.                                                                                                    |
| Select Products                      | C <u>o</u> py Log to Clipboard                                                                                                    |
| Installation                         | Start MySQL S <u>h</u> ell after setup                                                                                                    |
| Product Configuration                | The MySQL Shell is an advanced MySQL client application that can be used to work with<br>single MySQL Server instances. Further, it can be used to create and manage InnoDB |
| Installation Complete                | Cluster, an integrated solution for high availability and scalability of MySQL databases,<br>without requiring advanced MySQL expertise.                                    |
|                                      | Client App AySQL Router                                                                                                    |
|                                      | Refer to the following links for documentation, tutorials and examples on MySQL Shell:                                                                                      |
|                                      | MySQL Shell Documentation Setting up a Real World Cluster Blog                                                                                                    |
|                                      | The All New MySQL InnoDB ReplicaSet Blog Changing Cluster Options Live Blog                                                                                                 |
|                                      | <u> </u>                                                                                                    |

Página 16 | 73

#### Le damos a Finish.

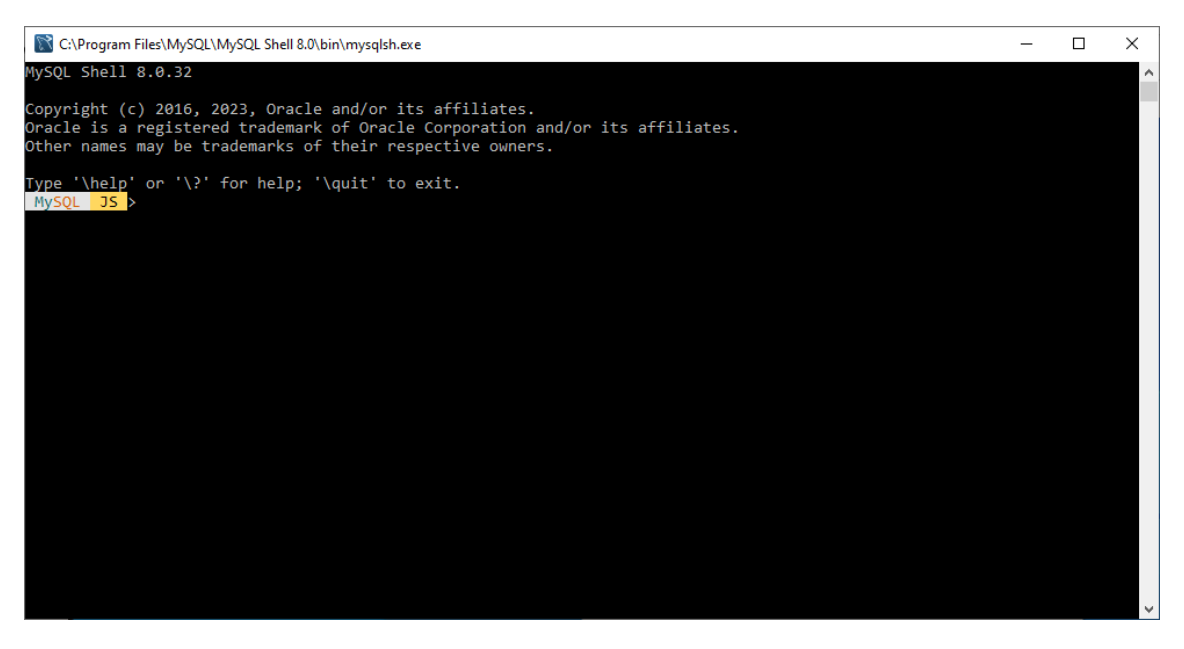

Ya está instalado.

Ahora vamos a realizar un procedimiento más para que funcione correctamente.

Voy a buscar la ruta donde se encuentra el programa.

Este se encuentra en C.\ Archivo de programas\MySQL.

| Image: Image: Image | r            | Vista                               |                  |                                                                                  | - 0                                                                       | ×<br>^ ? |
|----------------------------------------------------------------------------------------------------|--------------|-------------------------------------|------------------|----------------------------------------------------------------------------------|---------------------------------------------------------------------------|----------|
| Anclar al Copiar Pegar<br>Acceso rápido<br>Portapapeles                                                                                                    | لا<br>■<br>■ | Mover a * K Eliminar *              | Nueva<br>Carpeta | Propiedades                                                                      | Seleccionar todo  No seleccionar nada  Invertir selección Seleccionar     |          |
| $\leftarrow$ $\rightarrow$ $\checkmark$ $\uparrow$ $\square$ > Este                                                                                                    | equip        | o > Windows (C:) > Archivos de pr   | ograma → My      | SQL V Č                                                                          | ) $ ho$ Buscar en My                                                      | SQL      |
| <ul> <li>Acceso rápido</li> <li>Escritorio</li> <li>Descargas</li> <li>Documentos</li> <li>Imágenes</li> <li>Consultas avanzadas</li> </ul>                                                                                                    | r<br>r       | MySQL Server 8.0<br>MySQL Shell 8.0 |                  | Fecha de modificación<br>13/03/2023 14:05<br>13/03/2023 14:06<br>08/03/2023 8:51 | Tipo<br>Carpeta de archivos<br>Carpeta de archivos<br>Carpeta de archivos | lamanc   |
| CursoSQL<br>Documentos<br>3 elementos                                                                                                    | *            | ٢                                   |                  |                                                                                  |                                                                           | ><br>    |

Vemos los tres programas que hemos instalado.

Entramos en el seleccionado.

| 📙   🛃 📙 🖛   MySQL Server 8.                                                  | 0                              |                  |                      | - 0                 | ×       |
|------------------------------------------------------------------------------|--------------------------------|------------------|----------------------|---------------------|---------|
| Archivo Inicio Compartir                                                     | Vista                          |                  |                      |                     | ~ ?     |
| Anclar al<br>Acceso rápido                                                   | Mover a · K Eliminar ·         | Nueva<br>carpeta | Propiedades          | Seleccionar todo    |         |
| Portapapeles                                                                 | Organizar                      | Nuevo            | Abrir                | Seleccionar         |         |
| $\leftarrow$ $\rightarrow$ $\checkmark$ $\uparrow$ $\blacksquare$ « Archivos | de programa > MySQL > MySQL Se | rver 8.0 >       | ~ (                  | D Buscar en My      | /SQL    |
| 👆 Descargas 🔷                                                                | Nombre                         |                  | Fecha de modificació | п Тіро              | Tam ^   |
| Documentos                                                                   | bin                            |                  | 13/03/2023 14:05     | Carpeta de archivos |         |
| Escritorio                                                                   | docs                           |                  | 13/03/2023 14:05     | Carpeta de archivos |         |
| 📰 Imágenes                                                                   | etc                            |                  | 13/03/2023 14:05     | Carpeta de archivos |         |
| 👌 Música                                                                     | include                        |                  | 13/03/2023 14:05     | Carpeta de archivos |         |
| 👕 Objetos 3D                                                                 | lib                            |                  | 13/03/2023 14:05     | Carpeta de archivos |         |
| Videor.                                                                      | share                          |                  | 13/03/2023 14:05     | Carpeta de archivos |         |
| Videos                                                                       |                                |                  | 16/12/2022 15:34     | Archivo             |         |
| 🖕 Windows (C:)                                                               |                                |                  | 16/10/0000 15.0/     | Archive DOLITED     | ¥       |
| Disco local (D·)     10 elementos                                            | <                              |                  |                      |                     | ><br>== |

Entramos en la carpeta seleccionada.

| I I I I I I I I I I I I I I I I I I I | 16.4                                               |                  |                       | - 0                   | ×     |
|---------------------------------------|----------------------------------------------------|------------------|-----------------------|-----------------------|-------|
| Anclar al<br>Acceso rápido            | Mover a v KEliminar v<br>Copiar a v Cambiar nombre | Nueva<br>carpeta | Propiedades           | Seleccionar todo      |       |
| Portapapeles                          | Organizar                                          | Nuevo            | Abrir                 | Seleccionar           |       |
| ← → · ↑ 🔒 « Archivos                  | de programa > MySQL > MySQL Sei                    | rver 8.0 > bin   | ۍ ب                   | ) $ ho$ Buscar en bin |       |
| 👆 Descargas 🔷                         | Nombre                                             |                  | Fecha de modificación | Тіро                  | Tam ^ |
| Documentos                            | 🚳 comerr64.dll                                     |                  | 19/08/2022 13:40      | Extensión de la ap    |       |
| Escritorio                            | 🚳 fido2.dll                                        |                  | 16/12/2022 16:42      | Extensión de la ap    |       |
| 📰 Imágenes                            | 📄 fido2.lib                                        |                  | 16/12/2022 16:42      | VisualStudio.lib.8d   |       |
| 💧 Música                              | 🗟 gssapi64.dll                                     |                  | 19/08/2022 13:40      | Extensión de la ap    |       |
| Objetos 3D                            | 🗟 harness-library.dll                              |                  | 16/12/2022 16:43      | Extensión de la ap    |       |
|                                       | 📧 ibd2sdi.exe                                      |                  | 16/12/2022 9:21       | Aplicación            |       |
| Videos                                | 📧 innochecksum.exe                                 |                  | 16/12/2022 9:21       | Aplicación            |       |
| 🛀 Windows (C:)                        | la iomaliae dii                                    |                  | 00/10/0001 10.00      | Extensión de la an    | ¥     |
| → Disco local (D·)<br>64 elementos    |                                                    |                  |                       |                       | )<br> |

Copiamos la ruta.

Botón derecho sobre Equipo y seleccionar Propiedades.

| Configuración                 |                                                            |                                                 | -0 | × |
|-------------------------------|------------------------------------------------------------|-------------------------------------------------|----|---|
| பி Inicio                     | Acerca de                                                  |                                                 |    |   |
| Buscar una configuración 🖉    | Experiencia                                                | Windows Feature Experience Pack 120.2212.4190.0 |    |   |
| Sistema                       | Copiar                                                     |                                                 |    |   |
| 🖵 Pantalla                    | Cambiar la clave de produ                                  | cto o actualizar la edición de Windows          |    |   |
| 印》 Sonido                     | Lee el contrato de servicio<br>servicios                   | s de Microsoft que se aplica a nuestros         |    |   |
| Notificaciones y acciones     | Lee los Términos de licenc                                 | ia del software de Microsoft                    |    |   |
| Asistente de concentración    |                                                            |                                                 |    |   |
| 🖒 Energía y suspensión        | Soporte                                                    |                                                 |    |   |
| 📼 Almacenamiento              | Fabricante                                                 | HP                                              |    | 1 |
| 교 Tableta                     | Sitio web                                                  | Soporte técnico en línea                        |    |   |
| 曰: Multitarea                 | Opciones de config                                         | uración relacionadas                            |    |   |
| Proyección en este equipo     | Configuración de BitLocke                                  | r                                               |    |   |
| ℅ Experiencias compartidas    | Escritorio remoto                                          |                                                 |    |   |
| 🛱 Portapapeles                | Protección del sistema                                     |                                                 |    |   |
| ✓ Escritorio remoto           | Configuración avanzada d                                   | el sistema                                      |    |   |
| <ol> <li>Acerca de</li> </ol> | Cambiar el nombre de est                                   | e equipo (avanzado)                             |    |   |
|                               | <ul><li>Obtener ayuda</li><li>Enviar comentarios</li></ul> |                                                 |    | 5 |

## Seleccionamos configuración avanzada.

| Propiedades del sistema                      |                                                                              |                  |                        | × |  |  |
|----------------------------------------------|------------------------------------------------------------------------------|------------------|------------------------|---|--|--|
| Nombre de equ                                | ipo                                                                          |                  | Hardware               |   |  |  |
| Opciones avanzadas                           | Protección d                                                                 | el sistema       | Acceso remoto          |   |  |  |
| Para realizar la mayoría de                  | Para realizar la mayoría de estos cambios, inicie sesión como administrador. |                  |                        |   |  |  |
| Rendimiento                                  |                                                                              |                  |                        |   |  |  |
| Efectos visuales, program<br>memoria virtual | mación del proce                                                             | sador, uso de i  | memoria y              |   |  |  |
|                                              |                                                                              | C                | onfiguración           |   |  |  |
| Perfiles de usuario                          |                                                                              |                  |                        |   |  |  |
| Configuración del escrito                    | rio correspondier                                                            | nte al inicio de | sesión                 |   |  |  |
|                                              |                                                                              | C                | o <u>n</u> figuración  |   |  |  |
| Inicio y recuperación —                      |                                                                              |                  |                        |   |  |  |
| Inicio del sistema, errores                  | s del sistema e in                                                           | formación de d   | lepuración             |   |  |  |
|                                              |                                                                              | С                | con <u>fig</u> uración |   |  |  |
|                                              |                                                                              | <u>V</u> arial   | bles de entorno        |   |  |  |
|                                              | Aceptar                                                                      | Cance            | elar Apli <u>c</u> ar  |   |  |  |

Seleccionamos variables de entorno...

| Variable                                                                                                    | Valor                                                                                                    | Γ |
|----------------------------------------------------------------------------------------------------|----------------------------------------------------------------------------------------------------|---|
| OneDrive                                                                                                    | C:\Users\pmver\OneDrive                                                                                                    |   |
| OneDriveConsumer                                                                                                    | C:\Users\pmver\OneDrive                                                                                                    |   |
| Path                                                                                                    | C:\Program Files\MySQL\MySQL Shell 8.0\bin\;C:\Users\pmver\Ap                                                                                                    | 1 |
| TEMP                                                                                                    | C:\Users\pmver\AppData\Local\Temp                                                                                                    |   |
| TMP                                                                                                    | C:\Users\pmver\AppData\Local\Temp                                                                                                    |   |
|                                                                                                    |                                                                                                    |   |
|                                                                                                    | <u>N</u> ueva E <u>d</u> itar E <u>l</u> iminar                                                                                                    |   |
| ariables del <u>s</u> istema                                                                                                    | <u>N</u> ueva E <u>d</u> itar E <u>J</u> iminar                                                                                                    | • |
| ariables del <u>s</u> istema<br>Variable                                                                                                    | <u>N</u> ueva E <u>d</u> itar E <u>l</u> iminar                                                                                                    | - |
| ariables del <u>s</u> istema<br>Variable<br>asl.log                                                                                                    | Nueva     Editar     Eliminar       Valor     Valor       Destination=file                                                                                                    | - |
| ariables del <u>s</u> istema<br>Variable<br>asl.log<br>ComSpec                                                                                               | Nueva     Editar     Eliminar       Valor     Valor       Destination=file     C:\WINDOWS\system32\cmd.exe                                                                                                    | - |
| ariables del <u>s</u> istema<br>Variable<br>asl.log<br>ComSpec<br>DriverData                                                                                 | Nueva     Editar     Eliminar       Valor     Destination=file     C:\WINDOWS\system32\cmd.exe       C:\Windows\System32\Drivers\DriverData                                                                                                    |   |
| ariables del <u>s</u> istema<br>Variable<br>asl.log<br>ComSpec<br>DriverData<br>INTEL_DEV_REDIST                                                             | Nueva       Editar       Eliminar         Valor                                                                                                    | - |
| ariables del <u>s</u> istema<br>Variable<br>asl.log<br>ComSpec<br>DriverData<br>INTEL_DEV_REDIST<br>JAVA_HOME                                                | Nueva     Editar     Eliminar       Valor     Destination=file     C:\WINDOWS\system32\cmd.exe       C:\WINDOWS\system32\Drivers\DriverData     C:\Windows\System32\Drivers\DriverData       C:\Program Files (x86)\Common Files\Intel\Shared Libraries\     C:\Program Files\Java\jdk1.8.0_261\bin                                                                      |   |
| ariables del <u>s</u> istema<br>Variable<br>asl.log<br>ComSpec<br>DriverData<br>INTEL_DEV_REDIST<br>JAVA_HOME<br>MIC_LD_LIBRARY_PATH                         | Nueva       Editar       Eliminar         Valor       Destination=file       C:\WiNDOWS\system32\cmd.exe         C:\WiNDOWS\system32\Drivers\DriverData       C:\Windows\System32\Drivers\DriverData         C:\Program Files (x86)\Common Files\Intel\Shared Libraries\       C:\Program Files\Java\jdk1.8.0_261\bin         %INTEL_DEV_REDIST%compiler\lib\mic       0 |   |
| ariables del <u>s</u> istema<br>Variable<br>asl.log<br>ComSpec<br>DriverData<br>INTEL_DEV_REDIST<br>JAVA_HOME<br>MIC_LD_LIBRARY_PATH<br>NUMBER OF PROCESSORS | Nueva       Editar       Eliminar         Valor       Destination=file       C:\WiNDOWS\system32\cmd.exe         C:\WiNDOWS\system32\Drivers\DriverData       C:\Windows\System32\Drivers\DriverData         C:\Program Files (x86)\Common Files\Intel\Shared Libraries\       C:\Program Files\Java\jdk1.8.0_261\bin         %INTEL_DEV_REDIST%compiler\lib\mic       8 |   |

Seleccionamos Path seguido del botón Editar.

| Editar variable de entorno                                      | ×                     |
|-----------------------------------------------------------------|-----------------------|
|                                                                 |                       |
| C:\Program Files\MySQL\MySQL Shell 8.0\bin\                     | <u>N</u> uevo         |
| C:\Users\pmver\AppData\Local\Programs\Python\Python311\Scripts\ |                       |
| C:\Users\pmver\AppData\Local\Programs\Python\Python311\         | <u>M</u> odificar     |
| C:\Users\pmver\AppData\Local\Programs\Python\Python310\Scripts\ |                       |
| C:\Users\pmver\AppData\Local\Programs\Python\Python310\         | E <u>x</u> aminar     |
| C:\Users\pmver\AppData\Local\Programs\Python\Python38-32\Scrip  |                       |
| C:\Users\pmver\AppData\Local\Programs\Python\Python38-32\       | Eli <u>m</u> inar     |
| C:\Users\pmver\AppData\Local\Microsoft\WindowsApps              |                       |
| D:\Users\pmver\AppData\Local\Programs\Microsoft VS Code\bin     |                       |
| C:\Users\pmver\AppData\Local\atom\bin                           | <u>S</u> ubir         |
| C:\Program Files\MySQL\MySQL Server 8.0\bin                     |                       |
|                                                                 | <u>B</u> ajar         |
|                                                                 |                       |
|                                                                 |                       |
|                                                                 | Edi <u>t</u> ar texto |
|                                                                 |                       |
|                                                                 |                       |
|                                                                 |                       |
|                                                                 |                       |
|                                                                 |                       |
|                                                                 |                       |
|                                                                 |                       |
| Aceptar                                                         | Cancelar              |
|                                                                 |                       |

Agregamos la nueva ruta, seguido de aceptar.

| C:\Users\pmver\OneDrive                                                                                                    |
|----------------------------------------------------------------------------------------------------|
| C:\Users\pmver\OneDrive                                                                                                    |
| C:\Program Files\MySQL\MySQL Shell 8.0\bin\;C:\Users\pmver\Ap                                                                                                    |
| C:\Users\pmver\AppData\Local\Temp                                                                                                    |
| C:\Users\pmver\AppData\Local\Temp                                                                                                    |
| <u>N</u> ueva E <u>d</u> itar E <u>l</u> iminar                                                                                                    |
|                                                                                                    |
| Valor                                                                                                    |
| Destination-file                                                                                                    |
| Destination=me                                                                                                    |
| C:\WINDOWS\system32\cmd.exe                                                                                                    |
| C:\WINDOWS\system32\cmd.exe<br>C:\Windows\System32\Drivers\DriverData                                                                                                    |
| C:\WINDOWS\system32\cmd.exe<br>C:\Windows\System32\Drivers\DriverData<br>C:\Program Files (x86)\Common Files\Intel\Shared Libraries\                                                                                      |
| C:\WINDOWS\system32\cmd.exe<br>C:\Windows\System32\Drivers\DriverData<br>C:\Program Files (x86)\Common Files\Intel\Shared Libraries\<br>C:\Program Files\Java\jdk1.8.0_261\bin                                            |
| C:\WINDOWS\system32\cmd.exe<br>C:\Windows\System32\Drivers\DriverData<br>C:\Program Files (x86)\Common Files\Intel\Shared Libraries\<br>C:\Program Files\Java\jdk1.8.0_261\bin<br>%INTEL_DEV_REDIST%compiler\Iib\mic      |
| C:\WINDOWS\system32\cmd.exe<br>C:\Windows\System32\Drivers\DriverData<br>C:\Program Files (x86)\Common Files\Intel\Shared Libraries\<br>C:\Program Files\Java\jdk1.8.0_261\bin<br>%INTEL_DEV_REDIST%compiler\Iib\mic<br>8 |
|                                                                                                    |

De nuevo Aceptar y así con todas las ventana abiertas.

Ejecutamos la consola de Windows. Cmd.

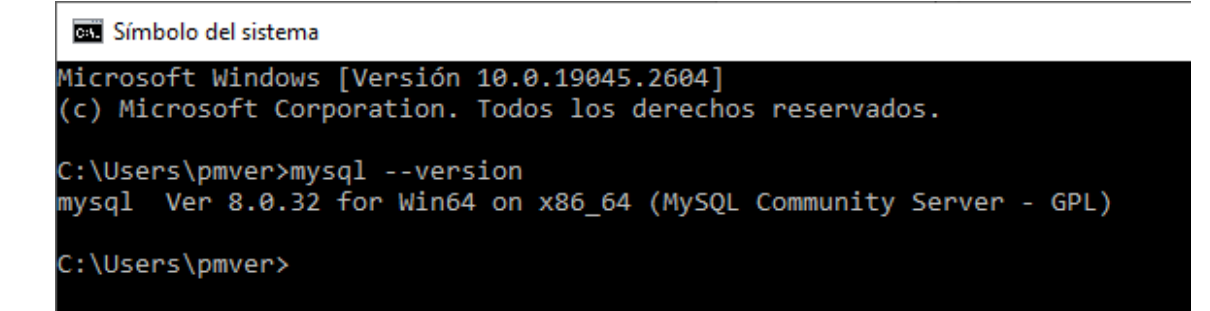

Con mysql - -version nos dirá la versión que tenemos instalada.

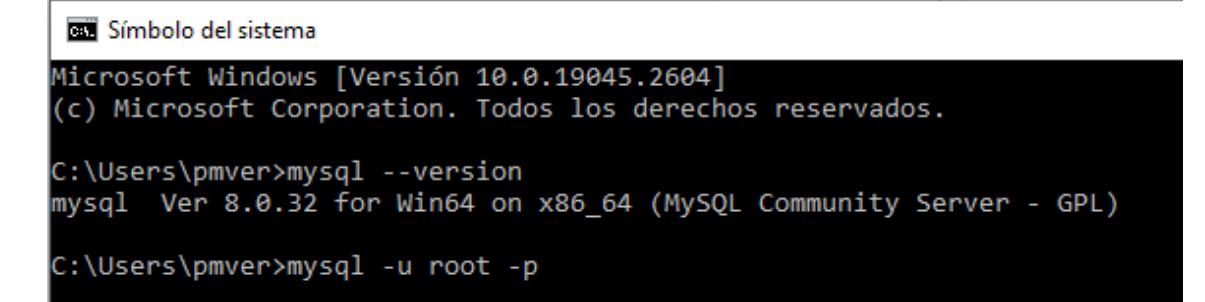

Entramos en la aplicación pero antes nos tendrá que pedir la contaseña.

🔤 Símbolo del sistema - mysql -u root -p

```
Microsoft Windows [Versión 10.0.19045.2604]
(c) Microsoft Corporation. Todos los derechos reservados.
C:\Users\pmver>mysql --version
mysql Ver 8.0.32 for Win64 on x86_64 (MySQL Community Server - GPL)
C:\Users\pmver>mysql -u root -p
Enter password: ****
```

Le damos a Enter.

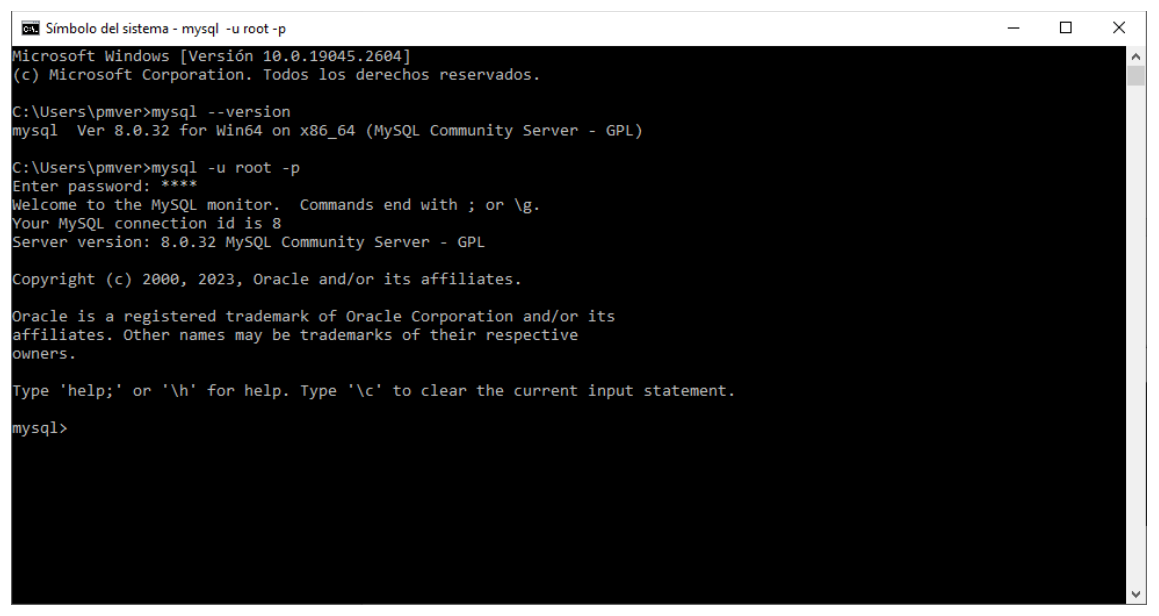

#### Ya podemos trabajar en SQL

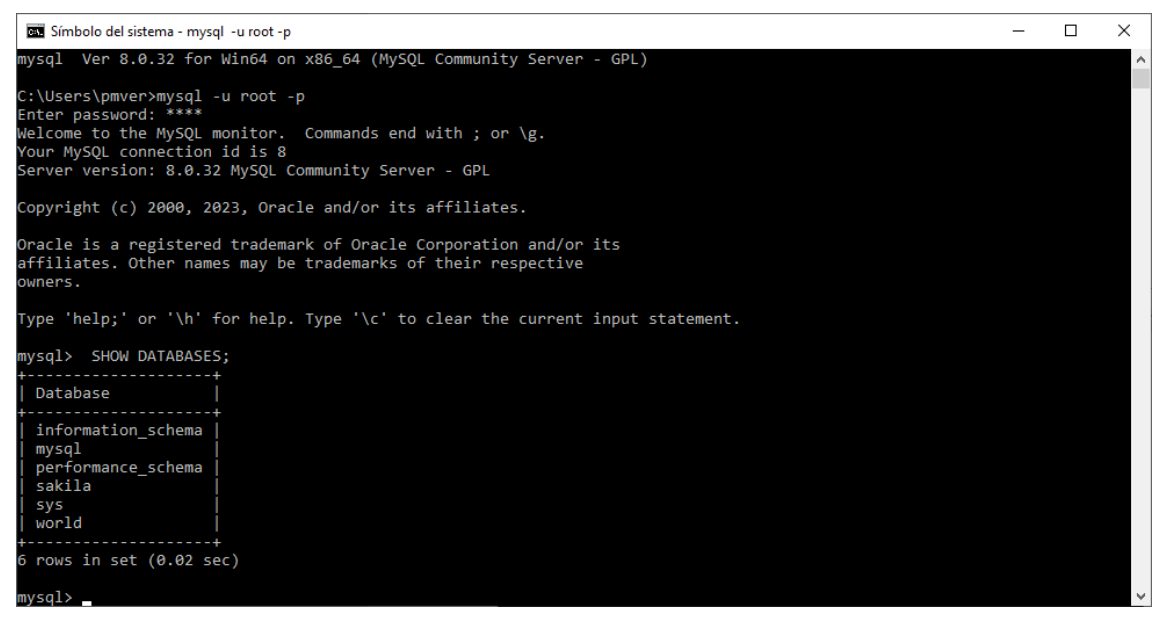

Escribimos SHOW DATABASES; para que nos muestre las base de datos instaladas.

## Capítulo 2.- Tablas avanzadas.

Vamos a ejecutar la consola del sistema:

```
Símbolo del sistema
Microsoft Windows [Versión 10.0.19045.2604]
(c) Microsoft Corporation. Todos los derechos reservados.
C:\Users\pmver>mysql -u root -p
```

Ejecutamos mysql -u root -p (Nos pedirá la contraseña para entrar)

```
Símbolo del sistema - mysql -u root -p
Microsoft Windows [Versión 10.0.19045.2604]
(c) Microsoft Corporation. Todos los derechos reservados.
C:\Users\pmver>mysql -u root -p
Enter password: ****
```

Introducida al contraseña le damos a Enter.

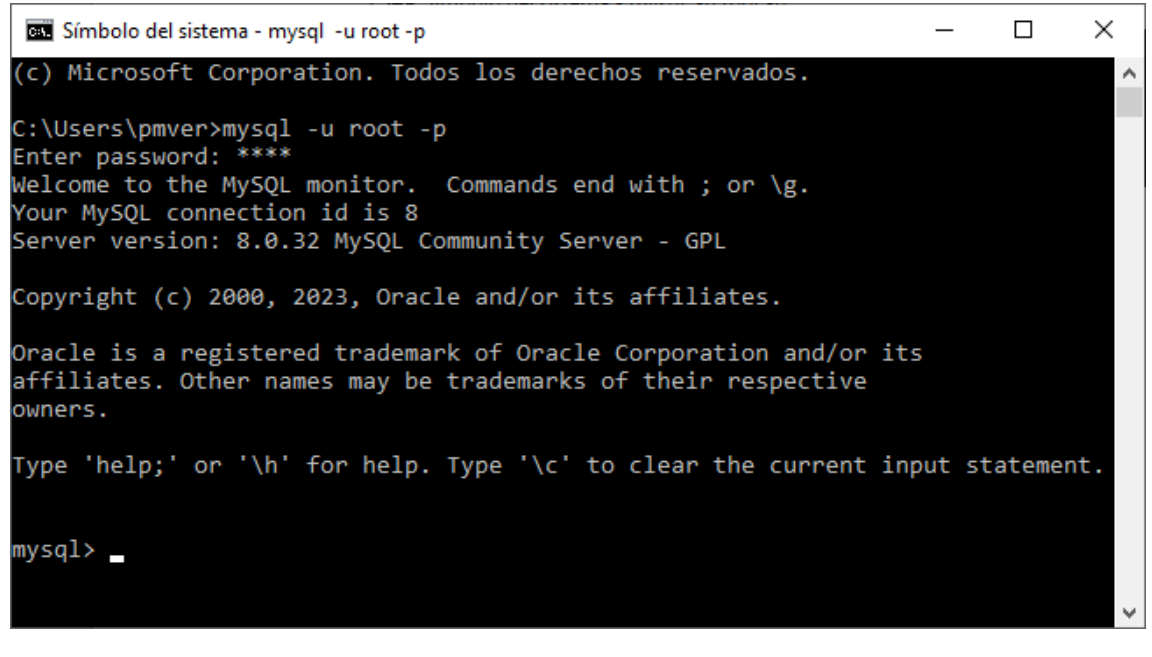

Ya podemos empezar.

Lo primero que vamos a hacer es crear una base de datos.

Le damos a Enter.

```
mysql≻ CREATE DATABASE PRUEBA;
Query OK, 1 row affected (0.01 sec)
```

Ya hemos creado la base de datos.

Ahora vamos a acceder a la base de datos.

mysql> USE PRUEBA;

Le damos a Enter.

mysql≻ USE PRUEBA; Database changed

Si queremos borrar lo que hay en pantalla escribiremos SYSTEM CLS.

| mysql>  | SHOW  | TABL | ES;  |
|---------|-------|------|------|
| Empty s | set ( | 0.02 | sec) |

Con SHOW TABLES; nos muestra las tablas de la base de datos, en este caso está vacía (Empty).

Vamos a crear nuestra primera tabla:

| mysql>  | CREATE TABLE USUARIO(                                                                     |
|---------|-------------------------------------------------------------------------------------------|
| ->      | ID_USUARIO int UNSIGNED PRIMARY KEY,                                                      |
| ->      | NOMBRE VARCHAR (50) NOT NULL UNIQUE,                                                      |
| ->      | FECHA_RENOVACION DATE NOT NULL,                                                           |
| ->      | MES_CADUCIDAD TINYINT(2) UNSIGNED ZEROFILL CHECK(MES_CADUCIDAD>=1 AND MES_CADUCIDAD<=12), |
| ->      | ANHO_CADUCIDAD YEAR CHECK(ANHO_CADUCIDAD >= 2023),                                        |
| ->      | GENERO ENUM("MASCULINO", "FEMENINO") NOT NULL,                                            |
| ->      | TIPO_USUARIO ENUM("GRATIS", "DE_PAGO") NOT NULL DEFAULT "GRATIS");                        |
| Query ( | OK, 0 rows affected, 2 warnings (0.03 sec)                                                |
|         |                                                                                           |

Queremos ver la estructura de la tabla USUARIO.

| mysql> DESC USUARIO;                                                                                              |                                                                                                    |                                    |            |                                                |       |  |
|----------------------------------------------------------------------------------------------------|----------------------------------------------------------------------------------------------------|------------------------------------|------------|------------------------------------------------|-------|--|
| Field                                                                                                    | Туре                                                                                                    | Null                               | Кеу        | Default                                        | Extra |  |
| ID_USUARIO<br>  NOMBRE<br>  FECHA_RENOVACION<br>  MES_CADUCIDAD<br>  ANHO_CADUCIDAD<br>  GENERO<br>  TIPO_USUARIO | <pre>int unsigned<br/>varchar(50)<br/>date<br/>tinyint(2) unsigned zerofill<br/>year<br/>enum('MASCULINO','FEMENINO')<br/>enum('GRATIS','DE_PAGO')</pre> | NO<br>NO<br>YES<br>YES<br>NO<br>NO | PRI<br>UNI | NULL<br>NULL<br>NULL<br>NULL<br>NULL<br>GRATIS |       |  |
| 7 rows in set (0.01                                                                                               | sec)                                                                                                    |                                    |            |                                                | +     |  |

Para salir de MySQL escribiremos EXIT.

#### mysql> EXIT

Le damos a Enter.

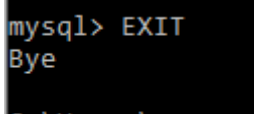

C:\Users\pmver>

## Capítulo 3.- Base de datos

IMPORTAR, MODIFICAR Y EXPORTAR.

Importar base de datos:

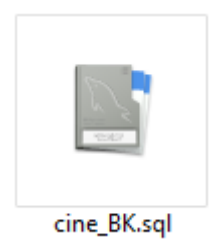

Es importante para no tener problemas que la extensión del archivo tiene que estar habilitado.

En la pestaña vistas:

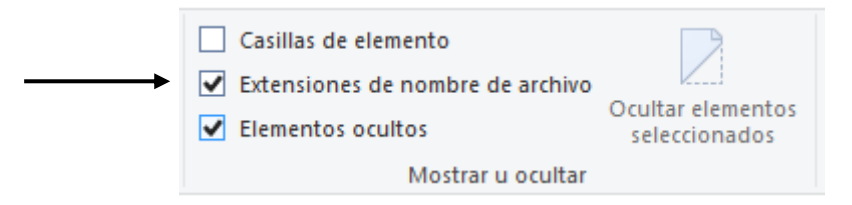

Tenemos que activa la casilla Extensiones de nombre de archivo si la extensión del archivo no se muestra.

Primero queremos ver un listado de las base de datos que tenemos:

| mysql> SHOW DATABASES;                                                                                   |  |
|----------------------------------------------------------------------------------------------------|--|
| Database                                                                                                 |  |
| ++<br>  information_schema  <br>  mysql  <br>  performance_schema  <br>  prueba  <br>  sakila  <br>  sys |  |
| world                                                                                                    |  |
| 7 rows in set (0.02 sec)                                                                                 |  |

Menos la base de datos prueba que creamos en el capítulo anterior, las demás ya vienen con la instalación para que puedas practicar.

Para saber el nombre de la base de datos la vamos a abrir con el modo de edición.

| cine_BK.sql: Bloc de notas                                                 | — | $\times$ |
|----------------------------------------------------------------------------|---|----------|
| <u>A</u> rchivo <u>E</u> dición F <u>o</u> rmato <u>V</u> er <u>A</u> yuda |   |          |
| MySQL dump 10.13 Distrib 8.0.13, for Win64 (x86_64)                        |   | ^        |
|                                                                            |   |          |
| Host: localhost Database: cine                                             |   |          |
| Server version 5.5.5-10.4.6-MariaDB                                        |   |          |
| /*!40101 SET @OLD CHARACTER SET CLIENT=@@CHARACTER SET CLIENT */;          |   | ~        |

El nombre de la base de datos es CINE.

Antes de importarle tenemos que crear la base de datos CINE.

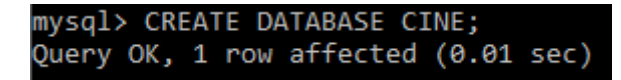

Ya hemos creado la base de datos, para comprobarlo haremos:

| mysql> SHOW DATABASES;      | ;        |
|-----------------------------|----------|
| Database                    |          |
| <pre>/ cine</pre>           |          |
| +<br>8 rows in set (0.00 se | ⊦<br>⊇c) |

Ya tenemos la base de datos, pero está vacía.

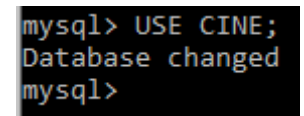

Vamos abrir la base de datos.

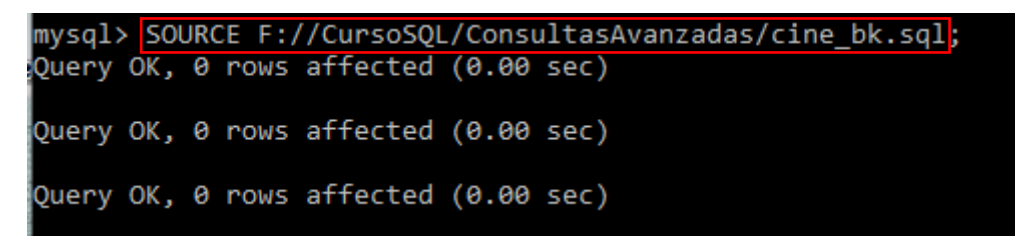

Importamos la base de datos.

Vamos a ver las tablas de la base de datos:

| mysql> SHOW TABLES;     |
|-------------------------|
| Tables_in_cine          |
| empleado                |
| 1 row in set (0.00 sec) |

Tenemos dos tablas Tables\_in\_cine y empleado.

#### Modificar base de datos:

Vamos a crear una nueva tabla:

Queremos crear una tabla similar a empleado, vamos a ver su estructura:

| mysql> DESC EMPLEADO;                        |                                            |                    |     |                      |       |  |
|----------------------------------------------|--------------------------------------------|--------------------|-----|----------------------|-------|--|
| Field                                        | Туре                                       | Null               | Key | Default              | Extra |  |
| Codigo_emp<br>  Nombre_emp<br>  Nacionalidad | varchar(10)<br>varchar(100)<br>varchar(70) | NO<br>  NO<br>  NO | PRI | NULL<br>NULL<br>NULL |       |  |
| 3 rows in set (@                             | 0.01 sec)                                  | +                  | +   |                      | ++    |  |

Así se copia una tabla:

```
mysql> CREATE TABLE EMPLEADOS_ANTIGUOS SELECT * FROM EMPLEADO LIMIT 0;
Query OK, 0 rows affected (0.02 sec)
Records: 0 Duplicates: 0 Warnings: 0
```

LIMIT 0 le decimos que no queremos registros en la nueva tabla ya que los añadiremos nosotros.

Ahora supongamos que nos han pasado este archivo de texto con los nuevos registros.

Lo que tenemos que hacer es seleccionarlos, copiarlos y pegarlos en la consola.

| 🚾 Símbolo del sistema - mysql -u root -p                                                                                       | - | × |
|----------------------------------------------------------------------------------------------------|---|---|
| Query OK, 1 row affected (0.00 sec)                                                                                            |   | ^ |
| mysql> insert into empleados_antiguos values ("EMP0014","Fionnula Flanagan","Irlanda");<br>Query OK, 1 row affected (0.00 sec) |   |   |
| mysql> insert into empleados_antiguos values ("EMP0015","Patrick Wilson","EEUU");<br>Query OK, 1 row affected (0.04 sec)       |   |   |
| mysql> insert into empleados_antiguos values ("EMP0016","Vera Farmiga","EEUU");<br>Query OK, 1 row affected (0.00 sec)         |   |   |
| mysql> insert into empleados_antiguos values ("EMP0017","Paolo Agazi","Bolivia");<br>Query OK, 1 row affected (0.00 sec)       |   |   |
| mysql> insert into empleados_antiguos values ("EMP0018","Gerardo Suarez","Bolivia");<br>Query OK, 1 row affected (0.00 sec)    |   |   |
| mysql≻ insert into empleados_antiguos values ("EMP0019","Pablo Echarri","Argentina");<br>Query OK, 1 row affected (0.00 sec)   |   |   |
| mysql≻ insert into empleados_antiguos values ("EMP0020","Fernando Arze","Bolivia");<br>Query OK, 1 row affected (0.00 sec)     |   |   |
| mysql≻ insert into empleados antiguos values ("EMP0021","Cristian Mercado","Bolivia");<br>Query OK, 1 row affected (0.00 sec)  |   |   |
| mysql> insert into empleados_antiguos values ("EMP0022","Gory Patiño","Bolivia");                                              |   |   |

Ya le podemos dar a Enter.

| <pre>mysql&gt; SELECT * FROM EMPLEADOS_ANTIGUOS;</pre> |                    |              |  |  |
|--------------------------------------------------------|--------------------|--------------|--|--|
| Codigo_emp                                             | Nombre_emp         | Nacionalidad |  |  |
| EMP0001                                                | John McTiernan     | EEUU         |  |  |
| EMP0002                                                | Bruce Willis       | Aleman       |  |  |
| EMP0003                                                | Alan Rickman       | Reino Unido  |  |  |
| EMP0004                                                | Bonnie Bedelia     | EEUU         |  |  |
| EMP0005                                                | William Atherton   | EEUU         |  |  |
| EMP0006                                                | Vin Diesel         | EEUU         |  |  |
| EMP0007                                                | Dwayne Johnson     | EEUU         |  |  |
| EMP0008                                                | Michelle Rodriguez | EEUU         |  |  |
| EMP0009                                                | Kurt Russell       | EEUU         |  |  |
| EMP0010                                                | Gary Gray          | EEUU         |  |  |
| EMP0011                                                | Leonardo DiCaprio  | EEUU         |  |  |
| EMP0012                                                | Kate Winslet       | Reino Unido  |  |  |
| EMP0013                                                | Nicole Kidman      | EEUU         |  |  |
| EMP0014                                                | Fionnula Flanagan  | Irlanda      |  |  |
| EMP0015                                                | Patrick Wilson     | EEUU         |  |  |
| EMP0016                                                | Vera Farmiga       | EEUU         |  |  |
| EMP0017                                                | Paolo Agazi        | Bolivia      |  |  |
| EMP0018                                                | Gerardo Suarez     | Bolivia      |  |  |
| EMP0019                                                | Pablo Echarri      | Argentina    |  |  |
| EMP0020                                                | Fernando Arze      | Bolivia      |  |  |
| EMP0021                                                | Cristian Mercado   | Bolivia      |  |  |
| EMP0022                                                | Gory Pati?o        | Bolivia      |  |  |
| ++<br>22 rows in set                                   | (0.00 sec)         | ++           |  |  |

Ahora vamos a comprobar si se han añadido los registros.

Se han añadido 22 registros.

Vamos a ver las tablas de esta base de datos.

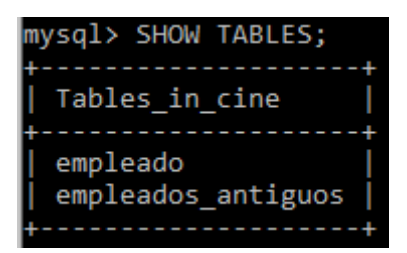

Para guardar el contenido escribiremos:

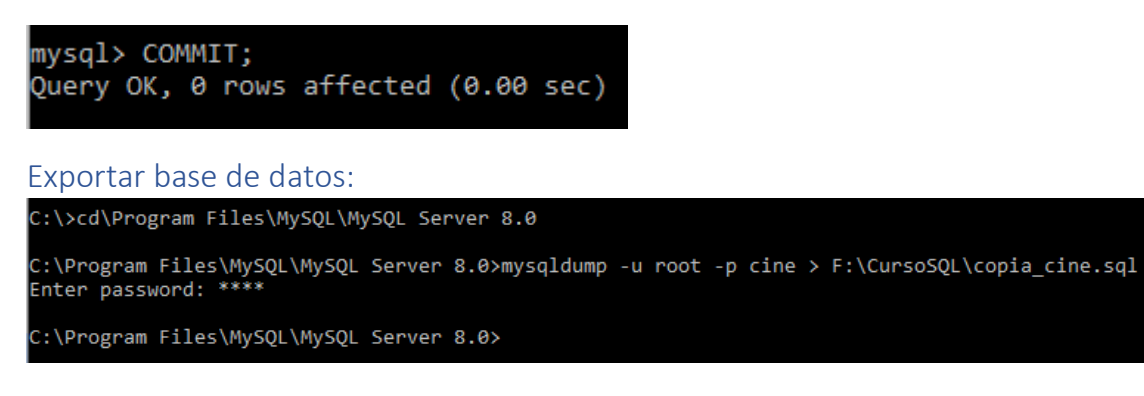

Para exportar la base de datos desde la ventana de Cmd, pero fuera de MySQL vamos a realizar los siguientes pasos:

Nos vamos al directorio donde tenemos programa Mysql.

C:\Program Files\MySQL\MySQL Server 8.0

Escribimos la siguiente instrucción:

mysqldump -u root -p cine > F:\CursoSQL\copia\_cine.sql

CINE es la base de datos que queremos exportar.

COPIA\_CINE.SQL es la copia que guardamos en su correspondiente ruta, al dar al Enter nos preguntará por la contraseña y a continuación creará la copia de la base de datos cine.

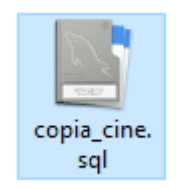

## Capítulo 4.- ejercicios prácticos

Ejercicios:

Eliminamos la base de datos cine.

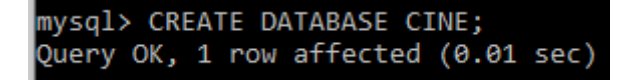

Creamos de nuevo la base de datos cine, ahora está vacía.

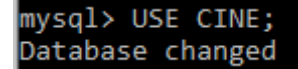

Abrimos la base de datos cine.

```
mysql> SOURCE F:\CursoSQL\Consultas avanzadas\copia_cine.SQL
Query OK, 0 rows affected (0.01 sec)
Query OK, 0 rows affected (0.00 sec)
Query OK, 0 rows affected (0.00 sec)
Query OK, 0 rows affected (0.00 sec)
```

Importamos la base de datos.

| mysql> SHOW TABLES;                     |
|-----------------------------------------|
| Tables_in_cine                          |
| empleado  <br>  pelicula  <br>  persona |
| 3 rows in set (0.00 sec)                |

Consultamos por las tablas.

| mysql> SELECT * FROM PERSONA; |                |      |  |  |  |
|-------------------------------|----------------|------|--|--|--|
| Codigo_persona                | Nombre         | Edad |  |  |  |
| -<br>  PER0001                | Hernan Salas   | 25   |  |  |  |
| PER0002                       | Enrique Gomez  | 35   |  |  |  |
| PER0003                       | Teresa James   | 35   |  |  |  |
| PER0004                       | Marcela Torrez | 20   |  |  |  |
| PER0005                       | Leo Torrez     | 21   |  |  |  |
| PER0006                       | Lia Arnez      | 31   |  |  |  |
| PER0007                       | Lis Torrente   | 31   |  |  |  |
| PER0008                       | Laura Perez    | 31   |  |  |  |
| PER0009                       | Hugo Molina    | 25   |  |  |  |
| PER0010                       | Facundo Inzua  | 28   |  |  |  |

| PER0011                   | Marcelo Torrez   | 29 |  |  |
|---------------------------|------------------|----|--|--|
| PER0012                   | Virgina Zuleta   | 30 |  |  |
| PER0013                   | Claudia Martinez | 31 |  |  |
| PER0014                   | Angel Brito      | 32 |  |  |
| PER0015                   | Guillermina Sol  | 33 |  |  |
| PER0016                   | Martin Salazar   | 34 |  |  |
| PER0017                   | Andres Cordoba   | 35 |  |  |
| PER0018                   | Laura Corrales   | 36 |  |  |
| PER0019                   | Patricia Molina  | 37 |  |  |
| PER0020                   | Nestor Calle     | 38 |  |  |
| PER0021                   | Ulises Morandi   | 39 |  |  |
| PER0022                   | Joel Molle       | 40 |  |  |
| PER0023                   | Jose Palermo     | 41 |  |  |
| PER0024                   | Matias Ale       | 42 |  |  |
| PER0025                   | Mora Estrada     | 43 |  |  |
| ++                        |                  |    |  |  |
| 25 rows in set (0.00 sec) |                  |    |  |  |

Consultando por la estructura de la tabla PERSONA.

Desplegar nombre y edad de todas las personas que son mayores de 35 años.

| mysql> SELECT NOMBF<br>-> WHERE EDAD > | RE, EDAD FROM PERSONA<br>> 35; |
|----------------------------------------|--------------------------------|
| + NOMBRE                               | +<br>  EDAD                    |
| Laura Corrales                         | 36                             |
| Patricia Molina                        | 37                             |
| Nestor Calle                           | 38                             |
| Ulises Morandi                         | 39                             |
| Joel Molle                             | 40                             |
| Jose Palermo                           | 41                             |
| Matias Ale                             | 42                             |
| Mora Estrada                           | 43                             |
| ++                                     | ++                             |
| 8 rows in set (0.01                    | l sec)                         |

Desplegar título original, género y clasificación de toda las películas "aptas todo público".

| <pre>mysql&gt; SELECT TITULO_ORIGINAL, GENERO, CLASIFICACION FROM PELICULA    -&gt; WHERE CLASIFICACION = 'Apta todo público';</pre> |                                                                                   |                                                                                                    |  |  |  |
|----------------------------------------------------------------------------------------------------|-----------------------------------------------------------------------------------|----------------------------------------------------------------------------------------------------|--|--|--|
| +<br>  TITULO_ORIGINAL<br>+                                                                                                    | GENERO                                                                            | CLASIFICACION                                                                                                    |  |  |  |
| Duro de Matar<br>  Rapidos y furiosos 8<br>  Coco<br>  Toy Story 4<br>  Capitana Marvel<br>  Intensamente<br>  El Clan               | ACCION<br>ACCION<br>ANIMACION<br>ANIMACION<br>CIENCIA FICCION<br>COMEDIA<br>DRAMA | Apta todo publico  <br>  Apta todo público  <br>  Apta todo público  <br>  Apta todo público  <br>  Apta todo público  <br>  Apta todo público |  |  |  |
| Chuquiago<br>  El Ascensor<br>  El Descando<br>  Norbit                                                                              | DRAMA<br>DRAMA<br>COMEDIA<br>COMEDIA                                              | Apta todo público  <br>  Apta todo público  <br>  Apta todo público  <br>  Apta todo público                                                   |  |  |  |

#### . 11 rows in set (0.00 sec)

Desplegar en orden descendente por edad el nombre y edad de las personas.

----+

+

| mysql> SELECT NOMBRE, EDAD FROM PERSONA |      |  |  |  |  |
|-----------------------------------------|------|--|--|--|--|
| -> ORDER BY EDAD DESC;                  |      |  |  |  |  |
| NOMBRE                                  | EDAD |  |  |  |  |
| +                                       | +    |  |  |  |  |
| Mora Estrada                            | 43   |  |  |  |  |
| Matias Ale                              | 42   |  |  |  |  |
| Jose Palermo                            | 41   |  |  |  |  |
| Joel Molle                              | 40   |  |  |  |  |
| Ulises Morandi                          | 39   |  |  |  |  |
| Nestor Calle                            | 38   |  |  |  |  |
| Patricia Molina                         | 37   |  |  |  |  |
| Laura Corrales                          | 36   |  |  |  |  |
| Enrique Gomez                           | 35   |  |  |  |  |
| Teresa James                            | 35   |  |  |  |  |
| Andres Cordoba                          | 35   |  |  |  |  |
| Martin Salazar                          | 34   |  |  |  |  |
| Guillermina Sol                         | 33   |  |  |  |  |
| Angel Brito                             | 32   |  |  |  |  |
| Lia Arnez                               | 31   |  |  |  |  |
| Lis Torrente                            | 31   |  |  |  |  |
| Laura Perez                             | 31   |  |  |  |  |
| Claudia Martinez                        | 31   |  |  |  |  |
| Virgina Zuleta                          | 30   |  |  |  |  |
| Marcelo Torrez                          | 29   |  |  |  |  |
| Facundo Inzua                           | 28   |  |  |  |  |
| Hernan Salas                            | 25   |  |  |  |  |
| Hugo Molina                             | 25   |  |  |  |  |
| Leo Torrez                              | 21   |  |  |  |  |
| Marcela Torrez                          | 20   |  |  |  |  |
| ++<br>25 nows in set (0.00 sec)         |      |  |  |  |  |
| 25 TOWS IN SEC (0.00 SEC)               |      |  |  |  |  |

Obtener la cantidad de empleados por país.

| mysql>       | SELECT        | COUNT(*)   | FROM     | EMPLEADO | GROUP | BY | NACIONALIDAD; |
|--------------|---------------|------------|----------|----------|-------|----|---------------|
| COUN         | r(*)          |            |          |          |       |    |               |
| +<br>!       | 25            |            |          |          |       |    |               |
|              | 1             |            |          |          |       |    |               |
|              | 2             |            |          |          |       |    |               |
|              | 8  <br>4      |            |          |          |       |    |               |
| į –          | 1             |            |          |          |       |    |               |
|              | 1  <br>1      |            |          |          |       |    |               |
| i            | 2             |            |          |          |       |    |               |
| +<br>10 rows | +<br>5 in set | t (0.01 se | ec)      |          |       |    |               |
|              |               |            | <i>,</i> |          |       |    |               |

## Capítulo 5.- Union

Union nos permite combinar dos o más conjuntos de resultados de consultas en un solo conjunto de resultados.

Cada instrucción debe tener el mismo número de columnas.

Las columnas también deben tener tipos de datos similares.

Las columnas en cada instrucción también deben estar en el mismo orden.

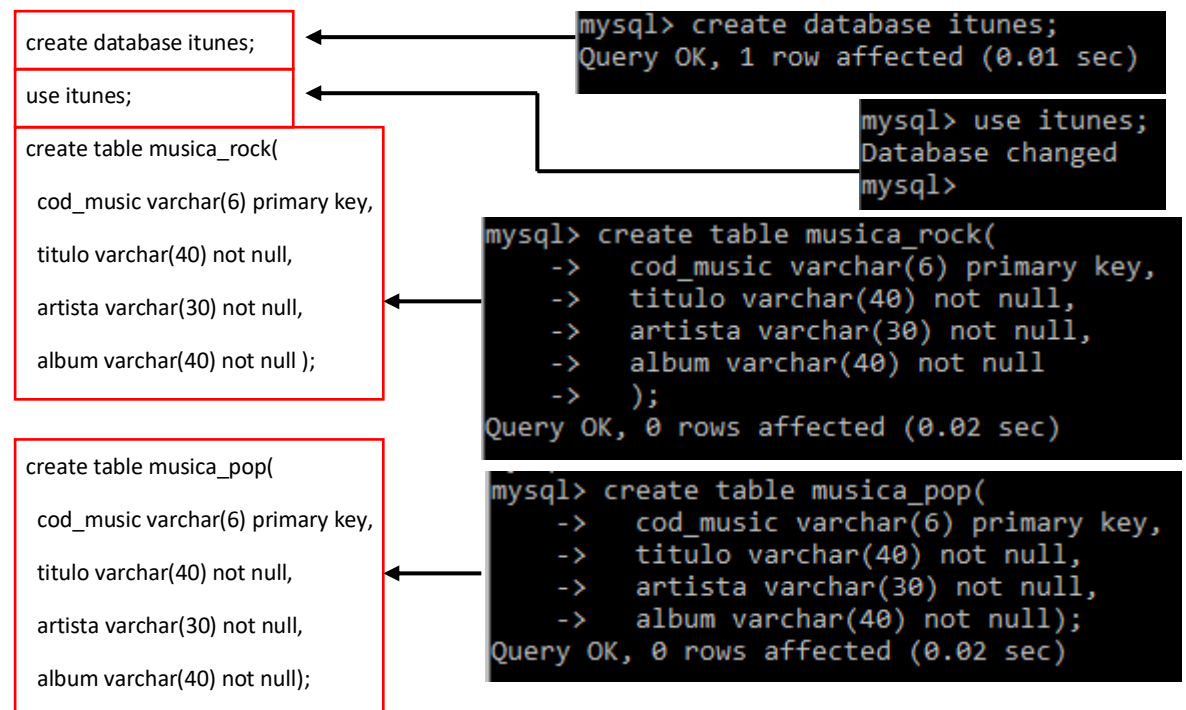

insert into musica\_rock values ('mr001','Psychosocial','Slipknot','All Hope Is Gone'); insert into musica\_rock values ('mr002','In the End','Linkin Park','Hybrid Theory'); insert into musica\_rock values ('mr003','Welcome To The Jungle','Guns N Roses','Appetite for Destruction'); insert into musica\_rock values ('mr004','Battery','Metallica','Master of Puppets'); insert into musica\_rock values ('mr005','Whole Lotta Love','Led Zeppelin','Led Zeppelin II'); insert into musica\_rock values ('mr006','Panama','Van Halen','1984s');

insert into musica\_pop values ('mp001','Billie Jean','Michael Jackson','Thriller');

insert into musica\_pop values ('mp002','Look What You Made Me Do','Taylor Swift','Reputation');

2

insert into musica\_pop values ('mp003','I Feel It Coming','The Weeknd','Starboy');

insert into musica\_pop values ('mp004','Love You like a Love Song','Selena Gomez','When the Sun Goes Down');

insert into musica\_pop values ('mp005', 'Poker Face', 'Lady Gaga', 'The Fame');

insert into musica\_pop values ('mp006','Boyfriend','Justin Bieber','Believe');

Aquí tenemos lo que tenemos que hacer lo puedes hacer con un copiar y pega.

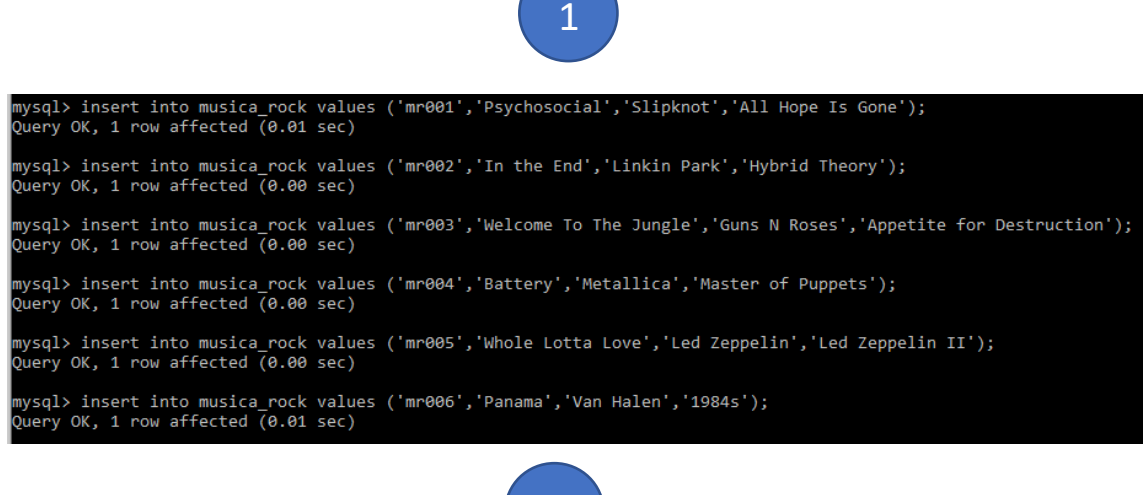

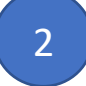

| mysql≻ insert into musica_pop values ('mp001','Billie Jean','Michael Jackson','Thriller');<br>Query OK, 1 row affected (0.01 sec)                          |
|----------------------------------------------------------------------------------------------------|
| mysql> insert into musica_pop values ('mp002','Look What You Made Me Do','Taylor Swift','Reputation');<br>Query OK, 1 row affected (0.00 sec)              |
| mysql≻ insert into musica_pop values ('mp003','I Feel It Coming','The Weeknd','Starboy');<br>Query OK, 1 row affected (0.00 sec)                           |
| mysql≻ insert into musica_pop values ('mp004','Love You like a Love Song','Selena Gomez','When the Sun Goes Down');<br>Query OK, 1 row affected (0.00 sec) |
| mysql≻ insert into musica_pop values ('mp005','Poker Face','Lady Gaga','The Fame');<br>Query OK, 1 row affected (0.00 sec)                                 |
| mysql≻ insert into musica_pop values ('mp006','Boyfriend','Justin Bieber','Believe');<br>Query OK, 1 row affected (0.01 sec)                               |

Vamos a verificar las tablas:

| mysql> SHOW TABLES;           |
|-------------------------------|
| Tables_in_itunes              |
| musica_pop  <br>  musica_rock |
| 2 rows in set (0.03 sec)      |

Vamos a ver los registros de la tabla MUSICA\_POP.

| mysql> SELECT * FROM MUSICA_POP;                             |                                                                                                    |                                                                                             |                                                                                    |  |  |
|--------------------------------------------------------------|----------------------------------------------------------------------------------------------------|---------------------------------------------------------------------------------------------|------------------------------------------------------------------------------------|--|--|
| cod_music                                                    | titulo                                                                                                    | artista                                                                                     | album                                                                              |  |  |
| mp001<br>  mp002<br>  mp003<br>  mp004<br>  mp005<br>  mp006 | Billie Jean<br>Look What You Made Me Do<br>I Feel It Coming<br>Love You like a Love Song<br>Poker Face<br>Boyfriend | Michael Jackson<br>Taylor Swift<br>The Weeknd<br>Selena Gomez<br>Lady Gaga<br>Justin Bieber | Thriller<br>Reputation<br>Starboy<br>When the Sun Goes Down<br>The Fame<br>Believe |  |  |
| 6 rows in set                                                | t (0.00 sec)                                                                                                    |                                                                                             |                                                                                    |  |  |

Vamos a ver los registros de la tabla MUSICA\_ROCK.
| mysql> SELECT * FROM MUSICA_ROCK;                            |                                                                                              |                                                                                             |                                                                                                    |
|--------------------------------------------------------------|----------------------------------------------------------------------------------------------|---------------------------------------------------------------------------------------------|----------------------------------------------------------------------------------------------------|
| cod_music                                                    | titulo                                                                                       | artista                                                                                     | album                                                                                                    |
| mr001<br>  mr002<br>  mr003<br>  mr004<br>  mr005<br>  mr006 | Psychosocial<br>In the End<br>Welcome To The Jungle<br>Battery<br>Whole Lotta Love<br>Panama | Slipknot<br>  Linkin Park<br>  Guns N Roses<br>  Metallica<br>  Led Zeppelin<br>  Van Halen | All Hope Is Gone<br>Hybrid Theory<br>Appetite for Destruction<br>Master of Puppets<br>Led Zeppelin II<br>1984s |
| 6 rows in set                                                | t (0.00 sec)                                                                                 |                                                                                             |                                                                                                    |

## Ejercicios:

Unir tanto las tablas música rock y música pop.

| cod_musictituloartistaalbummp001Billie JeanMichael JacksonThrillermp002Look What You Made Me DoTaylor SwiftReputationmp003I Feel It ComingThe WeekndStarboymp004Love You like a Love SongSelena GomezWhen the Sun Goes Downmp005Poker FaceLady GagaThe Famemp006BoyfriendJustin BieberBelievemr001PsychosocialSlipknotAll Hope Is Gonemr003Welcome To The JungleGuns N RosesAppetite for Destructionmr004BatteryMetallicaMaster of Puppetsmr005Whole Lotta LoveLed ZeppelinLed Zeppelin IImr006PanamaVan Halen1984s             | mysql> SELECT<br>-> UNION<br>-> SELECT                                                                                         | <pre>FROM MUSICA_POP * FROM MUSICA_ROCK;</pre>                                                                                                    |                                                                                                    |                                                                                                    |
|----------------------------------------------------------------------------------------------------|----------------------------------------------------------------------------------------------------|----------------------------------------------------------------------------------------------------|----------------------------------------------------------------------------------------------------|----------------------------------------------------------------------------------------------------|
| mp001Billie JeanMichael JacksonThrillermp002Look What You Made Me DoTaylor SwiftReputationmp003I Feel It ComingThe WeekndStarboymp004Love You like a Love SongSelena GomezWhen the Sun Goes Downmp005Poker FaceLady GagaThe Famemp006BoyfriendJustin BieberBelievemr001PsychosocialSlipknotAll Hope Is Gonemr002In the EndLinkin ParkHybrid Theorymr003Welcome To The JungleGuns N RosesAppetite for Destructionmr004BatteryMetallicaMaster of Puppetsmr005Whole Lotta LoveLed ZeppelinLed Zeppelin IImr006PanamaVan Halen1984s | cod_music                                                                                                    | titulo                                                                                                    | artista                                                                                                    | album                                                                                                    |
|                                                                                                    | mp001<br>  mp002<br>  mp003<br>  mp004<br>  mp005<br>  mp006<br>  mr001<br>  mr002<br>  mr003<br>  mr004<br>  mr005<br>  mr006 | Billie Jean<br>Look What You Made Me Do<br>I Feel It Coming<br>Love You like a Love Song<br>Poker Face<br>Boyfriend<br>Psychosocial<br>In the End<br>Welcome To The Jungle<br>Battery<br>Whole Lotta Love<br>Panama | Michael Jackson<br>Taylor Swift<br>The Weeknd<br>Selena Gomez<br>Lady Gaga<br>Justin Bieber<br>Slipknot<br>Linkin Park<br>Guns N Roses<br>Metallica<br>Led Zeppelin<br>Van Halen | Thriller<br>Reputation<br>Starboy<br>When the Sun Goes Down<br>The Fame<br>Believe<br>All Hope Is Gone<br>Hybrid Theory<br>Appetite for Destruction<br>Master of Puppets<br>Led Zeppelin II<br>1984s |

Seleccionar todas las canciones y sus autores correspondientes.

| mysql> SELECT TITULO, ARTISTA<br>-> UNION                                                                                                    | A FROM MUSICA_POP                                                                                                    |
|----------------------------------------------------------------------------------------------------|----------------------------------------------------------------------------------------------------|
| -> SELECT TITULO, ARTISTA                                                                                                    | FROM MUSICA_ROCK;                                                                                                    |
| TITULO                                                                                                    | ARTISTA                                                                                                    |
| Billie Jean<br>  Look What You Made Me Do<br>  I Feel It Coming<br>  Love You like a Love Song<br>  Poker Face<br>  Boyfriend<br>  Psychosocial<br>  In the End<br>  Welcome To The Jungle<br>  Battery | Michael Jackson<br>Taylor Swift<br>The Weeknd<br>Selena Gomez<br>Lady Gaga<br>Justin Bieber<br>Slipknot<br>Linkin Park<br>Guns N Roses<br>Metallica |
| Whole Lotta Love<br>  Panama<br>+                                                                                                    | Led Zeppelin<br>Van Halen                                                                                                    |
| 12 rows in set (0.00 sec)                                                                                                    |                                                                                                    |

Seleccionar todos los artistas con sus álbumes y sus autores correspondientes.

Primero vamos a ver todos los campos.

| mysql> SELECT * FROM MUSICA_POP |                              |                 |                          |
|---------------------------------|------------------------------|-----------------|--------------------------|
| -> SELECT                       | <pre>FROM MUSICA_ROCK;</pre> |                 |                          |
| cod_music                       | titulo                       | artista         | album                    |
| mp001                           | Billie Jean                  | Michael Jackson | Thriller                 |
| mp002                           | Look What You Made Me Do     | Taylor Swift    | Reputation               |
| mp003                           | I Feel It Coming             | The Weeknd      | Starboy                  |
| mp004                           | Love You like a Love Song    | Selena Gomez    | When the Sun Goes Down   |
| mp005                           | Poker Face                   | Lady Gaga       | The Fame                 |
| mp006                           | Boyfriend                    | Justin Bieber   | Believe                  |
| mr001                           | Psychosocial                 | Slipknot        | All Hope Is Gone         |
| mr002                           | In the End                   | Linkin Park     | Hybrid Theory            |
| mr003                           | Welcome To The Jungle        | Guns N Roses    | Appetite for Destruction |
| mr004                           | Battery                      | Metallica       | Master of Puppets        |
| mr005                           | Whole Lotta Love             | Led Zeppelin    | Led Zeppelin II          |
| mr006                           | Panama                       | Van Halen       | 19845                    |
| +++                             |                              |                 |                          |
| 12 rows in set (0.00 sec)       |                              |                 |                          |

Ahora seleccionamos los campos que nos interesan.

| mysql> SELECT ARTIS | STA, ALBUM FROM MUSICA_POP   |  |  |
|---------------------|------------------------------|--|--|
| -> UNION            |                              |  |  |
| -> SELECT ARTIS     | STA, ALBUM FROM MUSICA_ROCK; |  |  |
| ++                  | ++                           |  |  |
| ARTISTA             | ALBUM                        |  |  |
| ++                  | ++                           |  |  |
| Michael Jackson     | Thriller                     |  |  |
| Taylor Swift        | Reputation                   |  |  |
| The Weeknd          | Starboy                      |  |  |
| Selena Gomez        | When the Sun Goes Down       |  |  |
| Lady Gaga           | The Fame                     |  |  |
| Justin Bieber       | Believe                      |  |  |
| Slipknot            | All Hope Is Gone             |  |  |
| Linkin Park         | Hybrid Theory                |  |  |
| Guns N Roses        | Appetite for Destruction     |  |  |
| Metallica           | Master of Puppets            |  |  |
| Led Zeppelin        | Led Zeppelin II              |  |  |
| Van Halen           | 1984s                        |  |  |
| +                   | ·+                           |  |  |
| 12 rows in set (0.0 | 00 sec)                      |  |  |

Ahora para hacerlo un poco más complicado vamos a añadir los siguientes registros.

insert into musica\_rock values ('mr007','crawling','Linkin Park','Hybrid Theory'); insert into musica\_rock values ('mr008','Sweet Child O Mine','Guns N Roses','Appetite for Destruction'); insert into musica\_pop values ('mp007','Paparazzi','Lady Gaga', 'The Fame'); insert into musica\_pop values ('mp008','The Girl Is Mine','Michael Jackson','Thriller');

mysql≻ insert into musica\_rock values ('mr007','crawling','Linkin Park','Hybrid Theory'); Query OK, 1 row affected (0.01 sec)

mysql≻ insert into musica\_rock values ('mr008','Sweet Child O Mine','Guns N Roses','Appetite for Destruction'); Query OK, 1 row affected (0.00 sec)

mysql> insert into musica\_pop values ('mp007','Paparazzi','Lady Gaga','The Fame'); Query OK, 1 row affected (0.00 sec)

mysql≻ insert into musica\_pop values ('mp008','The Girl Is Mine','Michael Jackson','Thriller'); Query OK, 1 row affected (0.01 sec) Ahora que hemos añadido estos 4 registros vamos a repetir la consulta con unión.

| mysql> SELECT ARTIS<br>-> UNION<br>-> SELECT ARTIS                                                                                                    | STA, ALBUM FROM MUSICA_POP                                                                                                    |
|----------------------------------------------------------------------------------------------------|----------------------------------------------------------------------------------------------------|
| ARTISTA                                                                                                    | ALBUM                                                                                                    |
| Michael Jackson<br>Taylor Swift<br>The Weeknd<br>Selena Gomez<br>Lady Gaga<br>Justin Bieber<br>Slipknot<br>Linkin Park<br>Guns N Roses<br>Metallica<br>Led Zeppelin<br>Van Halen | Thriller<br>Reputation<br>Starboy<br>When the Sun Goes Down<br>The Fame<br>Believe<br>All Hope Is Gone<br>Hybrid Theory<br>Appetite for Destruction<br>Master of Puppets<br>Led Zeppelin II<br>1984s |
| 12 rows in set (0.0                                                                                                    | 00 sec)                                                                                                    |

Solo nos muestra 12 registros de los 16 que hay, este es debido que cuando un artista con su álbum se repite solo la muestra una vez, si queremos ver también los registros repetidos tendremos que poner UNION ALL.

| mysql> SELECT ARTIS | STA, ALBUM FROM MUSICA_POP   |  |
|---------------------|------------------------------|--|
| -> SELECT ANTI-     | STA, ALBOM FROM MOSICA_ROCK, |  |
| ARTISTA             | ALBUM                        |  |
| Michael Jackson     | Thriller                     |  |
| Tavlor Swift        | Reputation                   |  |
| The Weeknd          | Starboy                      |  |
| Selena Gomez        | When the Sun Goes Down       |  |
| Lady Gaga           | The Fame                     |  |
| Justin Bieber       | Believe                      |  |
| Lady Gaga           | The Fame                     |  |
| Michael Jackson     | Thriller                     |  |
| Slipknot            | All Hope Is Gone             |  |
| Linkin Park         | Hybrid Theory                |  |
| Guns N Roses        | Appetite for Destruction     |  |
| Metallica           | Master of Puppets            |  |
| Led Zeppelin        | Led Zeppelin II              |  |
| Van Halen           | 1984s                        |  |
| Linkin Park         | Hybrid Theory                |  |
| Guns N Roses        | Appetite for Destruction     |  |
| <b>*</b> *          |                              |  |
| 16 rows in set (0.0 | 00 sec)                      |  |

Estos son los registros que se repiten.

## Capítulo 6.- Except

Dependiendo de la versión de MySQL que utilices esta sentencia no funcionará, para ello daremos una solución alternativa.

Except se usa para búsquedas en tablas que estén en una relación y no en otra.

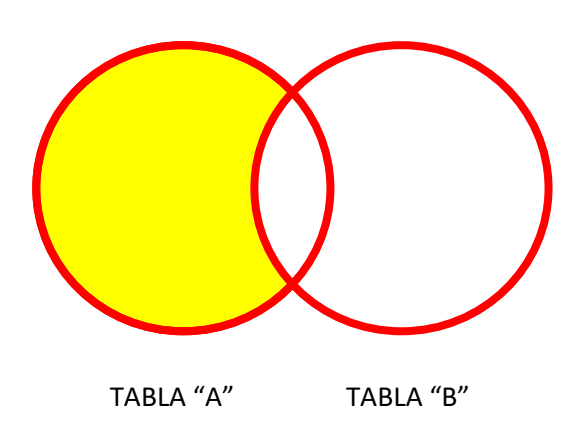

Nos encontramos con la tabla A que tiene una serie de registros, la tabla B con una serie de registros, entre las dos tablas hay algunos registros que coinciden, pues en este caso queremos obtener los registros de la tabla A, excluyendo aquellos que están repetidos en la tabla B.

## **Ejemplos:**

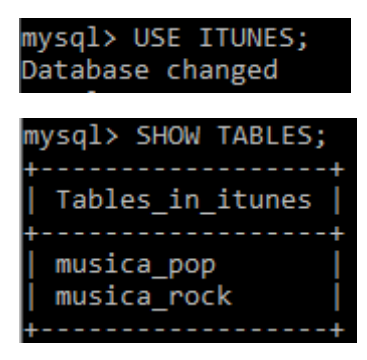

Vamos a ver el contenido de las tablas:

| mysql> SELEC                                                                       | T * FROM MUSICA_POP;                                                                                                    |                                                                                                    |                                                                                                    |
|------------------------------------------------------------------------------------|----------------------------------------------------------------------------------------------------|----------------------------------------------------------------------------------------------------|----------------------------------------------------------------------------------------------------|
| cod_music                                                                          | titulo                                                                                                    | artista                                                                                                    | album                                                                                                    |
| mp001<br>  mp002<br>  mp003<br>  mp004<br>  mp005<br>  mp006<br>  mp007<br>  mp008 | Billie Jean<br>Look What You Made Me Do<br>I Feel It Coming<br>Love You like a Love Song<br>Poker Face<br>Boyfriend<br>Paparazzi<br>The Girl Is Mine | Michael Jackson<br>Taylor Swift<br>The Weeknd<br>Selena Gomez<br>Lady Gaga<br>Justin Bieber<br>Lady Gaga<br>Michael Jackson | Thriller<br>Reputation<br>Starboy<br>When the Sun Goes Down<br>The Fame<br>Believe<br>The Fame<br>Thriller |
| 8 rows in set (0.01 sec)                                                           |                                                                                                    |                                                                                                    |                                                                                                    |

| mysql> SELECT * FROM MUSICA_ROCK;                                                  |                                                                                                    |                                                                                                    |                                                                                                    |
|------------------------------------------------------------------------------------|----------------------------------------------------------------------------------------------------|----------------------------------------------------------------------------------------------------|----------------------------------------------------------------------------------------------------|
| cod_music                                                                          | titulo                                                                                                    | artista                                                                                                    | album                                                                                                    |
| mr001<br>  mr002<br>  mr003<br>  mr004<br>  mr005<br>  mr006<br>  mr007<br>  mr008 | Psychosocial<br>In the End<br>Welcome To The Jungle<br>Battery<br>Whole Lotta Love<br>Panama<br>crawling<br>Sweet Child O Mine | Slipknot<br>Linkin Park<br>Guns N Roses<br>Metallica<br>Led Zeppelin<br>Van Halen<br>Linkin Park<br>Guns N Roses | All Hope Is Gone<br>Hybrid Theory<br>Appetite for Destruction<br>Master of Puppets<br>Led Zeppelin II<br>1984s<br>Hybrid Theory<br>Appetite for Destruction |
| 8 rows in set (0.00 sec)                                                           |                                                                                                    |                                                                                                    |                                                                                                    |

Seleccionar los álbumes de todo los artistas donde solo se tomara en cuenta los álbumes pop. Verifica que la discográficas que trabajan con el género rock.

| mysql><br>->                                               | SELECT<br>EXCEPT                                | ALBUM  | FROM | MUSICA_POP                 |
|------------------------------------------------------------|-------------------------------------------------|--------|------|----------------------------|
| ->                                                         | SELECT                                          | ALBUM  | FROM | MUSICA_ROCK;               |
| +                                                          | 4                                               |        |      | -+<br>                     |
| Thri<br>  Reput<br>  Start<br>  When<br>  The I<br>  Belie | ller<br>tation<br>boy<br>the Sur<br>Fame<br>eve | n Goes | Down | -+<br> <br> <br> <br> <br> |
| 6 rows                                                     | in set                                          | (0.01  | sec) | •                          |

Agregamos al columna artista.

| mysql> SELECT ALBUM, ARTIS | STA FROM MUSICA_POP   |
|----------------------------|-----------------------|
| -> EXCEPT                  |                       |
| -> SELECT ALBUM, ARTI      | STA FROM MUSICA_ROCK; |
| +                          | ++                    |
| ALBUM                      | ARTISTA               |
| +                          | ++                    |
| Thriller                   | Michael Jackson       |
| Reputation                 | Taylor Swift          |
| Starboy                    | The Weeknd            |
| When the Sun Goes Down     | Selena Gomez          |
| The Fame                   | Lady Gaga             |
| Believe                    | Justin Bieber         |
| +                          | ++                    |
| 6 rows in set (0.00 sec)   |                       |
|                            |                       |

Para aquellos gestores de base de datos que no reconocen EXCEPT hay otra solución.

| mysql> SELECT ALBUM, ARTIS | STA FROM MUSICA_POP              |
|----------------------------|----------------------------------|
| -> WHERE ALBUM NOT IN(     | (SELECT ALBUM FROM MUSICA_ROCK); |
| +                          | ++                               |
| ALBUM                      | ARTISTA                          |
| +                          | ++                               |
| Thriller                   | Michael Jackson                  |
| Reputation                 | Taylor Swift                     |
| Starboy                    | The Weeknd                       |
| When the Sun Goes Down     | Selena Gomez                     |

| The Fame                 | Lady Gaga       |
|--------------------------|-----------------|
| Believe                  | Justin Bieber   |
| The Fame                 | Lady Gaga       |
| Thriller                 | Michael Jackson |
| +                        | ++              |
| 8 rows in set (0.00 sec) |                 |

Ahora vamos a crear la siguiente tabla:

create table datos\_artista( cod\_artista varchar(6) primary key, artist varchar(30) not null, discografica varchar(30) not null, album varchar(40) not null);

| mysql> create table datos_artista(                     |       |
|--------------------------------------------------------|-------|
| <ul> <li>-&gt; cod_artis varchar(6) primary</li> </ul> | key,  |
| <ul> <li>-&gt; artist varchar(30) not null,</li> </ul> |       |
| <ul> <li>-&gt; discografica varchar(30) not</li> </ul> | null, |
| <ul> <li>-&gt; album varchar(40) not null);</li> </ul> |       |
| Query OK, 0 rows affected (0.02 sec)                   |       |

Vamos a añadir los siguientes registros:

insert into datos\_artista values('art001','Linkin Park','Universal Music Group','Hybrid Theory'); insert into datos\_artista values('art002','Guns N Rosess','Sony Music Group','Appetite for Destruction'); insert into datos\_artista values('art003','Metalica','Warner Music Group','Master of Puppets'); insert into datos\_artista values('art004','Van Halen','YG Entertainment','1894s'); insert into datos\_artista values('art005','Michael Jackson','Universal Music Group','Thriller'); insert into datos\_artista values('art006','Taylor Swift','Sony Music Group','Reputation'); insert into datos\_artista values('art007','The Weeknd','Universal Music Group','Starboy'); insert into datos\_artista values('art008','Selena Gomez','Universal Music Group','When the Sun Goes Down');

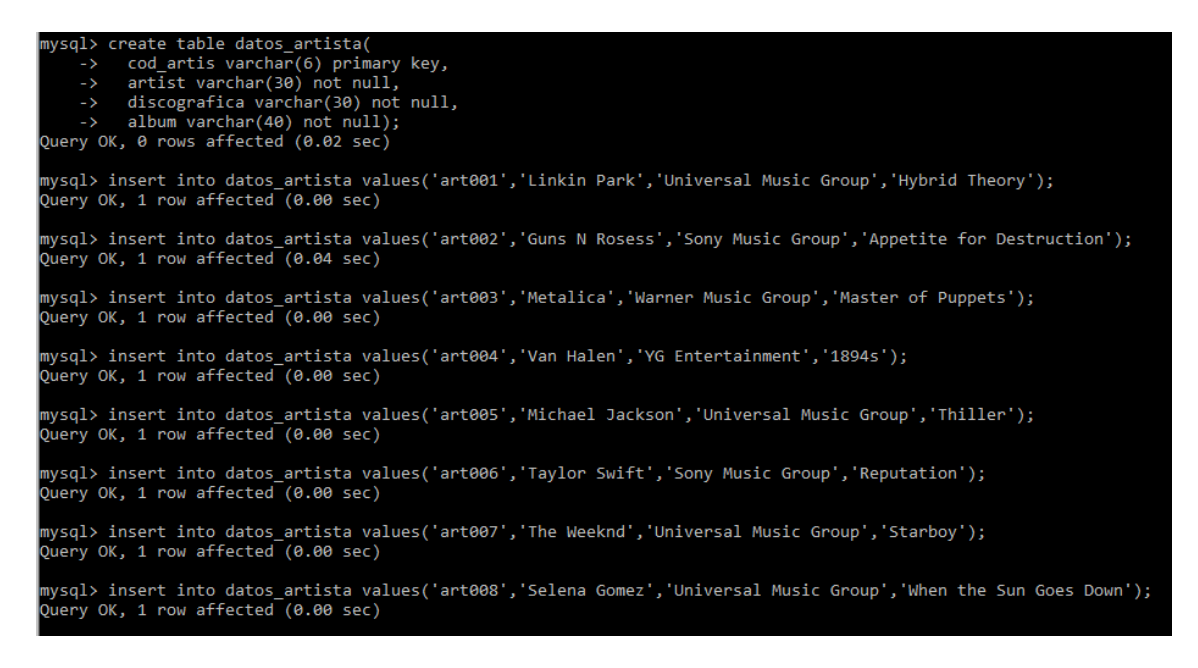

Vamos a consutar por las tablas.

| mysql> SHOW TABLES;                                        |
|------------------------------------------------------------|
| Tables_in_itunes                                           |
| datos_artista <b>                                     </b> |
| 3 rows in set (0.00 sec)                                   |

Vamos a ver los registros de esta nueva tabla:

| mysql> SELEC                                                                               | T * FROM DATOS_ART:                                                                                                    | ISTA;                                                                                                    |                                                                                                    |
|--------------------------------------------------------------------------------------------|----------------------------------------------------------------------------------------------------|----------------------------------------------------------------------------------------------------|----------------------------------------------------------------------------------------------------|
| cod_artis                                                                                  | artista                                                                                                    | discografica                                                                                                    | album                                                                                                    |
| art001<br>  art002<br>  art003<br>  art004<br>  art005<br>  art006<br>  art007<br>  art008 | Linkin Park<br>Guns N Rosess<br>Metalica<br>Van Halen<br>Michael Jackson<br>Taylor Swift<br>The Weeknd<br>Selena Gomez | Universal Music Group<br>Sony Music Group<br>Warner Music Group<br>YG Entertainment<br>Universal Music Group<br>Sony Music Group<br>Universal Music Group<br>Universal Music Group | Hybrid Theory<br>Appetite for Destruction<br>Master of Puppets<br>1894s<br>Thriller<br>Reputation<br>Starboy<br>When the Sun Goes Down |
| 8 rows in set                                                                              | t (0.00 sec)                                                                                                    |                                                                                                    | ·                                                                                                    |

Verificar las discográficas que trabajan con el género rock.

| mysql> SELECT ARI | TISTA, ALBUM FROM DATOS_ARTIST |
|-------------------|--------------------------------|
| -> EXCEPT         |                                |
| -> SELECT ART     | ISTA, ALBUM FROM MUSICA_POP;   |
| +                 | ++                             |
| ARTISTA           | ALBUM                          |
| +                 | ++                             |
| Linkin Park       | Hybrid Theory                  |
| Guns N Rosess     | Appetite for Destruction       |
| Metalica          | Master of Puppets              |
| Van Halen         | 1894s                          |
| +                 | +                              |
| 4 rows in set (0. | .00 sec)                       |
| · · · · ·         |                                |

# Capítulo 7.- Alias

Se utiliza para asignar un nombre a una columna.

Se utiliza cuando están involucradas más de una tabla en una consulta.

Los nombres de las columnas son grandes o poco legibles.

Es un nombre temporal.

Vamos a seguir trabajando con la base de datos itunes.

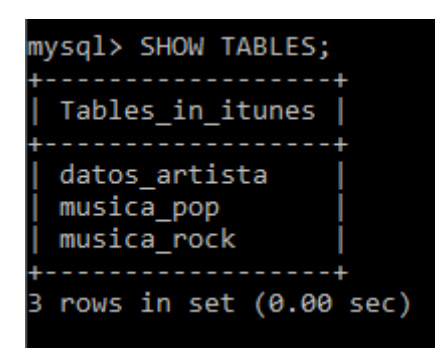

Vamos a realizar una consulta para contar las canciones que tengo en música\_rock.

| mysql> SELECT COU              | UNT(*) FROM MUSICA_ROCK; |
|--------------------------------|--------------------------|
| COUNT(*)                       | Título de la<br>columna. |
| 8  <br>++<br>1 now in set (0 ( | 21 505                   |

Usando el Alias.

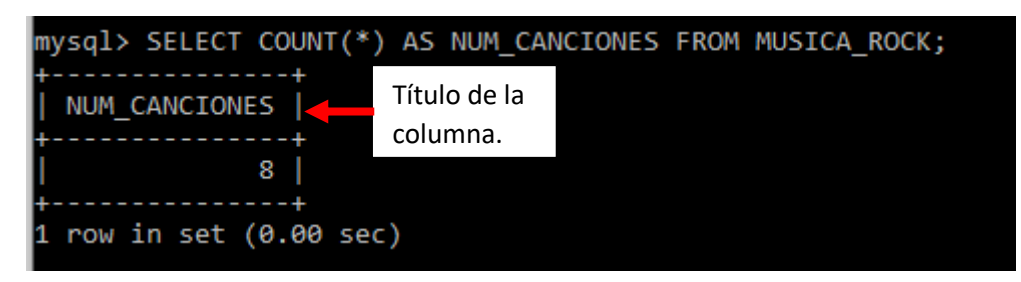

Obtener la cantidad de canciones pop por álbum.

| mysql> SELEC                                                                       | T * FROM MUSICA_POP;                                                                                                    |                                                                                                    |                                                                                                    |
|------------------------------------------------------------------------------------|----------------------------------------------------------------------------------------------------|----------------------------------------------------------------------------------------------------|----------------------------------------------------------------------------------------------------|
| cod_music                                                                          | titulo                                                                                                    | artista                                                                                                    | album                                                                                                    |
| mp001<br>  mp002<br>  mp003<br>  mp004<br>  mp005<br>  mp006<br>  mp007<br>  mp008 | Billie Jean<br>Look What You Made Me Do<br>I Feel It Coming<br>Love You like a Love Song<br>Poker Face<br>Boyfriend<br>Paparazzi<br>The Girl Is Mine | Michael Jackson<br>Taylor Swift<br>The Weeknd<br>Selena Gomez<br>Lady Gaga<br>Justin Bieber<br>Lady Gaga<br>Michael Jackson | Thriller<br>Reputation<br>Starboy<br>When the Sun Goes Down<br>The Fame<br>Believe<br>The Fame<br>Thriller |
| 8 rows in set                                                                      | t (0.00 sec)                                                                                                    |                                                                                                    |                                                                                                    |

| mysql> SELECT CO                | OUNT(TITULO), ALBUM FROM MUSICA_POP GROUP BY ALBUM;                                          |
|---------------------------------|----------------------------------------------------------------------------------------------|
| COUNT(TITULO)                   | ALBUM                                                                                        |
| 2<br>1<br>1<br>1<br>2<br>1<br>2 | Thriller  <br>Reputation  <br>Starboy  <br>When the Sun Goes Down  <br>The Fame  <br>Believe |
| +<br>6 rows in set (0           | ++<br>0.00 sec)                                                                              |

Colocar un alias para clasificarlo.

| mysql> SELECT CO                     | UNT(TITULO) AS NUM_CANO                                                                     | CIONES, ALE               | BUM FROM | MUSICA_POP | GROUP | BY ALBUM; |
|--------------------------------------|---------------------------------------------------------------------------------------------|---------------------------|----------|------------|-------|-----------|
| NUM_CANCIONES                        | ALBUM                                                                                       | Ì                         |          |            |       |           |
| 2<br>  1<br>  1<br>  2<br>  2<br>  1 | Thriller<br>  Reputation<br>  Starboy<br>  When the Sun Goes Dow<br>  The Fame<br>  Believe | +<br> <br> <br> <br> <br> |          |            |       |           |
| 6 rows in set (0                     | +<br>.00 sec)                                                                               | +                         |          |            |       |           |

Vamos a agregar el nombre del artista.

```
mysql> SELECT ARTISTA, ALBUM, COUNT(TITULO) FROM MUSICA_POP GROUP BY ARTISTA, ALBUM;

+-----+
| ARTISTA | ALBUM | COUNT(TITULO) |

+-----+
| Michael Jackson | Thriller | 2 |

| Taylor Swift | Reputation | 1 |

| The Weeknd | Starboy | 1 |

| Selena Gomez | When the Sun Goes Down | 1 |

| Lady Gaga | The Fame | 2 |

| Justin Bieber | Believe | 1 |

+-----+
6 rows in set (0.00 sec)
```

# Capítulo 8.- Producto cartesiano

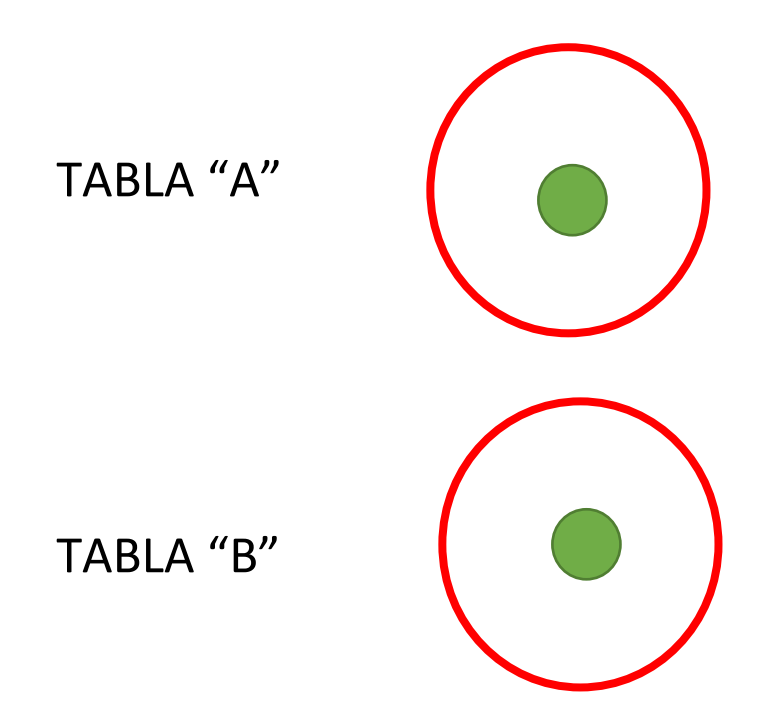

El objetivo es hacer una consulta con las dos tablas.

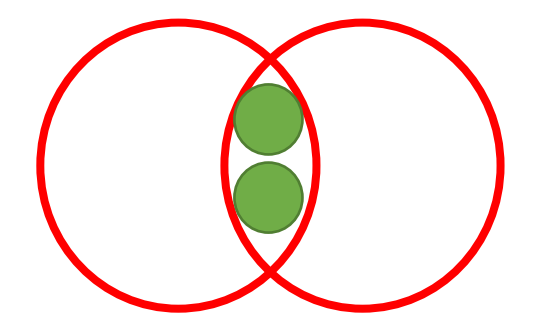

Para ello hay que encontrar puntos en común.

Vamos a verifica cuantas base de datos tenemos hasta el momento.

| mysql> SHOW DATABASES;                                                                                     |
|----------------------------------------------------------------------------------------------------|
| Database                                                                                                   |
| <pre>cine   information_schema   itunes   mysql   performance_schema   prueba   sakila   sys   world</pre> |
| ++<br>9 rows in set (0.00 sec)                                                                             |

Vamos a trabajar con la base de datos cine, pero ahora necesitamos otros elementos.

Vamos a eliminar la base de datos cine.

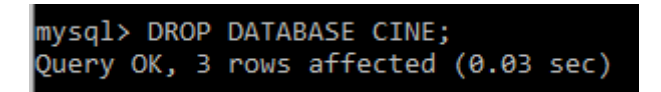

Si consultamos de nuevo las base de datos.

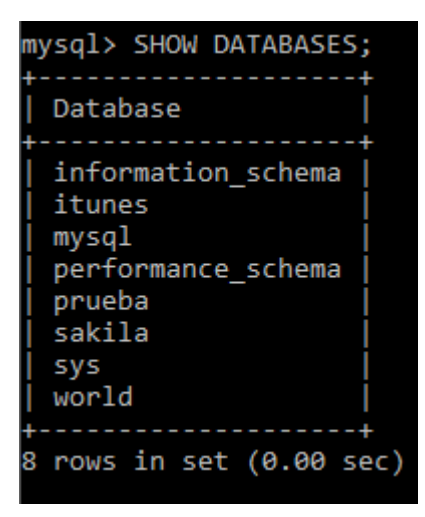

La base de datos cine ya no está.

Vamos a importar la siguiente base de datos:

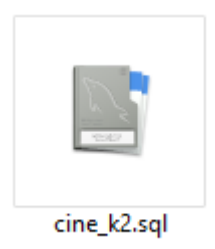

Pero primero vamos a crear la base de datos cine, esta estará vacía.

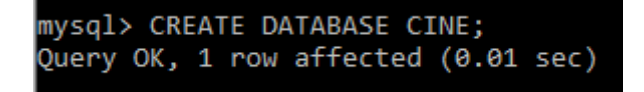

Ahora la vamos a abrir.

Ahora nos queda importar la base de datos.

Vamos a ver las tablas que tiene ahora nuestra base de datos cine.

| mysql> SHOW TABLES;                                        |
|------------------------------------------------------------|
| Tables_in_cine  <br>++                                     |
| cine<br>  empleado<br>  pelicula<br>  persona<br>  trabaja |
| 5 rows in set (0.00 sec)                                   |

Desplegar los empleados (nombre y nacionalidad) y las películas donde trabajaron (identificador de película) utilizando el producto cartesiano.

| mysql> SELECT * FROM EMPLEADO; |                     |               |  |  |
|--------------------------------|---------------------|---------------|--|--|
| Codigo_emp                     | Nombre_emp          | Nacionalidad  |  |  |
| EMP0001                        | John McTiernan      | EEUU          |  |  |
| EMP0002                        | Bruce Willis        | Alemania      |  |  |
| EMP0003                        | Alan Rickman        | Reino Unido   |  |  |
| EMP0004                        | Bonnie Bedelia      | EEUU          |  |  |
| EMP0005                        | William Atherton    | EEUU          |  |  |
| EMP0006                        | Vin Diesel          | EEUU          |  |  |
| EMP0007                        | Dwayne Johnson      | EEUU          |  |  |
| EMP0008                        | Michelle Rodriguez  | EEUU          |  |  |
| EMP0009                        | Kurt Russell        | EEUU          |  |  |
| EMP0010                        | Gary Gray           | EEUU          |  |  |
| EMP0011                        | Leonardo DiCaprio   | EEUU          |  |  |
| EMP0012                        | Kate Winslet        | Reino Unido   |  |  |
| EMP0013                        | Nicole Kidman       | EEUU          |  |  |
| EMP0014                        | Fionnula Flanagan   | Irlanda       |  |  |
| EMP0015                        | Patrick Wilson      | EEUU          |  |  |
| EMP0016                        | Vera Farmiga        | EEUU          |  |  |
| EMP0017                        | Paolo Vargas        | Bolivia       |  |  |
| EMP0018                        | Leonel Fransezze    | Argentina     |  |  |
| EMP0019                        | Patricia García     | Peru          |  |  |
| EMP0020                        | Adolfo Paco         | Bolivia       |  |  |
| EMP0021                        | Tom Hanks           | EEUU          |  |  |
| EMP0022                        | Tim Allen           | EEUU          |  |  |
| EMP0023                        | Tony Hale           | EEUU          |  |  |
| EMP0024                        | Guillermo Francella | Argentina     |  |  |
| EMP0025                        | Franco Masini       | Argentina     |  |  |
| EMP0026                        | Juan Pedro Lanzani  | Argentina     |  |  |
| EMP0027                        | Tom Hardy           | Inglaterra    |  |  |
| EMP0028                        | Zoe Kravitz         | EEUU          |  |  |
| EMP0029                        | David Santalla      | Bolivia       |  |  |
| EMP0030                        | Tatiana Aponte      | Bolivia       |  |  |
| EMP0031                        | Russell Crowe       | Nueva Zelanda |  |  |
| EMP0032                        | Oliver Reed         | Reino Unido   |  |  |
| EMP0033                        | Richard Harris      | Irlanda       |  |  |
| EMP0034                        | Lewis Black         | EEUU          |  |  |
| EMP0035                        | Diane Lane          | EEUU          |  |  |
| EMP0036                        | Frank Oz            | Reino Unido   |  |  |
| EMP0037                        | Bill Hader          | EEUU          |  |  |

| l | EMP0038        | Mario Chavez       | Bolivia     |
|---|----------------|--------------------|-------------|
| I | EMP0039        | Alejandro Molina   | Bolivia     |
| I | EMP0040        | Pablo Fernadez     | Bolivia     |
| I | EMP0041        | Jorge Arturo Lora  | Bolivia     |
| I | EMP0042        | Brie Larson        | EEUU        |
| I | EMP0043        | Jude Law           | Reino Unido |
| I | EMP0044        | Samuel Jackson     | EEUU        |
| I | EMP0045        | Gemma Chan         | Reino Unido |
| I | EMP0046        | Gael Garcia Bernal | Mexico      |
| I | EMP0047        | Anthony Gonzalez   | EEUU        |
| I | EMP0048        | Benjamin Bratt     | EEUU        |
| I | EMP0049        | Gabriel Iglesias   | EEUU        |
| I | EMP0050        | Carla Medina       | Mexico      |
|   | EMP0051        | Eddie Murphy       | EEUU        |
|   | +              |                    | ++          |
| l | 51 rows in set | t (0.00 sec)       |             |
| 1 |                |                    |             |

Vamos a ver la tabla películas.

# mysql> SELECT \* FROM PELICULA;

| Identificador | Titulo_distribucion  | Titulo_original      | Genero      | Pais_origen | Idioma  | Fecha_estreno | Subtitulos | Clasificacion     | URL                  | Resumen                                          | Duracion | Año  |
|---------------|----------------------|----------------------|-------------|-------------|---------|---------------|------------|-------------------|----------------------|--------------------------------------------------|----------|------|
| PEL0001       | Duro de Matar        | Duro de Matar        | ACCION      | EEUU        | Ingles  | 2000-01-01    | SI         | Apta todo público | www.durodematar.com  | Ataque terrorista                                | 150      | 2000 |
| PEL0002       | Rapidos y Furiosos 8 | Rapidos y furiosos 8 | ACCION      | EEUU        | Ingles  | 2017-04-13    | SI         | Apta todo público | www.RyF8.com         | Carreras de autos                                | 100      | 2017 |
| PEL0003       | Titanic              | Titanic              | DRAMA       | EEUU        | Ingles  | 1997-12-19    | SI         | Mayor a 15 años   | www.titanic.com      | Dramática y de Catástrofe                        | 170      | 1997 |
| PEL0004       | El Conjuro           | El Conjuro           | TERROR      | EEUU        | Ingles  | 2013-07-19    | SI         | Mayor a 18 años   | www.elconjuro.com    | Película de Terror                               | 90       | 2013 |
| PEL0005       | Los Otros            | Los Otros            | SUSPENSO    | EEUU        | Ingles  | 2001-08-02    | SI         | Mayor a 9 años    | www.losotros.com     | Película de suspenso ambientada en una isla      | 80       | 2001 |
| PEL0006       | Muralla              | Muralla              | SUSPENSO    | Bolivia     | Espanol | 2018-10-02    | NO         | Mayor a 15 años   | www.muralla.com      | Película de suspenso                             | 90       | 2018 |
| PEL0007       | Averno               | Averno               | SUSPENSO    | Bolivia     | Espanol | 2018-01-12    | NO         | Mayor a 18 años   | www.averno.com       | Película de habitantes andinos                   | 87       | 2018 |
| PEL0008       | El Atraco            | El Atraco            | COMEDIA     | Bolivia     | Espanol | 2004-10-12    | NO         | Mayor a 9 años    | www.elatraco.com     | Bolivia finales de los ochentas                  | 70       | 2004 |
| PEL0009       | The Square           | The Square           | DOCUMENTAL  | Egipto      | Ingles  | 2013-01-01    | SI         | Mayor a 18 años   | www.thesquare.com    | Película documental sobre revolucion politica de | 60       | 2013 |
| PEL0010       | Coco                 | Coco                 | ANIMACION   | Mexico      | Espanol | 2017-10-27    | SI         | Apta todo público | www.coco.com         | Película de animacion sobre un niño que sueña s  | 110      | 2017 |
| PEL0011       | Guason               | Guason               | DRAMA       | EEUU        | Ingles  | 2019-10-03    | SI         | Mayor a 15 años   | www.guason.com       | Un hombre ignorado or la sociedad                | 122      | 2017 |
| PEL0012       | Toy Story 4          | Toy Story 4          | ANIMACION   | EEUU        | Ingles  | 2019-08-03    | SI         | Apta todo público | www.toystory4.com    | Woody descubrirà lo grande que puede ser el m    | 100      | 2017 |
| PEL0013       | Capitana Marvel      | Capitana Marvel      | CIENCIA FIC | EEUU        | Ingles  | 2019-04-03    | SI         | Apta todo público | www.capitanamarvel.c | Una guerrera extraterrestre se encuentr atrap    | 125      | 2018 |
| PEL0014       | Mad Max              | Mad Max              | CIENCIA FIC | EEUU        | Ingles  | 2015-08-20    | SI         | Mayor a 15 años   | www.madmax.com       | Mad Max se une a furiosa                         | 120      | 2016 |
| PEL0015       | Intensamente         | Intensamente         | COMEDIA     | EEUU        | Ingles  | 2015-05-23    | SI         | Apta todo público | www.intensamente.com | Las cinco emociones que conviven en el interior  | 102      | 2016 |
| PEL0016       | Gldiador             | Gladiador            | ACCION      | EEUU        | Ingles  | 2000-08-01    | SI         | Mayor a 15 años   | www.gladiador.com    | Maximo general romano quiere volver a casa       | 181      | 1998 |
| PEL0017       | El Clan              | El Clan              | DRAMA       | Argentina   | Español | 2015-02-13    | NO         | Apta todo público | www.elclan.com       | Una familia que se dedica al secuestro           | 110      | 2014 |
| PEL0018       | El Club              | El Club              | DRAMA       | Chile       | Español | 2014-05-05    | NO         | Mayor a 15 años   | www.elclub           | Cuatro curas expian sus pecados                  | 98       | 2014 |
| PEL0019       | Chuquiago            | Chuquiago            | DRAMA       | Bolivia     | Español | 1977-08-08    | NO         | Apta todo público | www.chuquiago.com    | Sociedad Bolivia de los 70                       | 98       | 1976 |
| PEL0020       | El Ascensor          | El Ascensor          | DRAMA       | Bolivia     | Español | 2009-08-23    | NO         | Apta todo público | www.elascensor.com   | Un empresario queda atascado en un ascensor      | 90       | 2008 |
| PEL0021       | El descanso          | El Descando          | COMEDIA     | EEUU        | Ingles  | 2006-11-29    | SI         | Apta todo público | www.eldescanso.com   | Dos mujeres intercambian hogares                 | 120      | 2005 |
| PEL0022       | Norbit               | Norbit               | COMEDIA     | EEUU        | Ingles  | 2007-02-09    | SI         | Apta todo público | www.norbit.com       | Obligado a casarse con una glotona               | 120      | 2005 |

| Vamos a ver los registros de la tabla trabaja. |  |
|------------------------------------------------|--|
|                                                |  |

| Identificador | Codigo_emp | Nombre_personaje | Cargo    |
|---------------|------------|------------------|----------|
| PEL0001       | EMP0001    | Director         | Director |
| PEL0001       | EMP0002    | John Mc Clane    | Actor    |
| PEL0001       | EMP0003    | Hans Gruber      | Actor    |
| PEL0001       | EMP0004    | Holy Genna       | Actriz   |
| PEL0001       | EMP0005    | Richard Tromburg | Actor    |
| PEL0002       | EMP0006    | Dominic Toretto  | Actor    |
| PEL0002       | EMP0007    | Luke Hobes       | Actor    |
| PEL0002       | EMP0008    | Letty Ortiz      | Actriz   |
| PEL0002       | EMP0009    | Frank Petty      | Actor    |
| PEL0002       | EMP0010    | Director         | Director |
| PEL0003       | EMP0011    | Jack Dawson      | Actor    |
| PEL0003       | EMP0012    | Rose Dewitt      | Actriz   |
| PEL0005       | EMP0013    | Grace Stewart    | Actriz   |
| PEL0005       | EMP0014    | Bertha Mils      | Actriz   |
| PEL0004       | EMP0015    | Ed Warren        | Actor    |
| PEL0004       | EMP0016    | Lorraine         | Actriz   |
| PEL0006       | EMP0017    | Tupah            | Actor    |
| PEL0012       | EMP0021    | Woody            | Actor    |
| PEL0012       | EMP0022    | Buzz             | Actor    |
| PEL0012       | EMP0023    | Forky            | Actor    |
| PEL0017       | EMP0024    | Arquimedes       | Actor    |
| PEL0017       | EMP0025    | Guillermo        | Actor    |
| PEL0017       | EMP0026    | Alejandro        | Actor    |
| PEL0014       | EMP0027    | Max              | Actor    |
| PEL0014       | EMP0028    | Toast            | Actriz   |
| PEL0019       | EMP0029    | Carlos           | Actor    |
| PEL0019       | EMP0030    | Patricia         | Actriz   |
| PEL0016       | EMP0031    | Maximo           | Actor    |
| PEL0016       | EMP0032    | Proximo          | Actor    |
| PEL0016       | EMP0033    | Marco Aurelio    | Actor    |
| PEL0015       | EMP0034    | Furia            | Actor    |
| PEL0015       | EMP0035    | Mama de Riley    | Actriz   |
| PEL0015       | EMP0036    | Subconsciente    | Actor    |
| PEL0015       | EMP0037    | Temor            | Actor    |
| PEL0013       | EMP0042    | Carol Danvers    | Actriz   |
| PEL0013       | EMP0043    | Yon Rogg         | Actor    |
| PEL0021       | EMP0043    | Graham           | Actor    |
| PEL0013       | EMP0044    | Nick Fury        | Actor    |
| PEL0010       | EMP0046    | Hector           | Actor    |
| PEL0010       | EMP0047    | Miguel           | Actor    |
| PEL0010       | EMP0048    | Ernesto          | Actor    |
| PEL0010       | EMP0050    | Frida            | Actriz   |
| PEL0022       | EMP0051    | Rasputita        | Actor    |
| PEL0022       | EMP0051    | Sr Wong          | Actor    |

| -> WHERE EMPLEADO.( | CODIGO_EMP=TRABA | JA.CODIGO_EMP; |
|---------------------|------------------|----------------|
| NOMBRE_EMP          | NACIONALIDAD     | IDENTIFICADOR  |
| John McTiernan      | EEUU             | PEL0001        |
| Bruce Willis        | Alemania         | PEL0001        |
| Alan Rickman        | Reino Unido      | PEL0001        |
| Bonnie Bedelia      | EEUU             | PEL0001        |
| William Atherton    | EEUU             | PEL0001        |
| Vin Diesel          | EEUU             | PEL0002        |
| Dwayne Johnson      | EEUU             | PEL0002        |
| Michelle Rodriguez  | EEUU             | PEL0002        |
| Kurt Russell        | EEUU             | PEL0002        |
| Gary Gray           | FFUU             | PFL 0002       |
| Leonardo DiCaprio   | FFUU             | PEL 0003       |
| Kate Winslet        | Reino Unido      | PEL 0003       |
| Nicole Kidman       | FFUU             | PEL 0005       |
| Fionnula Elanagan   | Irlanda          | PEL 0005       |
| Datnick Wilson      |                  | DELAGAA        |
| Vona Eanmiga        |                  |                |
|                     | Polivia          |                |
| Tom Honks           |                  |                |
|                     |                  |                |
| Tony Hale           |                  |                |
| Tony Hale           | EEUU             |                |
| Guillermo Francella | Argentina        | PEL0017        |
| Franco Masini       | Argentina        | PEL0017        |
| Juan Pedro Lanzani  | Argentina        | PEL001/        |
| Iom Hardy           | Inglaterra       | PEL0014        |
| Zoe Kravitz         | EEUU             | PEL0014        |
| David Santalla      | Bolivia          | PEL0019        |
| Tatiana Aponte      | Bolivia          | PEL0019        |
| Russell Crowe       | Nueva Zelanda    | PEL0016        |
| Oliver Reed         | Reino Unido      | PEL0016        |
| Richard Harris      | Irlanda          | PEL0016        |
| Lewis Black         | EEUU             | PEL0015        |
| Diane Lane          | EEUU             | PEL0015        |
| Frank Oz            | Reino Unido      | PEL0015        |
| Bill Hader          | EEUU             | PEL0015        |
| Brie Larson         | EEUU             | PEL0013        |
| Jude Law            | Reino Unido      | PEL0013        |
| Jude Law            | Reino Unido      | PEL0021        |
| Samuel Jackson      | EEUU             | PEL0013        |
| Gael Garcia Bernal  | Mexico           | PEL0010        |
| Anthony Gonzalez    | EEUU             | PEL0010        |
| Benjamin Bratt      | EEUU             | PEL0010        |
| Carla Medina        | Mexico           | PEL0010        |
| Eddie Murphy        | EEUU             | PEL0022        |
|                     |                  |                |

Vamos a utilizar alias.

mysql> SELECT E.NOMBRE\_EMP, E.NACIONALIDAD, T.IDENTIFICADOR FROM EMPLEADO E, TRABAJA T
 -> WHERE E.CODIGO\_EMP=T.CODIGO\_EMP;

El resultado es el mismo.

Ahora queremos agregar el título de la película.

sql> SELECT E.NOMBRE\_EMP, E.NACIONALIDAD, T.IDENTIFICADOR, P.TITULO\_ORIGINAL
-> FROM EMPLEADO E, TRABAJA T, PELICULA P
-> WHERE E.CODIGO\_EMP=T.CODIGO\_EMP
-> AND T.IDENTIFICADOR=P.IDENTIFICADOR;

| NOMBRE_EMP          | NACIONALIDAD  | IDENTIFICADOR | TITULO_ORIGINAL      |
|---------------------|---------------|---------------|----------------------|
| John McTiernan      | EEUU          | PEL0001       | Duro de Matar        |
| Bruce Willis        | Alemania      | PEL0001       | Duro de Matar        |
| Alan Rickman        | Reino Unido   | PEL0001       | Duro de Matar        |
| Bonnie Bedelia      | EEUU          | PEL0001       | Duro de Matar        |
| William Atherton    | Eeuu          | PEL0001       | Duro de Matar        |
| Vin Diesel          | I EEUU        | PEL0002       | Rapidos y furiosos 8 |
| Dwayne Johnson      | EEUU          | PEL0002       | Rapidos y furiosos 8 |
| Michelle Rodriguez  | EEUU          | PEL0002       | Rapidos y furiosos 8 |
| Kurt Russell        | I EEUU        | PEL0002       | Rapidos y furiosos 8 |
| Gary Gray           | EEUU          | PEL0002       | Rapidos y furiosos 8 |
| Leonardo DiCaprio   | EEUU          | PEL0003       | Titanic              |
| Kate Winslet        | Reino Unido   | PEL0003       | Titanic              |
| Nicole Kidman       | EEUU          | PEL0005       | Los Otros            |
| Fionnula Flanagan   | Irlanda       | PEL 0005      | Los Otros            |
| Patrick Wilson      | FFUU          | PFI 0004      | Fl Conjuro           |
| Vera Farmiga        | FFUU          | PFI 0004      | Fl Conjuro           |
| Paolo Vargas        | Bolivia       | PEL 0006      | Muralla              |
| Tom Hanks           | FFUU          | PEL0012       | Toy Story 4          |
| Tim Allen           | FFIII         | PEL0012       | Toy Story 4          |
| Tony Hale           |               | PEL0012       | Toy Story 4          |
| Guillermo Francella | Δrgentina     | PEL0012       | Fl Clan              |
| Eranco Masini       | Argentina     | PEL0017       | Fl Clan              |
| Juan Pedro Lanzani  | Argentina     | DEL0017       | Fl Clan              |
| Tom Hardy           | Inglaterra    | DEL0017       | Mad Max              |
| 70e Kravitz         |               | DEL 0014      | Mad Max              |
| David Santalla      | Bolivia       | DEL 0019      | Chuquiago            |
| Tatiana Anonte      | Bolivia       | DEL 0010      |                      |
| Russell Crowe       | Nueva Zelanda | PEL0015       | Gladiador            |
| Oliver Reed         | Reino Unido   | PEL0010       | Gladiador            |
| Richard Harris      | Irlanda       | PEL0010       | Gladiador            |
| Lewis Black         |               | DEL0010       | Intensamente         |
| Diane Lane          |               | DEL 0015      | Intensamente         |
| Frank 07            | Reino Unido   | PEL0015       | Intensamente         |
| Bill Hader          |               | PEL0015       | Intensamente         |
| Brie Larson         | FFUU          | PEL0013       | Capitana Marvel      |
| Jude Law            | Reino Unido   | PEL0013       | Capitana Marvel      |
|                     | Reino Unido   | PEL0015       | El Descando          |
| Samuel Jackson      | FFUU          | PEL0013       | Capitana Marvel      |
| Gael Garcia Bernal  | Mexico        | PEL0010       |                      |
| Anthony Gonzalez    | FFIII         | PEL0010       | Coco                 |
| Benjamin Bratt      | FFUU          | PEL0010       | Coco                 |
| Carla Medina        | Mexico        | PEL0010       | Coco                 |
| Eddie Murphy        | FEIII         | PEL0010       | Norhit               |
| Eddie Murphy        | FFUU          | PFL0022       | Norbit               |
|                     | 1             | 100022        | NOIDIC               |

Desplegar el ID-USUARIO, USERNAME, PASSWORD y FECHA DE RECNOVACIÓN de la TARJETA PAYPAL DE LOS USUARIOS PREMIUN QUE PAGAN CON PAYPAL de la base de datos SPOTIFY.

Vamos a abrir la base de datos Spotify.

| mysql> SHOW TABLES;                                                          |     |
|------------------------------------------------------------------------------|-----|
| Tables_in_spotify                                                            |     |
| album<br>  artista<br>  cancion<br>  premium_pp<br>  premium_tc<br>  usuario |     |
| 6 rows in set (0.00 s                                                        | ec) |

Este será el resultado:

| mysql> SELECT<br>-> FROM US<br>-> WHERE U | <pre>ysql&gt; SELECT U.ID_USUARIO, U.USERNAME, U.PASSWORD, P.FECHA_RENOVACION     -&gt; FROM USUARIO U, PREMIUM_PP P     -&gt; WHERE U.ID_USUARIO=P.ID_USUARIO;</pre> |                |                  |  |  |  |
|-------------------------------------------|----------------------------------------------------------------------------------------------------|----------------|------------------|--|--|--|
| ID_USUARIO                                | USERNAME                                                                                                    | PASSWORD       | FECHA_RENOVACION |  |  |  |
| 20                                        | T GUTIERREZ                                                                                                    | GUTIERREZ24736 | 2019-03-26       |  |  |  |
| 22                                        | V TORRES                                                                                                    | TORRES28516    | 2019-01-03       |  |  |  |
| 24                                        | B_VAZQUEZ                                                                                                    | VAZQUEZ30952   | 2019-01-05       |  |  |  |
| 40                                        | R_NUÑEZ                                                                                                    | NUÑEZ25408     | 2019-01-07       |  |  |  |
| 42                                        | T_MEDINA                                                                                                    | MEDINA32127    | 2019-01-09       |  |  |  |
| 44                                        | V_CORTES                                                                                                    | CORTES32611    | 2019-01-11       |  |  |  |
| 46                                        | <pre>B_SANTOS</pre>                                                                                                    | SANTOS24304    | 2019-01-13       |  |  |  |
| 48                                        | D_GUERRERO                                                                                                    | GUERRER022875  | 2019-01-15       |  |  |  |
| +<br>8 rows in set                        | rows in set (0.00 sec)                                                                                                    |                |                  |  |  |  |

## Capítulo 9.- Inner join

Permite emparejar filas de distintas tablas de forma más eficiente que el producto cartesiano.

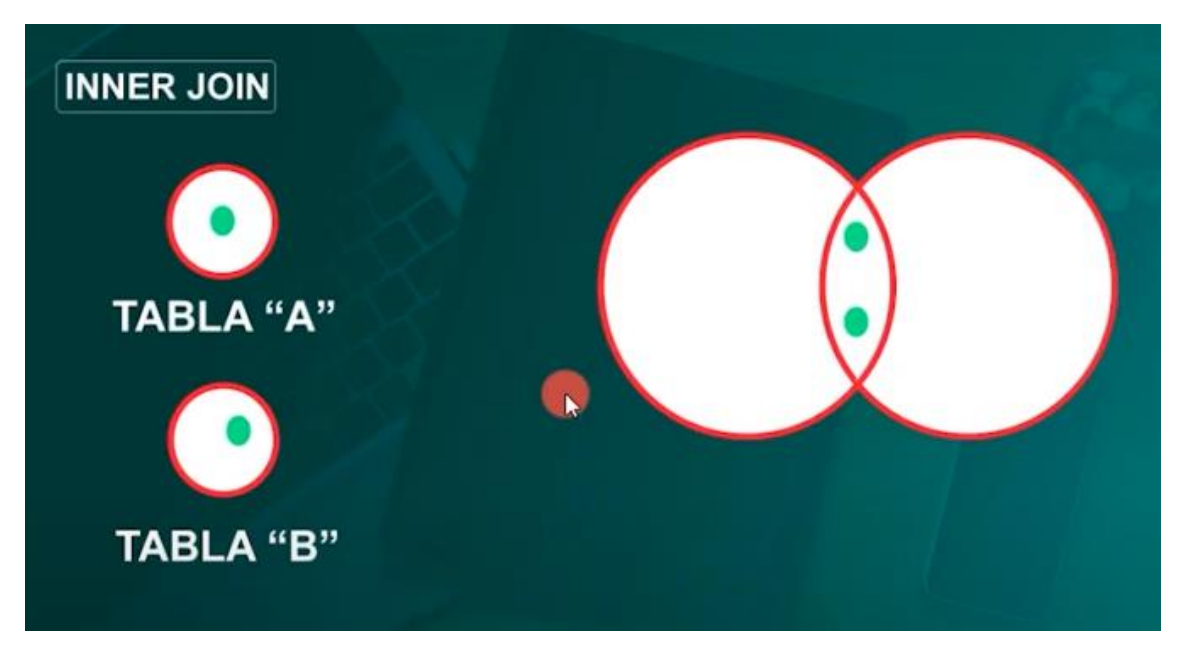

En este capítulo vamos a trabajar con cine.

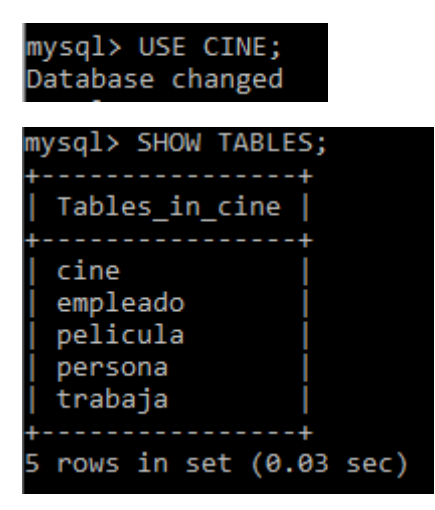

## **Ejercicios:**

Desplegar los empleados (nombre y nacionalidad) y las películas donde trabajaron.

(identificador de película) utilizando inner join.

| mysql> SELECT * FROM TRABAJA; |                            |                           |                     |  |  |
|-------------------------------|----------------------------|---------------------------|---------------------|--|--|
| Identificador                 | Codigo_emp                 | Nombre_personaje          | Cargo               |  |  |
| +<br>  PEL0001<br>  PEL0001   | <br>  EMP0001<br>  EMP0002 | Director<br>John Mc Clane | Director  <br>Actor |  |  |
| PEL0001                       | EMP0003                    | Hans Gruber               | Actor               |  |  |
| PEL0001                       | EMP0004                    | Holy Genna                | Actriz              |  |  |
| PEL0001                       | EMP0005                    | Richard Tromburg          | Actor               |  |  |
| PEL0002                       | EMP0006                    | Dominic Toretto           | Actor               |  |  |
| PEL0002                       | EMP0007                    | Luke Hobes                | Actor               |  |  |

| PEL0002       | EMP0008      | Letty Ortiz   | Actriz   |
|---------------|--------------|---------------|----------|
| PEL0002       | EMP0009      | Frank Petty   | Actor    |
| PEL0002       | EMP0010      | Director      | Director |
| PEL0003       | EMP0011      | Jack Dawson   | Actor    |
| PEL0003       | EMP0012      | Rose Dewitt   | Actriz   |
| PEL0005       | EMP0013      | Grace Stewart | Actriz   |
| PEL0005       | EMP0014      | Bertha Mils   | Actriz   |
| PEL0004       | EMP0015      | Ed Warren     | Actor    |
| PEL0004       | EMP0016      | Lorraine      | Actriz   |
| PEL0006       | EMP0017      | Tupah         | Actor    |
| PEL0012       | EMP0021      | Woody         | Actor    |
| PEL0012       | EMP0022      | Buzz          | Actor    |
| PEL0012       | EMP0023      | Forky         | Actor    |
| PEL0017       | EMP0024      | Arquimedes    | Actor    |
| PEL0017       | EMP0025      | Guillermo     | Actor    |
| PEL0017       | EMP0026      | Alejandro     | Actor    |
| PEL0014       | EMP0027      | Max           | Actor    |
| PEL0014       | EMP0028      | Toast         | Actriz   |
| PEL0019       | EMP0029      | Carlos        | Actor    |
| PEL0019       | EMP0030      | Patricia      | Actriz   |
| PEL0016       | EMP0031      | Maximo        | Actor    |
| PEL0016       | EMP0032      | Proximo       | Actor    |
| PEL0016       | EMP0033      | Marco Aurelio | Actor    |
| PEL0015       | EMP0034      | Furia         | Actor    |
| PEL0015       | EMP0035      | Mama de Riley | Actriz   |
| PEL0015       | EMP0036      | Subconsciente | Actor    |
| PEL0015       | EMP0037      | Temor         | Actor    |
| PEL0013       | EMP0042      | Carol Danvers | Actriz   |
| PEL0013       | EMP0043      | Yon Rogg      | Actor    |
| PEL0021       | EMP0043      | Graham        | Actor    |
| PEL0013       | EMP0044      | Nick Fury     | Actor    |
| PEL0010       | EMP0046      | Hector        | Actor    |
| PEL0010       | EMP0047      | Miguel        | Actor    |
| PEL0010       | EMP0048      | Ernesto       | Actor    |
| PEL0010       | EMP0050      | Frida         | Actriz   |
| PEL0022       | EMP0051      | Rasputita     | Actor    |
| PEL0022       | EMP0051      | Sr Wong       | Actor    |
|               | +            | -+            | -++      |
| 4 rows in set | : (0.02 sec) |               |          |

# mysql> SELECT \* FROM EMPLEADO;

| 4 |                                                                                                    | L                                                                                                    | +                                                                                               |
|---|----------------------------------------------------------------------------------------------------|----------------------------------------------------------------------------------------------------|-------------------------------------------------------------------------------------------------|
| į | Codigo_emp                                                                                                 | Nombre_emp                                                                                                    | Nacionalidad                                                                                    |
|   | EMP0001<br>EMP0002<br>EMP0003<br>EMP0004<br>EMP0005<br>EMP0006<br>EMP0007<br>EMP0008<br>EMP0009<br>EMP0010 | John McTiernan<br>Bruce Willis<br>Alan Rickman<br>Bonnie Bedelia<br>William Atherton<br>Vin Diesel<br>Dwayne Johnson<br>Michelle Rodriguez<br>Kurt Russell<br>Gary Gray | EEUU<br>  Alemania<br>  Reino Unido<br>  EEUU<br>  EEUU<br>  EEUU<br>  EEUU<br>  EEUU<br>  EEUU |
| ŀ | EMP0011<br>EMP0012                                                                                         | Kate Winslet                                                                                                    | Reino Unido                                                                                     |
|   | EMP0013                                                                                                    | Nicole Kidman                                                                                                    | EEUU                                                                                            |

| EMP0014 | Fionnula Flanagan   | Irlanda       |
|---------|---------------------|---------------|
| EMP0015 | Patrick Wilson      | EEUU          |
| EMP0016 | Vera Farmiga        | EEUU          |
| EMP0017 | Paolo Vargas        | Bolivia       |
| EMP0018 | Leonel Fransezze    | Argentina     |
| EMP0019 | Patricia García     | Peru          |
| EMP0020 | Adolfo Paco         | Bolivia       |
| EMP0021 | Tom Hanks           | EEUU          |
| EMP0022 | Tim Allen           | EEUU          |
| EMP0023 | Tony Hale           | EEUU          |
| EMP0024 | Guillermo Francella | Argentina     |
| EMP0025 | Franco Masini       | Argentina     |
| EMP0026 | Juan Pedro Lanzani  | Argentina     |
| EMP0027 | Tom Hardy           | Inglaterra    |
| EMP0028 | Zoe Kravitz         | EEUU          |
| EMP0029 | David Santalla      | Bolivia       |
| EMP0030 | Tatiana Aponte      | Bolivia       |
| EMP0031 | Russell Crowe       | Nueva Zelanda |
| EMP0032 | Oliver Reed         | Reino Unido   |
| EMP0033 | Richard Harris      | Irlanda       |
| EMP0034 | Lewis Black         | EEUU          |
| EMP0035 | Diane Lane          | EEUU          |
| EMP0036 | Frank Oz            | Reino Unido   |
| EMP0037 | Bill Hader          | EEUU          |
| EMP0038 | Mario Chavez        | Bolivia       |
| EMP0039 | Alejandro Molina    | Bolivia       |
| EMP0040 | Pablo Fernadez      | Bolivia       |
| EMP0041 | Jorge Arturo Lora   | Bolivia       |
| EMP0042 | Brie Larson         | EEUU          |
| EMP0043 | Jude Law            | Reino Unido   |
| EMP0044 | Samuel Jackson      | EEUU          |
| EMP0045 | Gemma Chan          | Reino Unido   |
| EMP0046 | Gael Garcia Bernal  | Mexico        |
| EMP0047 | Anthony Gonzalez    | EEUU          |
| EMP0048 | Benjamin Bratt      | EEUU          |
| EMP0049 | Gabriel Iglesias    | EEUU          |
| EMP0050 | Carla Medina        | Mexico        |
| EMP0051 | Eddie Murphy        | EEUU          |
| +       | +                   |               |

Vamos a ver la estructura de las tablas EMPLEADO y TRABAJA.

| mysql> DESC EMPLEADO                                           | );                                                             |                    |        |                      |           |                            |                                 |                              |       |
|----------------------------------------------------------------|----------------------------------------------------------------|--------------------|--------|----------------------|-----------|----------------------------|---------------------------------|------------------------------|-------|
| Field  Typ                                                     | pe                                                             | Null               | Key    | Default              | Extra     |                            |                                 |                              |       |
| Codigo_emp   var<br>Nombre_emp   var<br>Nacionalidad   var     | rchar(10)  <br>rchar(100)  <br>rchar(70)                       | NO  <br>NO  <br>NO | PRI    | NULL<br>NULL<br>NULL |           |                            |                                 |                              |       |
| a rows in set (0.01 sec)<br>mysql≻ DESC TRABAJA;               |                                                                |                    |        |                      |           |                            |                                 |                              |       |
| Field                                                          | Туре                                                           |                    |        |                      |           | Null                       | Key                             | Default                      | Extra |
| Identificador<br>  Codigo_emp<br>  Nombre_personaje<br>  Cargo | varchar(10)<br>  varchar(10)<br>  varchar(80)<br>  enum('Direc | )<br>)<br>:tor','/ | Actor' | ,'Ambos','           | 'Actriz') | NO<br>  NO<br>  NO<br>  NO | PRI<br>PRI<br>PRI<br>PRI<br>PRI | NULL<br>NULL<br>NULL<br>NULL |       |
| 4 rows in set (0.00                                            | sec)                                                           |                    |        |                      |           | +                          |                                 |                              | +     |

Estos son los campos en común de las dos tablas.

| mysql> SELECT E.NOMBRE<br>-> FROM EMPLEADO E | EMP, E.NACIONAL      | IDAD, T.IDENTIFICAD<br>AJA T |
|----------------------------------------------|----------------------|------------------------------|
| -> ON E.CODIGO_EMP<br>+                      | = 1.CODIGO_EMP;<br>+ | ++                           |
| +                                            | +                    | ++                           |
| John McTiernan                               | EEUU                 | PEL0001                      |
| Bruce Willis                                 | Alemania             | PEL0001                      |
| Alan Rickman                                 | Reino Unido          | PEL0001                      |
| Bonnie Bedelia                               | EEUU                 | PEL0001                      |
| William Atherton                             | EEUU                 | PEL0001                      |
| Vin Diesel                                   | EEUU                 | PEL0002                      |
| Dwayne Johnson                               | EEUU                 | PEL0002                      |
| Michelle Rodriguez                           | EEUU                 | PEL0002                      |
| Kurt Russell                                 | EEUU                 | PEL0002                      |
| Gary Gray                                    | EEUU                 | PEL0002                      |
| Leonardo DiCaprio                            | EEUU                 | PEL0003                      |
| Kate Winslet                                 | Reino Unido          | PEL0003                      |
| Nicole Kidman                                | EEUU                 | PEL0005                      |
| Fionnula Flanagan                            | Irlanda              | PEL0005                      |
| Patrick Wilson                               | EEUU                 | PEL0004                      |
| Vera Farmiga                                 | EEUU                 | PEL0004                      |
| Paolo Vargas                                 | Bolivia              | PEL0006                      |
| Tom Hanks                                    | EEUU                 | PEL0012                      |
| Tim Allen                                    | EEUU                 | PEL0012                      |
| Tony Hale                                    | EEUU                 | PEL0012                      |
| Guillermo Francella                          | Argentina            | PEL0017                      |
| Franco Masini                                | Argentina            | PEL0017                      |
| Juan Pedro Lanzani                           | Argentina            | PEL0017                      |
| Tom Hardy                                    | Inglaterra           | PEL0014                      |
| Zoe Kravitz                                  | EEUU                 | PEL0014                      |
| David Santalla                               | Bolivia              | PEL0019                      |
| Tatiana Aponte                               | Bolivia              | PEL0019                      |
| Russell Crowe                                | Nueva Zelanda        | PEL0016                      |
| Oliver Reed                                  | Reino Unido          | PEL0016                      |
| Richard Harris                               | Irlanda              | PEL0016                      |
| Lewis Black                                  | EEUU                 | PEL0015                      |
| Diane Lane                                   | EEUU                 | PEL0015                      |
| Frank Oz                                     | Reino Unido          | PEL0015                      |
| Bill Hader                                   | EEUU                 | PEL0015                      |
| Brie Larson                                  | EEUU                 | PEL0013                      |
| Jude Law                                     | Reino Unido          | PEL0013                      |
| Jude Law                                     | Reino Unido          | PEL0021                      |
| Samuel Jackson                               | EEUU                 | PEL0013                      |
| Gael Garcia Bernal                           | Mexico               | PEL0010                      |
| Anthony Gonzalez                             | EEUU                 | PEL0010                      |
| Benjamin Bratt                               | EEUU                 | PEL0010                      |
| Carla Medina                                 | Mexico               | PEL0010                      |
| Eddie Murphy                                 | EEUU                 | PEL0022                      |
| Eddie Murphy                                 | EEUU                 | PEL0022                      |
| +                                            | +<br>ec)             | ++                           |

Este sería con el producto cartesiano.

# mysql> SELECT E.NOMBRE\_EMP, E.NACIONALIDAD, T.IDENTIFICADOR -> FROM EMPLEADO E INNER JOIN TRABAJA T -> WHERE E.CODIGO\_EMP = T.CODIGO\_EMP;

El resultado será el mismo, pero con el método inner join el proceso es mucho más rápido.

Desplegar el ID\_USUARIO, USERNAME, PASSWORD y FECHA DE RENOVACIÓN de la tarjeta de crédito de los usuarios PREMIUM que pagan con tarjeta de crédito.

| mysql> SHOW DATABASES;                                                                                                    |
|----------------------------------------------------------------------------------------------------|
| Database                                                                                                    |
| <pre>  cine     information_schema     itunes     mysql     performance_schema     prueba     sakila     spotify     sys     world   ++ 10 rows in set (0.01 sec)</pre> |
| mysql> USE SPOTIFY;<br>Database changed                                                                                                    |
| mysql> SHOW TABLES;<br>++                                                                                                    |
| Tables_in_spotify                                                                                                    |
| album  <br>  artista  <br>  cancion  <br>  premium_pp  <br>  premium_tc  <br>  usuario                                                                                  |
| 6 rows in set (0.00 sec)                                                                                                    |

| mysql> DESC USUARIO | ;                      |      |     |         |                |
|---------------------|------------------------|------|-----|---------|----------------|
| Field               | Туре                   | Null | Key | Default | Extra          |
| ID_usuario          | int unsigned           | NO   | PRI | NULL    | auto_increment |
| username            | varchar(50)            | NO   | UNI | NULL    |                |
| password            | varchar(30)            | YES  |     | NULL    |                |
| email               | varchar(50)            | NO   | UNI | NULL    |                |
| fecha_nacimiento    | date                   | NO   |     | NULL    |                |
| pais                | varchar(50)            | NO   |     | NULL    |                |
| sexo                | enum('H','M')          | NO   |     | NULL    |                |
| tipo_usuario        | enum('Free','Premium') | NO   | ĺ   | Free    |                |
| +                   | +                      | +    | +   | +       | ++             |
| 8 rows in set (0.00 | sec)                   |      |     |         |                |

| mysql> DESC PREMIUM_ | _TC;                                    | L    |     |         |       |
|----------------------|-----------------------------------------|------|-----|---------|-------|
| Field                | Туре                                    | Null | Key | Default | Extra |
| ID_usuario           | int unsigned                            | NO   | PRI | NULL    |       |
| fecha_renovacion     | date                                    | NO   |     | NULL    |       |
| numero_tarjeta       | varchar(10)                             | NO   | UNI | NULL    |       |
| mes_caducidad        | <pre>tinyint(2) unsigned zerofill</pre> | YES  |     | NULL    |       |
| anio_caducidad       | year                                    | YES  |     | NULL    |       |
| codigo_seguridad     | smallint(3) unsigned zerofill           | YES  |     | NULL    | i i   |
| +                    | +                                       | +    | +   | +       | ++    |
| 6 rows in set (0.00  | sec)                                    |      |     |         |       |

Este será el resultado:

| mysql> SELECT       | U.ID_USUARIO,     | U.USERNAME, U.PAS | SSWORD, P.FECHA_RENOVACION |
|---------------------|-------------------|-------------------|----------------------------|
| -> FROM US          | DUARIO U INNER    | JOIN PREMIUM_IC P | ,<br>,                     |
| +                   |                   | LD_030AR10,       | ++                         |
| ID_USUARIO          | USERNAME          | PASSWORD          | FECHA_RENOVACION           |
| +2                  | B_GONZALEZ        | GONZALEZ24089     | ++<br>2019-02-01           |
| 4                   | D_FERNANDEZ       | FERNANDEZ23946    | 2019-02-25                 |
| 6                   | F_MARTINEZ        | MARTINEZ28810     | 2019-03-21                 |
| 8                   | H_PEREZ           | PEREZ24367        | 2019-01-01                 |
| 10                  | J_MARTIN          | MARTIN36309       | 2019-01-15                 |
| 12                  | L_RUIZ            | RUIZ30948         | 2019-01-29                 |
| 14                  | N_DIAZ            | DIAZ32022         | 2019-02-12                 |
| 16                  | P_MUÑOZ           | MUÑOZ25233        | 2019-02-26                 |
| 18                  | R_ROMERO          | ROMERO28736       | 2019-03-12                 |
| 50                  | F_PRIETO          | PRIETO30704       | 2019-01-17                 |
| 52                  | H_CRUZ            | CRUZ22331         | 2019-01-19                 |
| 54                  | J_GALLEGO         | GALLEG030975      | 2019-01-21                 |
| 56                  | L_MARQUEZ         | MARQUEZ36412      | 2019-01-23                 |
| 58                  | N_VIDAL           | VIDAL36214        | 2019-01-25                 |
| 60                  | P_FLORES          | FLORES25349       | 2019-01-27                 |
| 80                  | N_DURAN           | DURAN24735        | 2019-01-29                 |
| 82                  | P_BENITEZ         | BENITEZ24623      | 2019-01-31                 |
| 84                  | R_MORA            | MORA32784         | 2019-02-02                 |
| 86                  | T_ARIAS           | ARIAS22297        | 2019-02-04                 |
| 88                  | V_CRESPO          | CRESP024811       | 2019-02-06                 |
| +<br>20 rows in set | +<br>t (0.00 sec) | +                 | ++                         |
|                     |                   |                   |                            |

# Capítulo 10.- Joins

LEFT JOIN y RIGHT JOIN.

LEFT JOIN: Damos prioridad a la tabla de la izquierda.

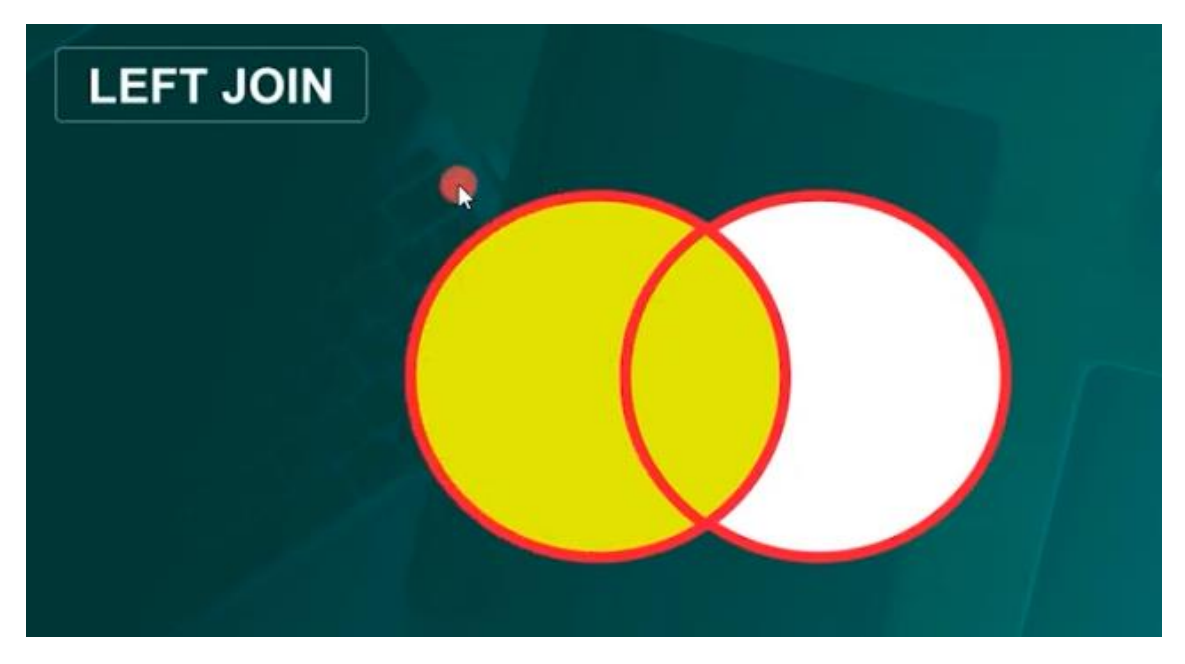

RIGHT JOIN: Damos prioridad a la tabla de la derecha.

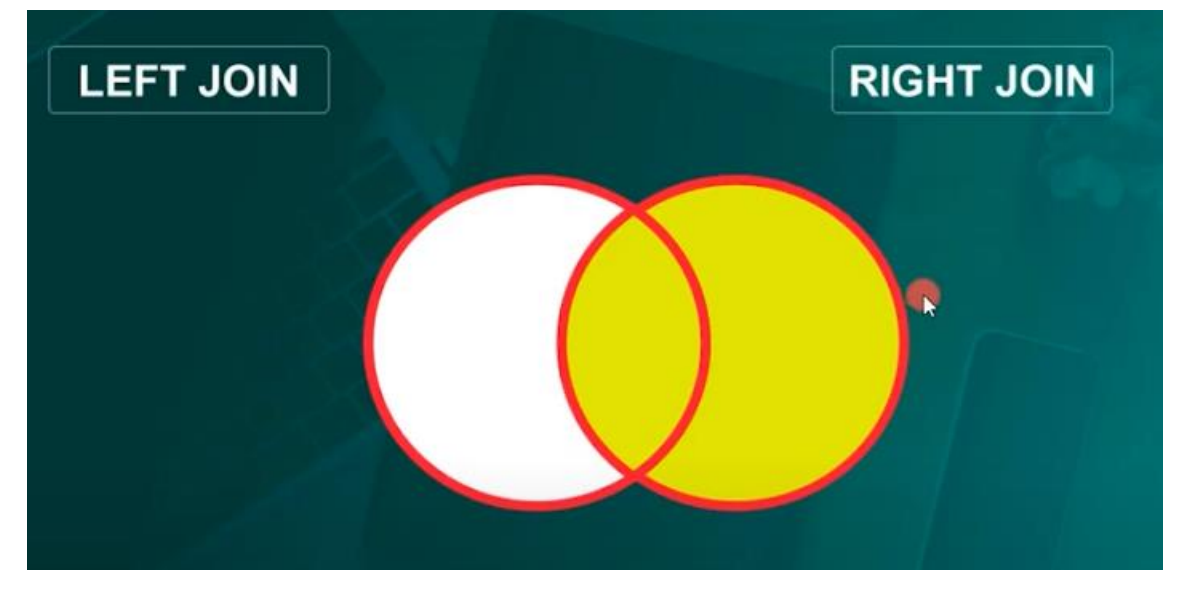

Seleccionar el ID\_ALBUM, TITULO DEL ALBUM, TITULO DE LA CANCION y DURACION DE LA CANCION.

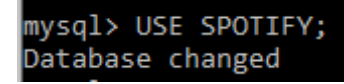

| mysql> SHOW TABLES;                                                          | L    |
|------------------------------------------------------------------------------|------|
| Tables_in_spotify                                                            |      |
| album<br>  artista<br>  cancion<br>  premium_pp<br>  premium_tc<br>  usuario |      |
| 6 rows in set (0.00 s                                                        | sec) |

#### mysql> DESC ALBUM;

|                                                |                                                      | L                    |            |                              |                |
|------------------------------------------------|------------------------------------------------------|----------------------|------------|------------------------------|----------------|
| Field                                          | Туре                                                 | Null                 | Key        | Default                      | Extra          |
| ID_album<br>  titulo<br>  anio<br>  ID_artista | int unsigned<br>varchar(128)<br>year<br>int unsigned | NO<br>NO<br>NO<br>NO | PRI<br>MUL | NULL<br>NULL<br>NULL<br>NULL | auto_increment |
| 1 nows in set                                  | (0 01 sec)                                           | +                    |            |                              | +              |

mysql> DESC CANCION; | Null | Key Field Туре Default | Extra int unsigned varchar(128) ID\_cancion NO PRI NULL auto\_increment titulo NO NULL duracion NULL time YES int unsigned int unsigned nro\_reproducciones YES NULL ID\_album NO MUL NULL rows in set (0.00 sec)

## LEFT JOIN

| mysql> SELEC<br>-> FROM<br>-> ON A                        | <pre>nysql&gt; SELECT A.ID_ALBUM, A.TITULO, C.TITULO, C.DURACION    -&gt; FROM ALBUM A LEFT JOIN CANCION C    -&gt; ON A.ID_ALBUM = C.ID_ALBUM;</pre>       |                                                                                                    |                                                                                                    |  |  |  |
|-----------------------------------------------------------|----------------------------------------------------------------------------------------------------|----------------------------------------------------------------------------------------------------|----------------------------------------------------------------------------------------------------|--|--|--|
| ID_ALBUM                                                  | TITULO                                                                                                    | TITULO                                                                                                    | DURACION                                                                                                    |  |  |  |
| +<br>  1<br>  1<br>  1<br>  1<br>  1<br>  2<br>  3<br>  4 | With The Beatles<br>With The Beatles<br>With The Beatles<br>With The Beatles<br>With The Beatles<br>With The Beatles<br>Beatles For Sale<br>Hard Days Night | Money<br>Not a second time<br>Little child<br>Roll over Beethoven<br>All my loving<br>Please mister Postman<br>NULL<br>NULL<br>Help<br>I need you | 00:02:48<br>00:02:08<br>00:01:48<br>00:02:48<br>00:02:09<br>00:02:35<br>NULL<br>NULL<br>00:02:39<br>00:02:39 |  |  |  |
| 4                                                         | HELP                                                                                                    | Another Girl                                                                                                    | 00:02:08                                                                                                    |  |  |  |
| 4                                                         | HELP                                                                                                    | Ticket to ride                                                                                                    | 00:03:13                                                                                                    |  |  |  |
| 5                                                         | Revolver                                                                                                    | NULL                                                                                                    | NULL                                                                                                    |  |  |  |
| 6                                                         | Rebel Heart                                                                                                    | NULL                                                                                                    | NULL                                                                                                    |  |  |  |
| 7                                                         | Like and Prayer                                                                                                    | NULL                                                                                                    | NULL                                                                                                    |  |  |  |

| 8  | American Life             | NULL                         | NULL     |   |
|----|---------------------------|------------------------------|----------|---|
| 9  | Erotica                   | Erotica                      | 00:05:19 |   |
| 9  | Erotica                   | Fever                        | 00:05:01 |   |
| 9  | Erotica                   | Rain                         | 00:05:29 |   |
| 9  | Erotica                   | Words                        | 00:05:56 |   |
| 9  | Erotica                   | Waiting                      | 00:05:47 |   |
| 9  | Erotica                   | Bye bye baby                 | 00:03:56 |   |
| 10 | Hard Candy                | 4 Minutes                    | 00:04:05 |   |
| 10 | Hard Candy                | Incredible                   | 00:06:20 |   |
| 11 | Elton John                | NULL                         | NULL     |   |
| 12 | Friends                   | Friends                      | 00:02:20 |   |
| 12 | Friends                   | Honey Roll                   | 00:03:00 |   |
| 13 | A Single Man              | NULL                         | NULL     |   |
| 14 | Elvis                     | Silent Night                 | 00:02:23 |   |
| 15 | Moody Blue                | NULL                         | NULL     |   |
| 16 | Glitter                   | NULL                         | NULL     |   |
| 17 | Emotions                  | Emotios                      | 00:04:09 |   |
| 17 | Emotions                  | The Wind                     | 00:04:41 |   |
| 18 | Music Box                 | NULL                         | NULL     |   |
| 19 | Discipline                | NULL                         | NULL     |   |
| 20 | Unbreakable               | Bandida                      | 00:04:04 |   |
| 20 | Unbreakable               | Nigth                        | 99.94.14 |   |
| 20 | lanet                     | NUL                          | NULL     |   |
| 21 | Thriller                  | Thriller                     | 00105·58 |   |
| 22 | Theillon                  | The giplic mine              | 00.03.38 |   |
| 22 | Michaol                   |                              | NULL     |   |
| 25 | Rad                       | Bad                          | 001007   |   |
| 24 | Bad Sad                   | Anothan nant of ma           | 00.04.07 |   |
| 24 | Bad                       | Another part of me           | 00:03:55 |   |
| 24 | Bad                       | Man in the mirror            | 00:05:19 |   |
| 25 | I look to you             | I TOOK TO YOU                | 00:04:27 |   |
| 25 | I look to you             | I got you                    | 00:04:14 |   |
| 25 | I look to you             | For the lovers               | 00:04:15 |   |
| 26 | Whitney Houston           | Someone for me               | 00:05:01 |   |
| 26 | Whitney Houston           | Thinking about you           | 00:05:28 |   |
| 27 | Tattoo you                | Tops                         | 00:03:45 |   |
| 27 | Tattoo you                | Heaven                       | 00:04:21 |   |
| 28 | Amor Prohibido            | Amor Prohibido               | 00:02:51 |   |
| 28 | Amor Prohibido            | Cobarde                      | 00:02:52 |   |
| 28 | Amor Prohibido            | Bidi Bidi Bom Bom            | 00:03:30 |   |
| 29 | Preciosa                  | Terco corazon                | 00:02:52 |   |
| 29 | Preciosa                  | Como quisiera                | 00:03:13 |   |
| 30 | Selena                    | NULL                         | NULL     |   |
| 31 | Pies Descalzos            | NULL                         | NULL     |   |
| 32 | Donde estan los ladrones  | Ciega sordomunda             | 00:04:30 |   |
| 32 | Donde estan los ladrones  | Oios asi                     | 00:03:59 |   |
| 33 | Loba                      | Loba                         | 00:03:09 |   |
| 33 | Loba                      | Long Time                    | 00:02:56 |   |
| 34 | Magia                     | Necesito de ti               | 00:03:27 |   |
| 34 | Magia                     | Magia                        | 00.04.45 |   |
| 35 | En vivo desde Paris       | NULL                         | NULL     |   |
| 36 | Vuelve                    | Vuelve                       | 00:05:09 |   |
| 36 | Vuelve                    |                              | 00:04:47 |   |
| 36 | Vuelve                    | Perdido sin ti               | 00:04:11 |   |
| 30 | Vuelve                    | la cona de la vida           | 00.04.11 |   |
| 26 | Vuelve                    | La copa de la viua           | 00.04.30 |   |
| 30 | Me amanas                 | No mo pidos mos              | 00.04.30 |   |
| 37 | Me amanas                 |                              | 00.05.28 |   |
| 37 | me alliaras               | Eres como er arre            | 00:04:05 |   |
| 38 | A medio vivir             | Fuego de noche nieve de dia  | 00:05:38 |   |
| 38 | A medio vivir             | A Medio Vivir                | 00:04:43 |   |
| 38 | A medio Vivir             | le extra¦≣o te olvido te amo | 00:04:42 |   |
| 39 |                           | LITE                         | 00:04:08 |   |
| 39 |                           | Inis is good                 | 00:03:36 |   |
| 40 | Falta amor                | Rayando el sol               | 00:04:13 |   |
| 40 | Falta amor                | Gitana                       | 00:04:18 |   |
| 41 | Cuando los angeles lloran | Como un perro enloquecido    | 00:04:24 |   |
| 41 | Cuando los angeles lloran | Antifaz                      | 00:05:01 |   |
| 41 | Cuando los angeles lloran | Dejame entrar                | 00:04:22 |   |
| 42 | Mana                      | NULL                         | NULL     |   |
| 43 | Unidos por la paz         | Hechicera                    | 00:05:30 |   |
| 43 | Unidos por la paz         | Falta amor                   | 00:04:43 |   |
|    |                           |                              |          | _ |

| 44Dönde jugaran los ninosOye mi amor00:00:00:00:00:00:00:00:00:00:00:00:00:                                                                                                    | 44 | Donde jugaran los ninos | Donde jugaran los ni¦≣os  | 00:03:25 |
|----------------------------------------------------------------------------------------------------|----|-------------------------|---------------------------|----------|
| 44Dönde jugaran los ninosTe llore un rio00:00:00:00:00:00:00:00:00:00:00:00:00:                                                                                                    | 44 | Donde jugaran los ninos | Oye mi amor               | 00:04:26 |
| 44Donde jugaran los ninosComo te deseo0000000000000000000000000000000000000                                                                                                    | 44 | Donde jugaran los ninos | Te llore un rio           | 00:04:23 |
| 44Donde jugaran los ninosVivir sin aire00:03:2345Daddy Yankee mundialLa despedida00:03:2745Daddy Yankee mundialMe entere00:02:5446Talento de BarrioNULLNULL47Mis splanes son amarteMULLNULL48Mi sangre00:02:5448Mi sangre00:03:3748Mi sangreVolverte a ver00:03:3848Mi sangreVolverte a ver00:03:3848Mi sangreNULLNULL50Amarte es un placerNo me fio00:03:1656Amarte es un placerO tu o ninguna00:03:1656Amarte es un placerO tu o ninguna00:03:1651RomancesBesame mucho00:03:1651RomancesAmarte es00:03:1651RomancesErcsalenados00:03:1653Soy como quiero serSalor a mi00:03:1653Soy como quiero serSalor a mi00:03:12153Soy como quiero serSolo Tu00:03:0354Paraiso ExpressMala00:03:13554Paraiso ExpressMala00:03:13755Fl rende los momentosTe lo agradezco pero no00:04:13055Fl rende los momentosTe lo agradezco pero no00:04:14755Guardonado00:03:15800:04:13755Fl rende los momentosTe lo agradezco pero no00:04:14756LideresPelig                                                                                                    | 44 | Donde jugaran los ninos | Como te deseo             | 00:03:59 |
| 45Daddy Yankee mundialLa despedida00:03:2745Daddy Yankee mundialNe entere00:02:5446Talento de BarrioNULLNULL47Mis sangreNULLNULL48Mis sangreMustangre00:02:5448Mis sangreLa camisa negra00:03:3748Mis sangreRosanio Tijenas00:03:3748Mis sangreRosanio Tijenas00:03:3749Mexico por siempreNultNULLNULL50Amarte es un placerNo me fio00:03:4550Amarte es un placerO tu o ninguna00:03:24550Amarte es un placerO tu o ninguna00:03:21551RomancesBesame mucho00:03:21551RomancesDor debajo la mesa00:03:21551RomancesEncadenados00:03:21551RomancesEncadenados00:03:2155233Ahora que te vas00:03:215233Ahora que te vas00:03:2153Soy como quiero serSolo Tu00:03:2654Paraiso ExpressSin que se note00:04:2355Faraiso ExpressNale00:03:3754Paraiso ExpressNuestro amor sera leyenda00:03:2654Paraiso ExpressNuestro amor sera leyenda00:03:2655Faraiso ExpressNale00:03:2654Paraiso ExpressNale00:03:2655Faraiso Express <td>44</td> <td>Donde jugaran los ninos</td> <td>Vivir sin aire</td> <td>00:03:21</td>                                                                                                    | 44 | Donde jugaran los ninos | Vivir sin aire            | 00:03:21 |
| 45Daddy Yankee mundialMe entrere00:03:1745Daddy Yankee mundialLa selal00:02:5446Talento de BarrioMULLNULL47Mis planes son amarteMULLNULL48Mi sangreSuelos00:03:1748Mi sangreVolverte a ver00:03:1848Mi sangreVolverte a ver00:03:1849Mexico por siempreNULNUL50Amarte es un placerNo me fio00:03:1550Amarte es un placerOt u o ninguna00:03:1550Amarte es un placerOt u o ninguna00:03:1651RomancesBesame mucho00:03:1651RomancesBesame mucho00:03:0751RomancesEncadenados00:03:0751RomancesEncadenados00:03:0751RomancesEncadenados00:03:0751RomancesEncadenados00:03:0751RomancesEncadenados00:03:0751RomancesEncadenados00:03:0751RomancesEncadenados00:03:0751RomancesEncadenados00:03:075233Ahora te puedes marchar00:03:0753Soy como quiero serSolo a mi00:03:0754Paraiso ExpressNulAhora te puedes55Apariso ExpressMala00:04:1956Faraiso ExpressNala00:04:2057Apariso Expres                                                                                                    | 45 | Daddy Yankee mundial    | La despedida              | 00:03:23 |
| 45       Døddy Vankee mundial       La se lal       00:02:54         46       Talento de Barrio       NULL       NULL       NULL         47       Mis sangre       NULL       NULL       NULL         48       Mis sangre       Geregative       00:03:10         48       Mis sangre       La camisa negra       00:03:13         48       Mis sangre       NULL       NULL         48       Mis sangre       00:03:13         48       Mis sangre       00:03:13         48       Mis sangre       00:03:13         49       Mexico por siempre       NULL       NULL         50       Amarte es un placer       0 tu o ninguna       00:03:15         51       Romances       Por debajo la mesa       00:03:20         51       Romances       Por debajo la mesa       00:03:21         51       Romances       Encadenados       00:03:21         51       Romances       Encadenados       00:03:22         52       33       Eres       00:03:22         52       33       Ahora te puedes marchar       00:03:22         52       33       Ahora te puedes marchar       00:03:22         53                                   | 45 | Daddy Yankee mundial    | Me entere                 | 00:03:07 |
| 46Talento de BarrioNULLNULLNULL47Mis splares son amarteNULLNULLNULL48Mi sangreSuelos00:03:2048Mi sangreLa camisa negra00:03:3348Mi sangreNULLNULL50Amarte es un placerNULLNULL50Amarte es un placerNo me fio00:03:3556Amarte es un placerO tu o ninguna00:03:1556Amarte es un placerO tu o ninguna00:03:1650Amarte es un placerO tu o ninguna00:03:1651RomancesBesame mucho00:03:1751RomancesSabor a mi00:03:1351RomancesSabor a mi00:03:105233Ahora que te vas00:03:1253Soy como quiero serSolo Tu00:03:2154Paraiso ExpressSin que se note00:04:0253Soy como quiero serSolo Tu00:03:2454Paraiso ExpressDesde cuando00:03:2455F1 rend e los momentosF1 el ogradezco pero no00:04:2754Paraiso ExpressNuestro amor sera leyenda00:04:2355F1 rend e los momentosF1 el ogradezco pero no00:03:2456LideresPeligro00:03:2457Mas de mi almaO me voy o te vas00:04:2358F1 rend e los momentosF1 al planta de tus pies00:04:2356LideresPeligro00:0                                                                                                    | 45 | Daddy Yankee mundial    | La se al                  | 00:02:54 |
| 47Mis planes son amarteNULLNULL48Mi sangreJamame00:03:2048Mi sangreLa camisa negra00:03:3748Mi sangreLa camisa negra00:03:3748Mi sangreNullNull50Amarte es un placerSol Arena y mar00:03:1550Amarte es un placerSol Arena y mar00:03:1550Amarte es un placerNo me fio00:03:1551RomancesBesame mucho00:03:1651RomancesPor debajo la mesa00:03:1751RomancesEncadenados00:03:135233Ahora que te vas00:03:1653Soy como quiero serSolo Tu00:03:1653Soy como quiero serAhora que te vas00:04:3654Paraiso ExpressMal00:04:1953Soy como quiero serSolo Tu00:04:3254Paraiso ExpressSin que se note00:04:1255FeresOsde cuando00:04:1354Paraiso ExpressSin que se note00:04:1355El tren de los momentosTe lo agradezco pero no00:04:1355El tren de los momentosTe lo agradezco pero no00:04:1356LideresNuestro amor sen aleyenda00:04:1356LideresNo te detengas00:04:1356LideresNo te detengas00:04:1356LideresNo te detengas00:04:1356Lide                                                                                                    | 46 | Talento de Barrio       | NULL                      | NULL     |
| 48Mi sangreAmame00:04:2048Mi sangreLa camisa negra00:03:1048Mi sangreLa camisa negra00:03:3748Mi sangreLa camisa negra00:03:3748Mi sangreRosario Tijeras00:03:3748Mi sangreRosario Tijeras00:03:3749Mexico por siempreNULLNULLNULL50Amarte es un placerSol Arena y mar00:03:1556Amarte es un placer0 tu o ninguna00:03:1650Amarte es un placerO tu o ninguna00:03:0751RomancesBesame mucho00:03:0751RomancesSabor a mi00:03:0751RomancesSabor a mi00:03:035233Eres00:04:12053Soy como quiero serAhora que te vas00:04:12054Paraiso ExpressSin que se note00:04:2253Soy como quiero serSolo Tu00:03:1354Paraiso ExpressSin que se note00:04:2255El tren de los momentosTe quiero y te temo00:03:2755El tren de los momentosTe quiero y te temo00:03:2756LideresPeligro00:03:2756LideresPeligro00:03:2756LideresPeligro00:03:2756LideresNo te detengas00:03:2757Mas de mi almaO me voy o te vas00:03:2758Una noche de lun                                                                                                    | 47 | Mis planes son amarte   | NULL                      | NULL     |
| 48       Mi sangre       Sue ⊨os       00:03:10         48       Mi sangre       La camisa negra       00:03:37         48       Mi sangre       Volverte a ver       00:03:37         48       Mi sangre       Volverte a ver       00:03:37         48       Mi sangre       Volverte a ver       00:03:37         49       Mexico por siempre       NULL       NULL       NULL         50       Amarte es un placer       Sol Arena y mar       00:03:15         50       Amarte es un placer       O tu o niguna       00:03:15         50       Amarte es un placer       O tu o niguna       00:03:13         51       Romances       Por debaĵo la mesa       00:03:07         51       Romances       El reloj       00:03:07         51       Romances       El reloj       00:03:07         52       33       Eres       00:04:02         53       Soy como quiero ser       Solo Tu       00:03:16         54       Paraiso Express       Mala       00:04:02         53       Soy como quiero ser       Solo Tu       00:03:16         54       Paraiso Express       Mala       00:04:12         54       Paraiso Express< | 48 | Mi sangre               | Amame                     | 00:04:20 |
| 48Mi sangreLa camisa negra00:03:3748Mi sangreRosario Tijeras00:03:3749Mexico por siempreNome Tijeras00:03:1749Mexico por siempreNULLNULL50Amarte es un placerNome fio00:03:1550Amarte es un placerO tu o ninguna00:03:1650Amarte es un placerO tu o ninguna00:03:1650Amarte es un placerO tu o ninguna00:03:1651RomancesBesame mucho00:03:2751RomancesPor debajo la mesa00:03:0751RomancesSabor a mi00:03:0751RomancesEncadenados00:04:365233Ahora que te vas00:04:195233Ahora que te vas00:04:1953Soy como quiero serSolo Tu00:03:2054Paraiso ExpressSin que se note00:04:2754Paraiso ExpressLoking for paradise00:04:2754Paraiso ExpressLoking for paradise00:04:3355El tren de los momentosTe quiero y te temo00:03:4756LideresPeligro00:03:4557Mas de mi almaResignacion00:03:4558Una noche de lunaY ahora te vas00:04:3156LideresPeligro00:03:4557Mas de mi almaResignacion00:03:4558Una noche de lunaSigue sin mi00:04:3159 <td< td=""><td>48</td><td>Mi sangre</td><td>Sue</td><td>00:03:10</td></td<>                                                                                                    | 48 | Mi sangre               | Sue                       | 00:03:10 |
| 48Mi sangreVolverte a ver90:03:3848Mi sangreAnsario Tijeras40:01:2749Mexico por siempreNULLNULL50Amarte es un placerSol Arena y mar90:03:1550Amarte es un placerNo me fio60:03:4550Amarte es un placerO tu o ninguna60:03:4551RomancesPor debajo la mesa60:03:6751RomancesPor debajo la mesa60:03:2151RomancesEncadenados60:03:2152RomancesEncadenados60:03:2153RomancesEl reloj60:03:2154RomancesEl reloj60:03:2155Soy como quiero serAhora que te vas60:04:2053Soy como quiero serSolo Tu60:03:5854Paraiso ExpressDia que se note60:04:2754Paraiso ExpressDia que se note60:04:2754Paraiso ExpressNuestro amor sera leyenda60:04:3355El tren de los momentosTe lo agradezco pero no60:03:4755El tren de los momentosEn la planta de tus pies60:04:3355El tren de los momentosEn la planta de tus pies60:04:3356LideresPeligro60:03:4757Mas de mi almaResignacion60:03:4758Una noche de lunaY ahora te vas60:04:3759Una noche de lunaSigue sin mi60:03:4759UrbanoBe                                                                                                    | 48 | Mi sangre               | La camisa negra           | 00:03:37 |
| 48Mi sangreRosario Tijeras90:03:2749Mexico por siempreNULLNULLNULL50Amarte es un placerSol Arena y mar90:03:1550Amarte es un placerO tu o ninguna90:03:4550Amarte es un placerQuiero90:04:3651RomancesBesame mucho90:03:2751RomancesPor debajo la mesa90:03:2751RomancesAmarte es un placer0 tu o ninguna90:03:2751RomancesPor debajo la mesa90:03:2751RomancesEncadenados90:03:2751RomancesEl reloj90:03:275233Ahora que te vas90:04:195233Ahora que te vas90:04:1953Soy como quiero serSolo Tu90:04:2754Paraiso ExpressSin que se note90:04:2754Paraiso ExpressSin que se note90:04:2355El tren de los momentosTe lo agradezco pero no90:04:3356LideresPeligro90:32:4757El tren de los momentosTe quiero y te temo90:03:4756LideresPeligro90:03:4757Si nonched el unaY abora te vas90:04:3356LideresPeligro90:03:4757Si no momentosTe quiero y te temo90:03:4756LideresPeligro90:03:4757Mas de mi almaResignacion90:03:47                                                                                                    | 48 | Mi sangre               | Volverte a ver            | 00:03:38 |
| 49Mexico por siempreNULLNULL50Amarte es un placerSol Arena y mar00:03:1550Amarte es un placerNo me fio00:03:1650Amarte es un placerO tu o ninguna00:03:1651RomancesBessame mucho00:03:1651RomancesBessame mucho00:03:0751RomancesPor debajo la mesa00:03:0751RomancesSabor a mi00:03:0751RomancesSabor a mi00:03:0751RomancesEl reloj00:03:0751RomancesSabor a mi00:03:0751RomancesEl reloj00:03:2151RomancesEl reloj00:03:215233Ahora que te vas00:04:0253Soy como quiero serAhora te puedes marchar00:04:0253Soy como quiero serSin que se note00:04:2254Paraiso ExpressDesde cuando00:03:5654Paraiso ExpressDesde cuando00:03:3655El tren de los momentosTe lo agradezco pero no00:03:4755El tren de los momentosTe lo agradezco pero no00:03:3356LideresPeligro00:03:4357Mas de mi almaResignacion00:03:4456LideresPeligro00:03:3457Mas de mi almaResignacion00:03:4758Una noche de lunaNo te detengas00:04:3359Una noche de                                                                                                    | 48 | Mi sangre               | Rosario Tijeras           | 00:03:27 |
| 50Amarte es un placerSol Arena y mar00:03:1550Amarte es un placerNo me fio00:03:1550Amarte es un placerO tu o ninguna00:03:1650Amarte es un placerO tu o ninguna00:03:1651RomancesBesame mucho00:03:1751RomancesPor debajo la mesa00:03:1751RomancesEncadenados00:03:2151RomancesEl reloj00:03:215233Eres00:03:2253Soy como quiero serSolo Tu00:03:2054Paraiso ExpressSolo Tu00:03:2055Soy como quiero serSolo Tu00:04:2754Paraiso ExpressSin que se note00:04:2754Paraiso ExpressLosking for paradise00:04:3355El tren de los momentosTe lo agradezco pero no00:03:3456LideresTu nombre00:03:3455El tren de los momentosFe la planta de tus pies00:04:3356LideresNo te detengas00:04:3357Mas de mi almaY ahora te vas00:03:2458Una noche de lunaY ahora te vas00:03:4459Una noche de lunaY ahora te vas00:04:3359Una noche de lunaNada que me recuerde a ti00:03:2459UrbanoAla primera persona00:03:2459UrbanoBesame nula cerveza00:04:3559UrbanoEn la planta de tu                                                                                                    | 49 | Mexico por siempre      | NULL                      | NULL     |
| 50Amarte es un placerNo me fio00:03:4550Amarte es un placerO tu o ninguna00:03:4550Amarte es un placerO tu o ninguna00:03:1150Amarte es un placerQuiero00:04:3651RomancesPor debajo la mesa00:05:2051RomancesAmanecer00:03:0751RomancesEncadenados00:03:2751RomancesEl reloj00:03:035233Eres00:04:195233Ahora que te vas00:03:1653Soy como quiero serSolo Tu00:03:2654Paraiso ExpressSin que se note00:04:2754Paraiso ExpressDesde cuando00:03:3655El tren de los momentosTe lo agradezco pero no00:04:1355El tren de los momentosTe lo agradezco pero no00:03:4555El tren de los momentosEn la planta de tus pies00:04:4356LideresPeligro00:03:4557Mas de mi almaO me voy o te vas00:04:4358Una noche de lunaY ahora te vas00:03:4559Una noche de lunaY ahora te vas00:03:4559Una noche de lunaSigue sin mi00:03:4759UrbanoBesame en la boca00:03:4759UrbanoAda que me recuerde a ti00:03:4259UrbanoAda que me recuerde a ti00:03:4250SamonentosEn la planta de vas                                                                                                    | 50 | Amarte es un placer     | Sol Arena y mar           | 00:03:15 |
| 50Amarte es un placer0 tu o ninguna00:03:1650Amarte es un placerQuiero00:04:3651RomancesBesame mucho00:04:3651RomancesPor debajo la mesa00:03:0751RomancesSabor a mi00:03:0751RomancesEncadenados00:03:0751RomancesEncadenados00:03:075233Eres00:04:1953Soy como quiero serAhora que te vas00:04:2053Soy como quiero serSolo Tu00:03:2154Paraiso ExpressSin que se note00:04:2254Paraiso ExpressDesde cuando00:04:2354Paraiso ExpressDesde cuando00:04:3854Paraiso ExpressDesde cuando00:04:3654Paraiso ExpressLooking for paradise00:04:3354Paraiso ExpressNuestro amor sera leyenda00:04:3355El tren de los momentosTe quiero y te temo00:04:3155El tren de los momentosTe quiero y te temo00:04:3156LideresPeligro00:04:3157Mas de mi almaO me voy o te vas00:04:3758Una noche de lunaY ahora te vas00:04:3759UrbanoDiss bendiga nuestro amor00:04:3758Una noche de lunaSigue sin mi00:04:3759UrbanoBesame en la boca00:04:3759UrbanoLa cerveza00:04:32<                                                                                                    | 50 | Amarte es un placer     | No me fio                 | 00:03:45 |
| 50Amarte es un placerQuiero00:04:3651RomancesBesame mucho00:05:2051RomancesPor debajo la mesa00:03:0751RomancesSabor a mi00:03:1151RomancesEncadenados00:03:2151RomancesEl reloj00:03:215233Eres00:04:195233Ahora que te vas00:04:1953Soy como quiero serSolo Tu00:03:2654Paraiso ExpressSin que se note00:04:1754Paraiso ExpressDisde cuando00:03:5854Paraiso ExpressDesde cuando00:03:5654Paraiso ExpressLooking for paradise00:04:3355El tren de los momentosTe lo agradezco pero no00:04:3155El tren de los momentosTe quiero y te temo00:03:3655El tren de los momentosEn la planta de tus pies00:04:3156LideresNo te detengas00:04:3156LideresNo te detengas00:04:3157Mas de mi almaO me voy o te vas00:04:3758Una noche de lunaY ahora te vas00:04:3758Una noche de lunaSigue sin mi00:04:4259UrbanoA aesignacion00:03:4259UrbanoLa cerveza00:04:2459UrbanoA medias00:04:24                                                                                                    | 50 | Amarte es un placer     | O tu o ninguna            | 00:03:16 |
| 51RomancesBesame mucho00:05:2051RomancesPor debajo la mesa00:03:0751RomancesAmanecer00:03:0751RomancesSabor a mi00:03:0751RomancesEncadenados00:03:0751RomancesEl reloj00:03:075233Eres00:03:035233Ahora que te vas00:03:0353Soy como quiero serSolo Tu00:03:2054Paraiso ExpressSin que se note00:04:1255Paraiso ExpressSin que se note00:04:2754Paraiso ExpressDesde cuando00:03:2654Paraiso ExpressDesde cuando00:03:2655FeresLooking for paradise00:04:1654Paraiso ExpressDesde cuando00:03:2655FeresLooking for paradise00:04:2754Paraiso ExpressDesde cuando00:03:3755El tren de los momentosA la primera persona00:04:3155El tren de los momentosTe quiero y te temo00:03:3055El tren de los momentosEn la planta de tus pies00:04:4356LideresPeligro00:03:4557Mas de mi almaO me voy o te vas00:04:4358Una noche de lunaV ahora te vas00:04:4258Una noche de lunaSigue sin mi00:04:3459UrbanoLa cerveza00:03:4259Urbano </td <td>50</td> <td>Amarte es un placer</td> <td>Ouiero</td> <td>00:04:36</td>                                                                                                    | 50 | Amarte es un placer     | Ouiero                    | 00:04:36 |
| \$1RomancesPor debajo la mesa00:03:07\$1RomancesAmanecer00:03:07\$1RomancesEncadenados00:03:07\$1RomancesEncadenados00:03:07\$233Eres00:04:19\$233Ahora que te vas00:03:20\$3Soy como quiero serAhora que te vas00:03:20\$3Soy como quiero serSolo Tu00:03:20\$3Soy como quiero serSolo Tu00:03:20\$3Soy como quiero serSolo Tu00:03:20\$4Paraiso ExpressSin que se note00:04:27\$4Paraiso ExpressMala00:04:16\$4Paraiso ExpressDesde cuando00:03:38\$4Paraiso ExpressNuestro amor sera leyenda00:04:33\$5El tren de los momentosTe lo agradezco pero no00:04:31\$5El tren de los momentosTe quiero y te temo00:03:30\$5El tren de los momentosTe lo agradezco pero no00:03:47\$5El tren de los momentosTe lo agradezco pero no00:03:30\$5El tren de los momentosTe vas00:04:43\$6LideresNo te detengas00:04:43\$7Mas de mi almaOme voy o te vas00:04:43\$6LideresNo te detengas00:04:37\$8Una noche de lunaY ahora te vas00:04:37\$9UrbanoBesame en la boca00:03:36\$9UrbanoLa cerveza<                                                                                                    | 51 | Romances                | Besame mucho              | 00:05:20 |
| 51RomancesAmanecer00:03:3151RomancesSabor a mi00:03:2151RomancesEncadenados00:03:2151RomancesEl reloj00:03:215233Eres00:04:195233Ahora que te vas00:04:0253Soy como quiero serSolo Tu00:03:2053Soy como quiero serSolo Tu00:03:2854Paraiso ExpressSin que se note00:04:2754Paraiso ExpressMala00:04:1354Paraiso ExpressDesde cuando00:03:5854Paraiso ExpressLooking for paradise00:04:3354Paraiso ExpressNuestro amor sera leyenda00:04:3855El tren de los momentosTe lo agradezco pero no00:03:3055El tren de los momentosEn la planta de tus pies00:04:3156LideresPeligro00:03:4557Mas de mi almaO me voy o te vas00:03:4558Una noche de lunaY ahora te vas00:04:4758Una noche de lunaSigue sin mi00:03:4559UrbanoBesame en la boca00:03:3059UrbanoBesame en la boca00:03:4559UrbanoLa cerveza00:04:24                                                                                                    | 51 | Romances                | Por debajo la mesa        | 00:03:07 |
| 51RomancesSabor a mi00:03:0751RomancesEncadenados00:03:0151RomancesEl reloj00:03:035233Eres00:04:195233Ahora que te vas00:03:0753Soy como quiero serAhora te puedes marchar00:03:1653Soy como quiero serCuando calienta el sol00:03:5854Paraiso ExpressSin que se note00:04:1254Paraiso ExpressMala00:04:1354Paraiso ExpressDesde cuando00:03:5654Paraiso ExpressLooking for paradise00:04:3354Paraiso ExpressNuestro amor sera leyenda00:04:3355El tren de los momentosTe quiero y te temo00:03:3055El tren de los momentosEn la planta de tus pies00:04:3156LideresTu nombre00:03:4557Mas de mi almaO me voy o te vas00:03:4557Mas de mi almaO me voy o te vas00:03:4558Una noche de lunaY ahora te vas00:04:3758Una noche de lunaSigue sin mi00:04:2758Una noche de lunaNada que me recuerde a ti00:03:4559UrbanoEsame in la boca00:03:3659UrbanoLa cerveza00:04:3359UrbanoLa cerveza00:04:33                                                                                                    | 51 | Romances                | Amanecer                  | 00:03:31 |
| 51RomancesEncadenados00:03:2151RomancesEl reloj00:03:215233Eres00:04:195233Ahora que te vas00:04:0253Soy como quiero serAhora te puedes marchar00:03:2653Soy como quiero serSolo Tu00:03:2854Paraiso ExpressSin que se note00:04:2754Paraiso ExpressDesde cuando00:03:5654Paraiso ExpressDesde cuando00:03:6754Paraiso ExpressLooking for paradise00:04:3354Paraiso ExpressNuestro amor sera leyenda00:04:3354Paraiso ExpressNuestro amor sera leyenda00:04:3155El tren de los momentosTe lo agradezco pero no00:04:3156LideresTu nombre00:04:3156LideresPeligro00:04:3156LideresPeligro00:04:3457Mas de mi almaO me voy o te vas00:04:3458Una noche de lunaY ahora te vas00:04:3758Una noche de lunaSigue sin mi00:03:4258Una noche de lunaSigue sin mi00:03:4259UrbanoBesame en la boca00:03:4259UrbanoAc erveza00:04:24                                                                                                    | 51 | Romances                | Sabor a mi                | 00:03:07 |
| 51RomancesEl reloj00:03:035233Eres00:04:195233Ahora que te vas00:04:0253Soy como quiero serAhora te puedes marchar00:03:1653Soy como quiero serSolo Tu00:03:1653Soy como quiero serCuando calienta el sol00:03:1654Paraiso ExpressSin que se note00:04:2754Paraiso ExpressDesde cuando00:04:1654Paraiso ExpressDesde cuando00:04:3354Paraiso ExpressLooking for paradise00:04:4355El tren de los momentosA la primera persona00:03:4755El tren de los momentosTe lo agradezco pero no00:04:3155El tren de los momentosTe la planta de tus pies00:04:3156LideresPeligro00:03:3057Mas de mi almaO me voy o te vas00:04:4857Mas de mi almaO me voy o te vas00:04:4758Una noche de lunaY ahora te vas00:04:4058Una noche de lunaSigue sin mi00:03:4758Una noche de lunaSigue sin mi00:04:4059UrbanoBesame en la boca00:04:3659UrbanoLa cerveza00:04:3659UrbanoA medias00:04:24                                                                                                    | 51 | Romances                | Encadenados               | 00:03:21 |
| 5233Eres00:04:195233Ahora que te vas00:04:0253Soy como quiero serSolo Tu00:03:1653Soy como quiero serCuando calienta el sol00:03:2053Soy como quiero serCuando calienta el sol00:04:1254Paraiso ExpressSin que se note00:04:1654Paraiso ExpressDesde cuando00:03:5654Paraiso ExpressDesde cuando00:03:5654Paraiso ExpressNuestro amor sera leyenda00:04:3354Paraiso ExpressNuestro amor sera leyenda00:04:3355El tren de los momentosTe lo agradezco pero no00:04:3155El tren de los momentosTe quiero y te temo00:03:3056LideresPeligro00:03:4557Mas de mi almaResignacion00:03:4558Una noche de lunaY ahora te vas00:04:4058Una noche de lunaSigue sin mi00:04:4058Una noche de lunaSigue sin mi00:04:4159UrbanoEl milagrito00:04:3259UrbanoLa cerveza00:04:1059UrbanoA medias00:04:24                                                                                                    | 51 | Romances                | El reloj                  | 00:03:03 |
| 5233Ahora que te vas00:04:0253Soy como quiero serAhora te puedes marchar00:03:1653Soy como quiero serSolo Tu00:03:2053Soy como quiero serCuando calienta el sol00:03:5854Paraiso ExpressMala00:04:2754Paraiso ExpressMala00:04:1654Paraiso ExpressDesde cuando00:03:5654Paraiso ExpressLooking for paradise00:04:3354Paraiso ExpressNuestro amor sera leyenda00:04:3455El tren de los momentosTe quiero y te temo00:03:4755El tren de los momentosTe quiero y te temo00:04:3156LideresTu nombre00:04:4857Mas de mi almaO me voy o te vas00:04:4758Una noche de lunaY ahora te vas00:04:3758Una noche de lunaSigue sin mi00:04:3659UrbanoAned a gesame en la boca00:04:3659UrbanoA medias00:04:24                                                                                                    | 52 | 33                      | Eres                      | 00:04:19 |
| 53Soy como quiero serAhora te puedes marchar00:03:1653Soy como quiero serSolo Tu00:03:2053Soy como quiero serCuando calienta el sol00:03:5854Paraiso ExpressSin que se note00:04:2754Paraiso ExpressDesde cuando00:04:1654Paraiso ExpressDesde cuando00:03:5854Paraiso ExpressLooking for paradise00:04:1354Paraiso ExpressNuestro amor sera leyenda00:03:4755El tren de los momentosA la primera persona00:03:3055El tren de los momentosTe quiero y te temo00:03:3055El tren de los momentosEn la planta de tus pies00:04:3156LideresPeligro00:03:4557Mas de mi almaNo te detengas00:04:3758Una noche de lunaY ahora te vas00:04:3758Una noche de lunaSigue sin mi00:04:4258Una noche de lunaNada que me recuerde a ti00:04:4259UrbanoA medias00:04:24                                                                                                    | 52 | 33                      | Ahora que te vas          | 00:04:02 |
| 53Soy como quiero ser<br>Si Soy como quiero serSolo Tu00:03:2053Soy como quiero ser<br>Paraiso ExpressCuando calienta el sol<br>Sin que se note00:03:5854Paraiso ExpressSin que se note00:04:2754Paraiso ExpressMala00:04:1654Paraiso ExpressDesde cuando00:03:5654Paraiso ExpressLooking for paradise00:04:3354Paraiso ExpressNuestro amor sera leyenda00:04:3355El tren de los momentosA la primera persona00:03:4755El tren de los momentosTe quiero y te temo00:03:3055El tren de los momentosEn la planta de tus pies00:04:3156LideresPeligro00:03:4557Mas de mi almaO me voy o te vas00:04:4758Una noche de lunaY ahora te vas00:04:3758Una noche de lunaSigue sin mi00:04:4058Una noche de lunaSigue sin mi00:04:4059UrbanoA medias00:04:24                                                                                                    | 53 | Soy como quiero ser     | Ahora te puedes marchar   | 00:03:16 |
| 53Soy como quiero serCuando calienta el sol00:03:5854Paraiso ExpressSin que se note00:04:2754Paraiso ExpressMala00:04:1654Paraiso ExpressDesde cuando00:03:5654Paraiso ExpressLooking for paradise00:04:3354Paraiso ExpressNuestro amor sera leyenda00:04:3354Paraiso ExpressNuestro amor sera leyenda00:04:3355El tren de los momentosA la primera persona00:03:4755El tren de los momentosTe quiero y te temo00:03:3055El tren de los momentosFe la planta de tus pies00:04:3156LideresTu nombre00:03:4557Mas de mi almaO me voy o te vas00:04:3758Una noche de lunaY ahora te vas00:04:3758Una noche de lunaSigue sin mi00:04:3658Una noche de lunaNada que me recuerde a ti00:04:3259UrbanoBesame en la boca00:03:3659UrbanoA medias00:04:24                                                                                                    | 53 | Soy como quiero ser     | Solo Tu                   | 00:03:20 |
| 54Paraiso ExpressSin que se note00:04:2754Paraiso ExpressMala00:04:1654Paraiso ExpressDesde cuando00:03:5654Paraiso ExpressLooking for paradise00:04:3354Paraiso ExpressNuestro amor sera leyenda00:04:3855El tren de los momentosA la primera persona00:03:4755El tren de los momentosTe lo agradezco pero no00:04:3155El tren de los momentosTe quiero y te temo00:04:3156LideresTu nombre00:04:3156LideresPeligro00:03:3056LideresNo te detengas00:04:4557Mas de mi almaO me voy o te vas00:04:4758Una noche de lunaY ahora te vas00:04:3758Una noche de lunaSigue sin mi00:04:0558Una noche de lunaSigue sin mi00:04:2459UrbanoEl milagrito00:03:3659UrbanoLa cerveza00:04:1059UrbanoA medias00:04:24                                                                                                    | 53 | Soy como quiero ser     | Cuando calienta el sol    | 00:03:58 |
| 54Paraiso ExpressMala00:04:1654Paraiso ExpressDesde cuando00:03:5654Paraiso ExpressLooking for paradise00:04:3354Paraiso ExpressNuestro amor sera leyenda00:04:3855El tren de los momentosA la primera persona00:03:4755El tren de los momentosTe lo agradezco pero no00:03:3055El tren de los momentosTe quiero y te temo00:04:3156LideresEn la planta de tus pies00:04:3156LideresPeligro00:03:3057Mas de mi almaO me voy o te vas00:04:4458Una noche de lunaY ahora te vas00:04:3758Una noche de lunaSigue sin mi00:04:0558Una noche de lunaSigue sin mi00:04:0559UrbanoBesame en la boca00:03:3659UrbanoA medias00:04:24                                                                                                    | 54 | Paraiso Express         | Sin que se note           | 00:04:27 |
| 54Paraiso ExpressDesde cuando00:03:5654Paraiso ExpressLooking for paradise00:04:3354Paraiso ExpressNuestro amor sera leyenda00:04:3855El tren de los momentosA la primera persona00:03:4755El tren de los momentosTe lo agradezco pero no00:03:3055El tren de los momentosTe quiero y te temo00:04:3156LideresTu nombre00:04:3156LideresPeligro00:03:3057Mas de mi almaO me voy o te vas00:03:4758Una noche de lunaY ahora te vas00:04:3758Una noche de lunaSigue sin mi00:04:4058Una noche de lunaNada que me recuerde a ti00:03:4258Una noche de lunaEl milagrito00:04:3159UrbanoBesame en la boca00:03:3659UrbanoA medias00:04:24                                                                                                    | 54 | Paraiso Express         | Mala                      | 00:04:16 |
| 54Paraiso ExpressLooking for paradise00:04:3354Paraiso ExpressNuestro amor sera leyenda00:04:3855El tren de los momentosA la primera persona00:03:4755El tren de los momentosTe lo agradezco pero no00:04:3155El tren de los momentosTe quiero y te temo00:03:3055El tren de los momentosEn la planta de tus pies00:04:3156LideresTu nombre00:03:3056LideresPeligro00:03:3057Mas de mi almaO me voy o te vas00:04:4457Mas de mi almaResignacion00:04:3758Una noche de lunaY ahora te vas00:04:4058Una noche de lunaSigue sin mi00:04:0558Una noche de lunaNada que me recuerde a ti00:03:4259UrbanoBesame en la boca00:03:3659UrbanoA medias00:04:24                                                                                                    | 54 | Paraiso Express         | Desde cuando              | 00:03:56 |
| 54Paraiso ExpressNuestro amor sera leyenda00:04:3855El tren de los momentosA la primera persona00:03:4755El tren de los momentosTe lo agradezco pero no00:04:3155El tren de los momentosTe quiero y te temo00:03:3055El tren de los momentosEn la planta de tus pies00:04:3156LideresTu nombre00:03:3056LideresPeligro00:03:3057Mas de mi almaO me voy o te vas00:04:4158Una noche de lunaY abora te vas00:04:3758Una noche de lunaSigue sin mi00:04:0558Una noche de lunaSigue sin mi00:04:0559UrbanoEl milagrito00:03:4259UrbanoLa cerveza00:04:1059UrbanoA medias00:04:24                                                                                                    | 54 | Paraiso Express         | Looking for paradise      | 00:04:33 |
| 55El tren de los momentosA la primera persona00:03:4755El tren de los momentosTe lo agradezco pero no00:04:3155El tren de los momentosTe quiero y te temo00:03:3055El tren de los momentosEn la planta de tus pies00:04:3156LideresTu nombre00:03:3056LideresPeligro00:03:3057Mas de mi almaO me voy o te vas00:04:4158Una noche de lunaY ahora te vas00:04:3758Una noche de lunaSigue sin mi00:04:0558Una noche de lunaSigue sin mi00:03:4259UrbanoBesame en la boca00:03:3659UrbanoLa cerveza00:04:1059UrbanoA medias00:04:24                                                                                                    | 54 | Paraiso Express         | Nuestro amor sera levenda | 00:04:38 |
| 55El tren de los momentosTe lo agradezco pero no00:04:3155El tren de los momentosTe quiero y te temo00:03:3055El tren de los momentosEn la planta de tus pies00:04:3156LideresTu nombre00:03:3056LideresPeligro00:03:3056LideresNo te detengas00:03:4557Mas de mi almaO me voy o te vas00:04:3158Una noche de lunaY ahora te vas00:04:3758Una noche de lunaSigue sin mi00:04:4058Una noche de lunaSigue sin mi00:03:4258Una noche de lunaEl milagrito00:03:4259UrbanoBesame en la boca00:03:3659UrbanoA medias00:04:24                                                                                                    | 55 | El tren de los momentos | A la primera persona      | 00:03:47 |
| 55El tren de los momentosTe quiero y te temo00:03:3055El tren de los momentosEn la planta de tus pies00:04:3156LideresTu nombre00:03:3056LideresPeligro00:03:3056LideresNo te detengas00:03:4557Mas de mi almaO me voy o te vas00:04:4857Mas de mi almaResignacion00:03:4758Una noche de lunaY ahora te vas00:04:4058Una noche de lunaSigue sin mi00:04:4058Una noche de lunaNada que me recuerde a ti00:03:4258Una noche de lunaEl milagrito00:03:4259UrbanoBesame en la boca00:03:3659UrbanoA medias00:04:24                                                                                                    | 55 | El tren de los momentos | Te lo agradezco pero no   | 00:04:31 |
| 55El tren de los momentosEn la planta de tus pies00:04:3156LideresTu nombre00:04:3156LideresPeligro00:03:3056LideresNo te detengas00:03:4557Mas de mi almaO me voy o te vas00:04:3158Una noche de lunaY ahora te vas00:04:3758Una noche de lunaDios bendiga nuestro amor00:04:4058Una noche de lunaSigue sin mi00:04:0558Una noche de lunaNada que me recuerde a ti00:03:4259UrbanoBesame en la boca00:03:3659UrbanoA medias00:04:24                                                                                                    | 55 | El tren de los momentos | Te quiero y te temo       | 00:03:30 |
| 56LideresTu nombre00:04:3156LideresPeligro00:03:3056LideresNo te detengas00:03:4557Mas de mi almaO me voy o te vas00:04:4857Mas de mi almaResignacion00:03:4758Una noche de lunaY ahora te vas00:04:4058Una noche de lunaDios bendiga nuestro amor00:04:4058Una noche de lunaSigue sin mi00:04:0558Una noche de lunaNada que me recuerde a ti00:03:4258Una noche de lunaEl milagrito00:08:5159UrbanoBesame en la boca00:03:3659UrbanoA medias00:04:24                                                                                                    | 55 | El tren de los momentos | En la planta de tus pies  | 00:04:31 |
| 56LideresPeligro00:03:3056LideresNo te detengas00:03:4557Mas de mi almaO me voy o te vas00:04:4857Mas de mi almaResignacion00:03:4758Una noche de lunaY ahora te vas00:04:4058Una noche de lunaDios bendiga nuestro amor00:04:4058Una noche de lunaSigue sin mi00:04:0558Una noche de lunaNada que me recuerde a ti00:03:4258Una noche de lunaEl milagrito00:08:5159UrbanoBesame en la boca00:03:3659UrbanoA medias00:04:24                                                                                                    | 56 | Lideres                 | Tu nombre                 | 00:04:31 |
| 56LideresNo te detengas00:03:4557Mas de mi almaO me voy o te vas00:04:4857Mas de mi almaResignacion00:03:4758Una noche de lunaY ahora te vas00:04:3758Una noche de lunaDios bendiga nuestro amor00:04:4058Una noche de lunaSigue sin mi00:04:4058Una noche de lunaSigue sin mi00:04:2558Una noche de lunaEl milagrito00:03:4258Una noche de lunaEl milagrito00:08:5159UrbanoBesame en la boca00:03:3659UrbanoLa cerveza00:04:1059UrbanoA medias00:04:24                                                                                                    | 56 | Lideres                 | Peligro                   | 00:03:30 |
| 57Mas de mi almaO me voy o te vas00:04:4857Mas de mi almaResignacion00:03:4758Una noche de lunaY ahora te vas00:04:3758Una noche de lunaDios bendiga nuestro amor00:04:4058Una noche de lunaSigue sin mi00:04:4558Una noche de lunaNada que me recuerde a ti00:03:4258Una noche de lunaEl milagrito00:08:5159UrbanoBesame en la boca00:03:3659UrbanoA medias00:04:24                                                                                                    | 56 | Lideres                 | No te detengas            | 00:03:45 |
| 57Mas de mi almaResignacion00:03:4758Una noche de lunaY ahora te vas00:04:3758Una noche de lunaDios bendiga nuestro amor00:04:4058Una noche de lunaSigue sin mi00:04:0558Una noche de lunaNada que me recuerde a ti00:03:4258Una noche de lunaEl milagrito00:08:5159UrbanoBesame en la boca00:03:3659UrbanoLa cerveza00:04:1059UrbanoA medias00:04:24                                                                                                    | 57 | Mas de mi alma          | 0 me voy o te vas         | 00:04:48 |
| 58Una noche de lunaY ahora te vas00:04:3758Una noche de lunaDios bendiga nuestro amor00:04:4058Una noche de lunaSigue sin mi00:04:0558Una noche de lunaNada que me recuerde a ti00:03:4258Una noche de lunaEl milagrito00:08:5159UrbanoBesame en la boca00:03:3659UrbanoLa cerveza00:04:1059UrbanoA medias00:04:24                                                                                                    | 57 | Mas de mi alma          | Resignacion               | 00:03:47 |
| 58Una noche de lunaDios bendiga nuestro amor00:04:4058Una noche de lunaSigue sin mi00:04:0558Una noche de lunaNada que me recuerde a ti00:03:4258Una noche de lunaEl milagrito00:08:5159UrbanoBesame en la boca00:03:3659UrbanoLa cerveza00:04:1059UrbanoA medias00:04:24                                                                                                    | 58 | Una noche de luna       | Y ahora te vas            | 00:04:37 |
| 58Una noche de lunaSigue sin mi00:04:0558Una noche de lunaNada que me recuerde a ti00:03:4258Una noche de lunaEl milagrito00:08:5159UrbanoBesame en la boca00:03:3659UrbanoLa cerveza00:04:1059UrbanoA medias00:04:24                                                                                                    | 58 | Una noche de luna       | Dios bendiga nuestro amor | 00:04:40 |
| 58Una noche de lunaNada que me recuerde a ti00:03:4258Una noche de lunaEl milagrito00:08:5159UrbanoBesame en la boca00:03:3659UrbanoLa cerveza00:04:1059UrbanoA medias00:04:24                                                                                                    | 58 | Una noche de luna       | Sigue sin mi              | 00:04:05 |
| 58Una noche de lunaEl milagrito00:08:5159UrbanoBesame en la boca00:03:3659UrbanoLa cerveza00:04:1059UrbanoA medias00:04:24                                                                                                    | 58 | Una noche de luna       | Nada que me recuerde a ti | 00:03:42 |
| 59         Urbano         Besame en la boca         00:03:36           59         Urbano         La cerveza         00:04:10           59         Urbano         A medias         00:04:24                                                                                                    | 58 | Una noche de luna       | El milagrito              | 00:08:51 |
| 59         Urbano         La cerveza         00:04:10           59         Urbano         A medias         00:04:24                                                                                                    | 59 | Urbano                  | Besame en la boca         | 00:03:36 |
| 59   Urbano   A medias   00:04:24                                                                                                    | 59 | Urbano                  | La cerveza                | 00:04:10 |
|                                                                                                    | 59 | Urbano                  | A medias                  | 00:04:24 |
|                                                                                                    | +  |                         |                           |          |

| 44 | Donde jugaran los ninos | Donde jugaran los ni├≣os  | 00:03:25 |
|----|-------------------------|---------------------------|----------|
| 44 | Donde jugaran los ninos | Oye mi amor               | 00:04:26 |
| 44 | Donde jugaran los ninos | Te llore un rio           | 00:04:23 |
| 44 | Donde jugaran los ninos | Como te deseo             | 00:03:59 |
| 44 | Donde jugaran los ninos | Vivir sin aire            | 00:03:21 |
| 45 | Daddy Yankee mundial    | La despedida              | 00:03:23 |
| 45 | Daddy Yankee mundial    | Me entere                 | 00:03:07 |
| 45 | Daddy Yankee mundial    | La se al                  | 00:02:54 |
| 46 | Talento de Barrio       | NULL                      | NULL     |
| 47 | Mis planes son amarte   | NULL                      | NULL     |
| 48 | Mi sangre               | Amame                     | 00:04:20 |
| 48 | Mi sangre               | Sue - Eos                 | 00:03:10 |
| 48 | Mi sangre               | La camisa negra           | 00:03:37 |
| 48 | Mi sangre               | Volverte a ver            | 00:03:38 |
| 48 | Mi sangre               | Rosario Tijeras           | 00:03:27 |
| 49 | Mexico por siempre      | NULL                      | NULL     |
| 50 | Amarte es un placer     | Sol Arena y mar           | 00:03:15 |
| 50 | Amarte es un placer     | No me fio                 | 00:03:45 |
| 50 | Amarte es un placer     | O tu o ninguna            | 00:03:16 |
| 50 | Amarte es un placer     | Quiero                    | 00:04:36 |
| 51 | Romances                | Besame mucho              | 00:05:20 |
| 51 | Romances                | Por debajo la mesa        | 00:03:07 |
| 51 | Romances                | Amanecer                  | 00:03:31 |
| 51 | Romances                | Sabor a mi                | 00:03:07 |
| 51 | Romances                | Encadenados               | 00:03:21 |
| 51 | Romances                | El reloj                  | 00:03:03 |
| 52 | 33                      | Eres                      | 00:04:19 |
| 52 | 33                      | Ahora que te vas          | 00:04:02 |
| 53 | Soy como quiero ser     | Ahora te puedes marchar   | 00:03:16 |
| 53 | Soy como quiero ser     | Solo Tu                   | 00:03:20 |
| 53 | Soy como quiero ser     | Cuando calienta el sol    | 00:03:58 |
| 54 | Paraiso Express         | Sin que se note           | 00:04:27 |
| 54 | Paraiso Express         | Mala                      | 00:04:16 |
| 54 | Paraiso Express         | Desde cuando              | 00:03:56 |
| 54 | Paraiso Express         | Looking for paradise      | 00:04:33 |
| 54 | Paraiso Express         | Nuestro amor sera leyenda | 00:04:38 |
| 55 | El tren de los momentos | A la primera persona      | 00:03:47 |
| 55 | El tren de los momentos | Te lo agradezco pero no   | 00:04:31 |
| 55 | El tren de los momentos | Te quiero y te temo       | 00:03:30 |
| 55 | El tren de los momentos | En la planta de tus pies  | 00:04:31 |
| 56 | Lideres                 | Tu nombre                 | 00:04:31 |
| 56 | Lideres                 | Peligro                   | 00:03:30 |
| 56 | Lideres                 | No te detengas            | 00:03:45 |
| 57 | Mas de mi alma          | 0 me voy o te vas         | 00:04:48 |
| 57 | Mas de mi alma          | Resignacion               | 00:03:47 |
| 58 | Una noche de luna       | Y ahora te vas            | 00:04:37 |
| 58 | Una noche de luna       | Dios bendiga nuestro amor | 00:04:40 |
| 58 | Una noche de luna       | Sigue sin mi              | 00:04:05 |
| 58 | Una noche de luna       | Nada que me recuerde a ti | 00:03:42 |
| 58 | Una noche de luna       | El milagrito              | 00:08:51 |
| 59 | Urbano                  | Besame en la boca         | 00:03:36 |
| 59 | Urbano                  | La cerveza                | 00:04:10 |
| 59 | Urbano                  | A medias                  | 00:04:24 |
| +  | +                       |                           |          |

En esta primera consulta encontramos campos NULL.

| mysql> SELECT A.ID_ALBUM, A.TITULO, C.TITULO, C.DURACION<br>-> FROM ALBUM A RIGHT JOIN CANCION C |                                    |                                     |                  |  |  |  |
|--------------------------------------------------------------------------------------------------|------------------------------------|-------------------------------------|------------------|--|--|--|
| -> ON A.ID_ALBUM = C.ID_ALBUM;                                                                   |                                    |                                     |                  |  |  |  |
| +<br>  ID_ALBUM                                                                                  | +<br>  TITULO                      | +<br>  TITULO                       | ++<br>  DURACION |  |  |  |
| 20                                                                                               | Unbreakable                        | Bandida                             | 00:04:04         |  |  |  |
| 59                                                                                               | Urbano                             | Besame en la boca                   | 00:03:36         |  |  |  |
| 59                                                                                               | Urbano                             | La cerveza                          | 00:04:10         |  |  |  |
| 59                                                                                               | Urbano<br>  Una noche de luna      | A medias<br>  V abora te vas        | 00:04:24         |  |  |  |
| 58                                                                                               | Una noche de luna                  | Dios bendiga nuestro amor           | 00:04:40         |  |  |  |
| 58                                                                                               | Una noche de luna                  | Sigue sin mi                        | 00:04:05         |  |  |  |
| 58                                                                                               | Una noche de luna                  | Nada que me recuerde a ti           | 00:03:42         |  |  |  |
| 58                                                                                               | Una noche de luna                  | El milagrito                        | 00:08:51         |  |  |  |
| 5/                                                                                               | Mas de mi alma<br>  Mas de mi alma | O me voy o te vas                   |                  |  |  |  |
| 56                                                                                               | lideres                            | Tu nombre                           | 00:03:47         |  |  |  |
| 56                                                                                               | Lideres                            | Peligro                             | 00:03:30         |  |  |  |
| 56                                                                                               | Lideres                            | No te detengas                      | 00:03:45         |  |  |  |
| 55                                                                                               | El tren de los momentos            | A la primera persona                | 00:03:47         |  |  |  |
| 55                                                                                               | El tren de los momentos            | Te lo agradezco pero no             | 00:04:31         |  |  |  |
| 55                                                                                               | El tren de los momentos            | Te quiero y te temo                 |                  |  |  |  |
| 55                                                                                               | El tren de los momentos            | En la planta de tus ples            |                  |  |  |  |
| 54                                                                                               | Paraiso Express                    | Mala                                | 00:04:27         |  |  |  |
| 54                                                                                               | Paraiso Express                    | Desde cuando                        | 00:03:56         |  |  |  |
| 54                                                                                               | Paraiso Express                    | Looking for paradise                | 00:04:33         |  |  |  |
| 54                                                                                               | Paraiso Express                    | Nuestro amor sera leyenda           | 00:04:38         |  |  |  |
| 53                                                                                               | Soy como quiero ser                | Ahora te puedes marchar             | 00:03:16         |  |  |  |
| 53                                                                                               | Soy como quiero ser                | Solo Tu                             | 00:03:20         |  |  |  |
| 53<br>  E0                                                                                       | Soy como quiero ser                | Cuando callenta el sol              |                  |  |  |  |
| 52                                                                                               | 33                                 | Ahora que te vas                    | 00:04:19         |  |  |  |
| 51                                                                                               | Romances                           | Besame mucho                        | 00:05:20         |  |  |  |
| 51                                                                                               | Romances                           | Por debajo la mesa                  | 00:03:07         |  |  |  |
| 51                                                                                               | Romances                           | Amanecer                            | 00:03:31         |  |  |  |
| 51                                                                                               | Romances                           | Sabor a mi                          | 00:03:07         |  |  |  |
| 51                                                                                               | Romances                           | Encadenados                         |                  |  |  |  |
| 51                                                                                               | Amarte es un placer                | EI FEIOJ<br>  Sol Arena v mar       | 00:03:03         |  |  |  |
| 50                                                                                               | Amarte es un placer                | No me fio                           | 00:03:45         |  |  |  |
| 50                                                                                               | Amarte es un placer                | O tu o ninguna                      | 00:03:16         |  |  |  |
| 50                                                                                               | Amarte es un placer                | Quiero                              | 00:04:36         |  |  |  |
| 48                                                                                               | Mi sangre                          | Amame                               | 00:04:20         |  |  |  |
| 48                                                                                               | Mi sangre                          | Sue here and a second               | 00:03:10         |  |  |  |
| 48                                                                                               | Mi sangre                          | La camisa negra<br>  Volverte a ver | 00:03:37         |  |  |  |
| 48                                                                                               | Mi sangre                          | Rosario Tijeras                     | 00:03:38         |  |  |  |
| 45                                                                                               | Daddy Yankee mundial               | La despedida                        | 00:03:23         |  |  |  |
| j 45                                                                                             | Daddy Yankee mundial               | Me entere                           | 00:03:07         |  |  |  |
| 45                                                                                               | Daddy Yankee mundial               | La se al                            | 00:02:54         |  |  |  |
| 44                                                                                               | Donde jugaran los ninos            | Donde jugaran los ni├≣os            | 00:03:25         |  |  |  |
| 44                                                                                               | Donde jugaran los ninos            | Oye mi amor                         | 00:04:26         |  |  |  |
| 44                                                                                               | Donde jugaran los ninos            | Te llore un rio                     | 00:04:23         |  |  |  |
| 44                                                                                               | Donde jugaran los ninos            | Como te deseo                       | 00:03:59         |  |  |  |
| 44                                                                                               | Donde jugaran los ninos            | Vivir sin aire                      | 00:03:21         |  |  |  |
| 43<br>  42                                                                                       | Unidos por la paz                  | Falta amon                          | 00:05:30         |  |  |  |
| 1 43<br>  41                                                                                     | Cuando los angeles lloran          | Como un perro enloquecido           | 00.04.45         |  |  |  |
| 41                                                                                               | Cuando los angeles lloran          | Antifaz                             | 00:05:01         |  |  |  |
| 41                                                                                               | Cuando los angeles lloran          | Dejame entrar                       | 00:04:22         |  |  |  |
| 40                                                                                               | Falta amor                         | Rayando el sol                      | 00:04:13         |  |  |  |
| 40                                                                                               | Falta amor                         | Gitana                              | 00:04:18         |  |  |  |
| 39                                                                                               | Life                               | Life                                | 00:04:08         |  |  |  |
| 39                                                                                               | Life                               | This is good                        | 00:03:36         |  |  |  |
| 38                                                                                               | A medio vivir                      | Fuego de noche nieve de dia         | 00:05:38         |  |  |  |
| 38                                                                                               | A medio vivir                      | A medio vivir                       | 00:04:43         |  |  |  |
| 38                                                                                               | A medio vivir                      | Te extra¦≣o te olvido te amo        | 00:04:42         |  |  |  |

| Į | 37 | Me amaras                | No me pidas mas       | 00:03:28 |
|---|----|--------------------------|-----------------------|----------|
| Į | 37 | Me amaras                | Eres como el aire     | 00:04:05 |
| ļ | 36 | Vuelve                   | Vuelve                | 00:05:09 |
| ļ | 36 | Vuelve                   | Lola lola             | 00:04:47 |
| ļ | 36 | Vuelve                   | Perdido sin ti        | 00:04:11 |
| İ | 36 | Vuelve                   | La copa de la vida    | 00:04:30 |
| ļ | 36 | Vuelve                   | La bomba              | 00:04:36 |
| İ | 34 | Magia                    | Necesito de ti        | 00:03:27 |
| ļ | 34 | Magia                    | Magia                 | 00:04:45 |
| İ | 33 | Loba                     | Loba                  | 00:03:09 |
| ļ | 33 | Loba                     | Long Time             | 00:02:56 |
| ļ | 32 | Donde estan los ladrones | Ciega sordomunda      | 00:04:30 |
| ļ | 32 | Donde estan los ladrones | Ojos asi              | 00:03:59 |
| İ | 29 | Preciosa                 | Terco corazon         | 00:02:52 |
| ļ | 29 | Preciosa                 | Como quisiera         | 00:03:13 |
| İ | 28 | Amor Prohibido           | Amor Prohibido        | 00:02:51 |
| ļ | 28 | Amor Prohibido           | Cobarde               | 00:02:52 |
| İ | 28 | Amor Prohibido           | Bidi Bidi Bom Bom     | 00:03:30 |
| ļ | 27 | Tattoo you               | Tops                  | 00:03:45 |
| İ | 27 | Tattoo you               | Heaven                | 00:04:21 |
| ļ | 26 | Whitney Houston          | Someone for me        | 00:05:01 |
| ļ | 26 | Whitney Houston          | Thinking about you    | 00:05:28 |
| i | 25 | I look to you            | I look to you         | 00:04:27 |
| ļ | 25 | I look to you            | I got you             | 00:04:14 |
| ĺ | 25 | I look to you            | For the lovers        | 00:04:15 |
| ļ | 24 | Bad                      | Bad                   | 00:04:07 |
| I | 24 | Bad                      | Another part of me    | 00:03:55 |
| ļ | 24 | Bad                      | Man in the mirror     | 00:05:19 |
| ļ | 22 | Thriller                 | Thriller              | 00:05:58 |
| ĺ | 22 | Thriller                 | The girl is mine      | 00:03:42 |
| i | 20 | Unbreakable              | Nigth                 | 00:04:14 |
| ļ | 17 | Emotions                 | Emotios               | 00:04:09 |
| ļ | 17 | Emotions                 | The Wind              | 00:04:41 |
| ļ | 14 | Elvis                    | Silent Night          | 00:02:23 |
| ļ | 12 | Friends                  | Friends               | 00:02:20 |
| ļ | 12 | Friends                  | Honey Roll            | 00:03:00 |
| ļ | 10 | Hard Candy               | 4 Minutes             | 00:04:05 |
| ļ | 10 | Hard Candy               | Incredible            | 00:06:20 |
| I | 9  | Erotica                  | Erotica               | 00:05:19 |
| ļ | 9  | Erotica                  | Fever                 | 00:05:01 |
| ļ | 9  | Erotica                  | Rain                  | 00:05:29 |
| ļ | 9  | Erotica                  | Words                 | 00:05:56 |
| l | 9  | Erotica                  | Waiting               | 00:05:47 |
| ļ | 9  | Erotica                  | Bye bye baby          | 00:03:56 |
| ļ | 4  | HELP                     | Help                  | 00:02:39 |
| ļ | 4  | HELP                     | I need you            | 00:02:31 |
| I | 4  | HELP                     | Another Girl          | 00:02:08 |
| ĺ | 4  | HELP                     | Ticket to ride        | 00:03:13 |
| ļ | 1  | With The Beatles         | Money                 | 00:02:48 |
| l | 1  | With The Beatles         | Not a second time     | 00:02:08 |
| ļ | 1  | With The Beatles         | Little child          | 00:01:48 |
| l | 1  | With The Beatles         | Roll over Beethoven   | 00:02:48 |
| ļ | 1  | With The Beatles         | All my loving         | 00:02:09 |
| ļ | 1  | With The Beatles         | Please mister Postman | 00:02:35 |
| + |    |                          |                       | +        |

En esta segunda consulta no hay campos NULL.

Los campos NULL salen cuando la segunda tabla no tiene campos con respecto a la primera.

# Capítulo 11.- Join ejemplos

| mysql> SHOW DATABASES                     | ;          |
|-------------------------------------------|------------|
| Database                                  |            |
| cine<br>  information_schema<br>  itunes  |            |
| mysql<br>  performance_schema<br>  prueba |            |
| sakila<br>  spotify                       |            |
| sys<br>  world<br>+                       | <br> <br>+ |
| 10 rows in set (0.02 s                    | sec)       |

Vamos a trabajar con las bases de datos CINE y SPOTIFY.

## Ejemplos:

Desplegar titulo original de la película y todos los campos de la tabla TRABAJA.

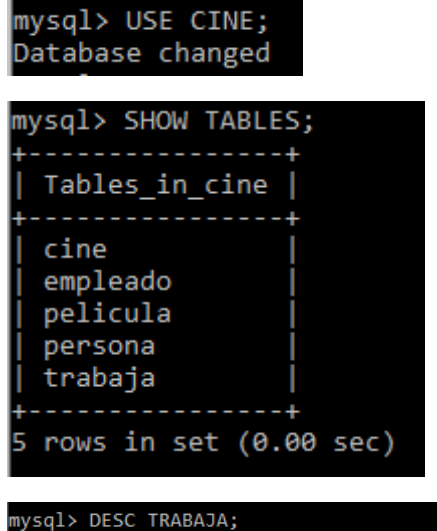

| mysql> DESC TRABAJA;                                             |                                                                                        | L                    |                          | L                            |       |
|------------------------------------------------------------------|----------------------------------------------------------------------------------------|----------------------|--------------------------|------------------------------|-------|
| Field                                                            | Туре                                                                                   | Null                 | Кеу                      | Default                      | Extra |
| Identificador<br>  Codigo_emp<br>  Nombre_personaje  <br>  Cargo | varchar(10)<br>varchar(10)<br>varchar(80)<br>enum('Director','Actor','Ambos','Actriz') | NO<br>NO<br>NO<br>NO | PRI<br>PRI<br>PRI<br>PRI | NULL<br>NULL<br>NULL<br>NULL |       |
| 4 rows in set (0.00                                              | sec)                                                                                   |                      |                          |                              |       |

| mysql> DESC PELICULA;                                                                                                    |                                                                                                    |  |  |  |  |  |
|----------------------------------------------------------------------------------------------------|----------------------------------------------------------------------------------------------------|--|--|--|--|--|
| Field                                                                                                    | Туре                                                                                                    |  |  |  |  |  |
| Identificador<br>  Titulo_distribucion<br>  Titulo_original<br>  Genero<br>  Pais_origen<br>  Idioma<br>  Fecha_estreno<br>  Subtitulos<br>  Clasificacion<br>  URL<br>  Resumen<br>  Duracion<br>  Año | <pre>varchar(10) varchar(80) varchar(80) enum('ACCION',', varchar(50) varchar(20) date enum('SI','NO') enum('Apta todo varchar(100) varchar(100) int int</pre> |  |  |  |  |  |
| 13 rows in set (0.01 sec)                                                                                                    |                                                                                                    |  |  |  |  |  |

mysql> SELECT P.TITULO\_ORIGINAL, T.\*
 -> FROM PELICULA P INNER JOIN TRABAJA T
 -> ON P.IDENTIFICADOR = T.IDENTIFICADOR;

| TITULO_ORIGINAL                                                                                                    | Identificador                                                                                                    | Codigo_emp                                                                                                    | +<br>  Nombre_personaje                                                                                                    | Cargo                                                                                                    |
|----------------------------------------------------------------------------------------------------|----------------------------------------------------------------------------------------------------|----------------------------------------------------------------------------------------------------|----------------------------------------------------------------------------------------------------|----------------------------------------------------------------------------------------------------|
| <pre>Intulo_ORIGINAL Intulo_ORIGINAL Intulo_ORIGINAL Intulo de Matar Intulo de Matar Intulo de</pre> | Ident1+icador<br>PEL0001<br>PEL0001<br>PEL0001<br>PEL0002<br>PEL0002<br>PEL0002<br>PEL0002<br>PEL0002<br>PEL0003<br>PEL0003<br>PEL0003<br>PEL0004<br>PEL0004<br>PEL0005<br>PEL0005<br>PEL0005<br>PEL0005<br>PEL0006<br>PEL0010<br>PEL0010<br>PEL0010<br>PEL0010<br>PEL0010<br>PEL0010<br>PEL0010<br>PEL0010<br>PEL0010<br>PEL0010<br>PEL0010<br>PEL0010<br>PEL0010<br>PEL0010<br>PEL0010<br>PEL0010<br>PEL0010<br>PEL0010<br>PEL0010<br>PEL0010<br>PEL0010<br>PEL0010<br>PEL0010<br>PEL0002<br>PEL0002<br>PEL0004<br>PEL0004<br>PEL0005<br>PEL0005<br>PEL0006<br>PEL0006<br>PEL006<br>PEL006 | Codigo_emp<br>EMP0001<br>EMP0002<br>EMP0003<br>EMP0004<br>EMP0005<br>EMP0006<br>EMP0007<br>EMP0008<br>EMP0009<br>EMP0010<br>EMP0010<br>EMP0011<br>EMP0012<br>EMP0015<br>EMP0015<br>EMP0013<br>EMP0013<br>EMP0014<br>EMP0017<br>EMP0046<br>EMP0047<br>EMP0048<br>EMP0050<br>EMP0021 | Nombre_personaje<br>Director<br>John Mc Clane<br>Hans Gruber<br>Holy Genna<br>Richard Tromburg<br>Dominic Toretto<br>Luke Hobes<br>Letty Ortiz<br>Frank Petty<br>Director<br>Jack Dawson<br>Rose Dewitt<br>Ed Warren<br>Lorraine<br>Grace Stewart<br>Bertha Mils<br>Tupah<br>Hector<br>Miguel<br>Ernesto<br>Frida<br>Woody | Cargo<br>Director<br>Actor<br>Actor<br>Actor<br>Actor<br>Actor<br>Actor<br>Actor<br>Director<br>Actor<br>Actriz<br>Actor<br>Actriz<br>Actriz<br>Actriz<br>Actor<br>Actriz<br>Actor<br>Actor<br>Actor<br>Actor<br>Actor<br>Actor<br>Actor |
| Toy Story 4<br>  Toy Story 4<br>  Toy Story 4<br>  Capitana Marvel<br>  Capitana Marvel<br>  Capitana Marvel                                                                                                    | PEL0012<br>PEL0012<br>PEL0012<br>PEL0013<br>PEL0013<br>PEL0013                                                                                                    | EMP0021<br>EMP0022<br>EMP0023<br>EMP0042<br>EMP0043<br>EMP0044                                                                                                    | Woody<br>  Buzz<br>  Forky<br>  Carol Danvers<br>  Yon Rogg<br>  Nick Fury                                                                                                    | Actor<br>Actor<br>Actor<br>Actriz<br>Actor<br>Actor                                                                                                    |
| Mad Max<br>  Mad Max<br>  Intensamente<br>  Intensamente<br>  Intensamente<br>  Intensamente<br>  Gladiador<br>  Gladiador<br>  Gladiador                                                                                                    | PEL0014<br>PEL0014<br>PEL0015<br>PEL0015<br>PEL0015<br>PEL0015<br>PEL0016<br>PEL0016<br>PEL0016                                                                                                    | EMP0027<br>EMP0028<br>EMP0034<br>EMP0035<br>EMP0036<br>EMP0037<br>EMP0031<br>EMP0032<br>EMP0033                                                                                                    | Max<br>  Toast<br>  Furia<br>  Mama de Riley<br>  Subconsciente<br>  Temor<br>  Maximo<br>  Proximo<br>  Marco Aurelio                                                                                                    | Actor<br>  Actriz<br>  Actor<br>  Actriz<br>  Actor<br>  Actor<br>  Actor<br>  Actor                                                                                                    |

| El Clan                   | PEL0017 | EMP0024 | Arquimedes | Actor  |  |  |
|---------------------------|---------|---------|------------|--------|--|--|
| El Clan                   | PEL0017 | EMP0025 | Guillermo  | Actor  |  |  |
| El Clan                   | PEL0017 | EMP0026 | Alejandro  | Actor  |  |  |
| Chuquiago                 | PEL0019 | EMP0029 | Carlos     | Actor  |  |  |
| Chuquiago                 | PEL0019 | EMP0030 | Patricia   | Actriz |  |  |
| El Descando               | PEL0021 | EMP0043 | Graham     | Actor  |  |  |
| Norbit                    | PEL0022 | EMP0051 | Rasputita  | Actor  |  |  |
| Norbit                    | PEL0022 | EMP0051 | Sr Wong    | Actor  |  |  |
| +                         | +       | +       | +          | ++     |  |  |
| 44 rows in set (0.00 sec) |         |         |            |        |  |  |

Selecciona el ID\_ARTISTA, su alias y el titulo de la canción de todos los artistas.

|                                                                                   | potry                        |                 |                |
|-----------------------------------------------------------------------------------|------------------------------|-----------------|----------------|
| album<br>artista<br>cancion<br>premium_pp<br>premium_tc<br>usuario<br>rows in set | (0.00 sec)                   |                 |                |
| /sql> DESC A<br><br>Field                                                         | RTISTA;<br>+<br>  Type       | ⊦<br>Null       | +<br>  Key     |
| ID_artista                                                                        | int unsigned<br>varchar(128) | NO<br>NO<br>VES | +<br>  PRI<br> |

| +<br>  Field                                   | Туре                                                 | Null                 | Key | +<br>  Default                     | ++<br>  Extra             |  |
|------------------------------------------------|------------------------------------------------------|----------------------|-----|------------------------------------|---------------------------|--|
| ID album<br>  titulo<br>  anio<br>  ID_artista | int unsigned<br>varchar(128)<br>year<br>int unsigned | NO<br>NO<br>NO<br>NO | PRI | NULL<br>  NULL<br>  NULL<br>  NULL | auto_increment  <br> <br> |  |
| ++<br>4 rows in set (0.00 sec)                 |                                                      |                      |     |                                    |                           |  |

fault | Extra

|LL |LL |LL auto\_increment

| 1                | LON;                   |           | L                     |           |                |  |  |
|------------------|------------------------|-----------|-----------------------|-----------|----------------|--|--|
| Field            | Type                   | Null      | Key                   | Default   | Extra<br>+     |  |  |
| ID_cancion       | int unsigned           | NO        | PRI                   | NULL      | auto_increment |  |  |
| titulo           | varchar(128)           | NO        | ĺ                     | NULL      |                |  |  |
| duracion         | time                   | YES       |                       | NULL      |                |  |  |
| nro reproducció  | ones   int unsigned    | YES       |                       | NULL      |                |  |  |
| ID_album         | int unsigned           | NO        | MUL                   | NULL      |                |  |  |
| F nous in set (0 | ++                     |           | +                     | +         | +              |  |  |
| s rows in set (0 | .00 Sec)               |           |                       |           |                |  |  |
| mysql> SELECT A  | AR.ID ARTISTA, AR.A    | LIAS,     | CA.TI                 | TULO      |                |  |  |
| -> FROM ART      | TISTA AR INNER JOIN    | ALBUN     | I AL                  |           |                |  |  |
| -> ON AR.ID      | ) ARTISTA = AL.ID A    | RTISTA    |                       |           |                |  |  |
| -> INNER JO      | DIN CANCION CA         |           |                       |           |                |  |  |
| -> ON CA.ID      | ALBUM = AL.ID ALB      | UM;       |                       |           |                |  |  |
| ++-              |                        | +         |                       |           | +              |  |  |
| ID_ARTISTA       | ALIAS                  | LT        | TULO                  |           |                |  |  |
| 1                | The Beatles            | Mo        | ney                   |           |                |  |  |
| 1                | The Beatles            | No.       | t a s                 | econd tim | e              |  |  |
| 1                | The Beatles            | Li        | ttle                  | child     |                |  |  |
| 1                | The Beatles            | Rc        | Roll over Beethoven   |           |                |  |  |
| 1                | The Beatles            | A]        | All my loving         |           |                |  |  |
| 1                | The Beatles            | P]        | Please mister Postman |           |                |  |  |
|                  | The Beatles            | He        | Help                  |           |                |  |  |
| 1                | The Beatles            | I         | I need you            |           |                |  |  |
|                  | The Beatles            |           | Another Girl          |           |                |  |  |
|                  | The Beatles            |           | licket to ride        |           |                |  |  |
|                  | Madonna                |           | Erotica               |           |                |  |  |
|                  | Madonna                |           | Fever                 |           |                |  |  |
|                  | Madonna                | Ka        |                       |           |                |  |  |
|                  | Madonna                |           | iting                 |           |                |  |  |
|                  | Madonna                |           |                       | haby      |                |  |  |
|                  | Madonna                |           | Minut                 | Daby      |                |  |  |
|                  | Madonna                | 4<br>  Tr | credi                 | es<br>hlo |                |  |  |
|                  | Flton John             |           | iends                 | DIC       |                |  |  |
|                  | Elton John             |           | Honey Roll            |           |                |  |  |
|                  | Flvis Preslev          |           | Honey KOII            |           |                |  |  |
| 5                | Mariah Carey           | En En     | Emotios               |           |                |  |  |
| 5                | Mariah Carev           | Tł        | The Wind              |           |                |  |  |
| 6                | Janet Jackson          | Ba        | Bandida               |           |                |  |  |
| 6                | Janet Jackson          | Ni        | Nigth                 |           |                |  |  |
| 7                | 7   Michael Jackson    |           | Thriller              |           |                |  |  |
| 7                | Michael Jackson        |           | The girl is mine      |           |                |  |  |
| j 7 j            | Michael Jackson        |           | Bad                   |           |                |  |  |
| 7                | Michael Jackson        |           | Another part of me    |           |                |  |  |
| 7                | Michael Jackson        |           | Man in the mirror     |           |                |  |  |
| 8                | Whitney Houston        | I         | look                  | to you    |                |  |  |
| 8                | Whitney Houston        | I         | got y                 | ou        |                |  |  |
| 8                | Whitney Houston        | Fo        | or the                | lovers    |                |  |  |
| 8                | Whitney Houston        | j So      | meone                 | for me    |                |  |  |
| 8                | Whitney Houston        | į Tł      | Thinking about you    |           |                |  |  |
| 9                | 9   The Rolling Stones |           |                       | Tops      |                |  |  |
| 9                | The Rolling Stones     | Heaven    |                       |           |                |  |  |
|                  | Salana                 | Δπ        | Amor Prohibido        |           |                |  |  |

| 10 | Selena       | Cobarde                     |
|----|--------------|-----------------------------|
| 10 | Selena       | Bidi Bidi Bom Bom           |
| 10 | Selena       | Terco corazon               |
| 10 | Selena       | Como quisiera               |
| 11 | Shakira      | Ciega sordomunda            |
| 11 | Shakira      | Ojos asi                    |
| 11 | Shakira      | Loba                        |
| 11 | Shakira      | Long Time                   |
| 11 | Shakira      | Necesito de ti              |
| 11 | Shakira      | Magia                       |
| 12 | Ricky Martin | Vuelve                      |
| 12 | Ricky Martin | Lola lola                   |
| 12 | Ricky Martin | Perdido sin ti              |
| 12 | Ricky Martin | La copa de la vida 🛛 🛛      |
| 12 | Ricky Martin | La bomba                    |
| 12 | Ricky Martin | No me pidas mas             |
| 12 | Ricky Martin | Eres como el aire           |
| 12 | Ricky Martin | Fuego de noche nieve de dia |
| 12 | Ricky Martin | A medio vivir               |
| 12 | Ricky Martin | Te extraño te olvido te amo |
| 12 | Ricky Martin | Life                        |
| 12 | Ricky Martin | This is good                |
| 13 | Mana         | Rayando el sol              |
| 13 | Mana         | Gitana                      |
| 13 | Mana         | Como un perro enloquecido   |
| 13 | Mana         | Antifaz                     |
| 13 | Mana         | Dejame entrar               |
| 13 | Mana         | Hechicera                   |
| 13 | Mana         | Falta amor                  |
| 13 | Mana         | Donde jugaran los niños     |
| 13 | Mana         | Oye mi amor                 |
| 13 | Mana         | Te llore un rio             |
| 13 | Mana         | Como te deseo               |
| 13 | Mana         | Vivir sin aire              |
| 14 | Daddy Yankee | La despedida                |
| 14 | Daddy Yankee | Me entere                   |
| 14 | Daddy Yankee | La senal                    |
| 15 | Juanes       | Amame                       |
| 15 | Juanes       | Suenos                      |
| 15 | Juanas       | Volvente e ven              |
| 15 | Juanas       | Posonio Tijonos             |
| 15 | Judnes       | Sol Anono y mon             |
| 10 | Luis Miguel  | No mo fio                   |
| 10 | Luis Miguel  |                             |
| 10 | Luis Miguel  | Outono                      |
| 10 | Luis Miguel  | Resame mucho                |
| 10 | Luis Miguel  | Pop debajo la mosa          |
| 16 | Luis Miguel  | Amanacan                    |
| 10 | Luis Miguel  | Sabon a mi                  |
| 10 | Luis miguei  | Sapol, a litt               |
| 16             | Luis Miguel         | Sabor a mi                  |
|----------------|---------------------|-----------------------------|
| 16             | Luis Miguel         | Encadenados                 |
| 16             | Luis Miguel         | El reloj                    |
| 16             | Luis Miguel         | Eres                        |
| 16             | Luis Miguel         | Ahora que te vas            |
| 16             | Luis Miguel         | Ahora te puedes marchar     |
| 16             | Luis Miguel         | Solo Tu                     |
| 16             | Luis Miguel         | Cuando calienta el sol      |
| 17             | Alejandro Sanz      | Sin que se note             |
| 17             | Alejandro Sanz      | Mala                        |
| 17             | Alejandro Sanz      | Desde cuando                |
| 17             | Alejandro Sanz      | Looking for paradise        |
| 17             | Alejandro Sanz      | Nuestro amor sera leyenda   |
| 17             | Alejandro Sanz      | A la primera persona        |
| 17             | Alejandro Sanz      | Te lo agradezco pero no 🛛 🛛 |
| 17             | Alejandro Sanz      | Te quiero y te temo         |
| 17             | Alejandro Sanz      | En la planta de tus pies 🛛  |
| 18             | Wisin y Yandel      | Tu nombre                   |
| 18             | Wisin y Yandel      | Peligro                     |
| 18             | Wisin y Yandel      | No te detengas              |
| 19             | Marco Antonio Solis | O me voy o te vas           |
| 19             | Marco Antonio Solis | Resignacion                 |
| 19             | Marco Antonio Solis | Y ahora te vas              |
| 19             | Marco Antonio Solis | Dios bendiga nuestro amor   |
| 19             | Marco Antonio Solis | Sigue sin mi                |
| 19             | Marco Antonio Solis | Nada que me recuerde a ti   |
| 19             | Marco Antonio Solis | El milagrito                |
| 20             | Elvis Crespo        | Besame en la boca           |
| 20             | Elvis Crespo        | La cerveza                  |
| 20             | Elvis Crespo        | A medias                    |
| +              | +                   | ++                          |
| 117 rows in se | et (0.02 sec)       |                             |

Tabla: Artista

Tabla: Álbum

Tabla: Canción

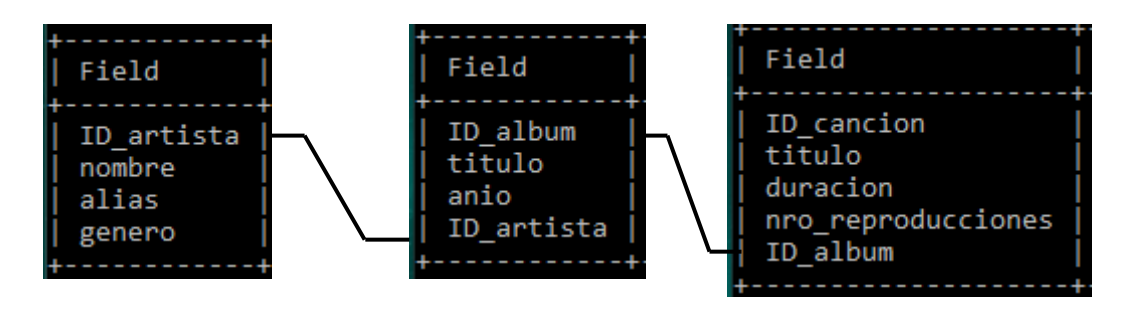

Desplegar el GENERO, PAIS DE ORIGEN, TITULO ORIGINAL con el CODIGO DE EMPLEADO y el NOMBRE DEL PERSONAJE que trabajaron en PELICULAS, donde su CLASIFICACIÓN SEA "MAYOR A 15 AÑOS".

Para este ejercicio vamos a abrir la base de datos CINE.

| mysql>  | US | Е  | CINE; |
|---------|----|----|-------|
| Databas | e  | ch | anged |

Vamos a ver las tablas:

| mysql> SHOW TABLES;                                        |
|------------------------------------------------------------|
| Tables_in_cine                                             |
| cine<br>  empleado<br>  pelicula<br>  persona<br>  trabaja |
| 5 rows in set (0.00 sec)                                   |

## mysql> DESC PELICULA;

|   | Field               | Туре                                           | Null | Key | Default | Extra |
|---|---------------------|------------------------------------------------|------|-----|---------|-------|
| • | Identificador       | varchar(10)                                    | NO   | PRI | NULL    |       |
|   | Titulo_distribucion | varchar(80)                                    | NO   |     | NULL    |       |
|   | Titulo_original     | varchar(80)                                    | NO   |     | NULL    |       |
|   | Genero              | enum('ACCION','ANIMACION','AVENTURA','CIE      | NO   |     | NULL    |       |
|   | Pais_origen         | varchar(50)                                    | NO   |     | NULL    |       |
|   | Idioma              | varchar(20)                                    | NO   |     | NULL    |       |
|   | Fecha_estreno       | date                                           | NO   |     | NULL    |       |
|   | Subtitulos          | enum('SI','NO')                                | NO   |     | NULL    |       |
|   | Clasificacion       | enum('Apta todo público','Mayor a 9 años','May | NO   |     | NULL    |       |
|   | URL                 | varchar(100)                                   | YES  |     | NULL    |       |
|   | Resumen             | varchar(100)                                   | NO   |     | NULL    |       |
|   | Duracion            | int                                            | NO   |     | NULL    |       |
|   | Año                 | int                                            | NO   |     | NULL    |       |

| mysql> DESC TRABAJA;                                     |                                                                                        |                            |                          |                                    |       |
|----------------------------------------------------------|----------------------------------------------------------------------------------------|----------------------------|--------------------------|------------------------------------|-------|
| Field                                                    | Туре                                                                                   | Null                       | Key                      | Default                            | Extra |
| Identificador<br>Codigo_emp<br>Nombre_personaje<br>Cargo | varchar(10)<br>varchar(10)<br>varchar(80)<br>enum('Director','Actor','Ambos','Actriz') | NO<br>  NO<br>  NO<br>  NO | PRI<br>PRI<br>PRI<br>PRI | NULL<br>  NULL<br>  NULL<br>  NULL |       |
| 4 rows in set (0.00                                      | sec)                                                                                   |                            |                          |                                    |       |

| mysql> SELECT PEL.TITULO_ORIGINAL, PEL.GENERO, PEL.PAIS_ORIGEN, TR.CODIGO_EMP, TR.NOMBRE_PERSONAJE<br>-> FROM PELICULA PEL INNER JOIN TRABAJA TR<br>-> ON PEL.IDENTIFICADOR = TR.IDENTIFICADOR<br>-> AND CLASIFICACION = "mayor a 15 años"; |                                                                                                |                                                                 |                                                                                      |                                                                                           |    |  |
|----------------------------------------------------------------------------------------------------|------------------------------------------------------------------------------------------------|-----------------------------------------------------------------|--------------------------------------------------------------------------------------|-------------------------------------------------------------------------------------------|----|--|
| TITULO_ORIGINAL                                                                                                    | GENERO                                                                                         | PAIS_ORIGEN                                                     | CODIGO_EMP                                                                           | NOMBRE_PERSONAJE                                                                          |    |  |
| Titanic<br>Titanic<br>Muralla<br>Mad Max<br>Mad Max<br>Gladiador<br>Gladiador<br>Gladiador                                                                                                    | DRAMA<br>DRAMA<br>SUSPENSO<br>CIENCIA FICCION<br>CIENCIA FICCION<br>ACCION<br>ACCION<br>ACCION | EEUU<br>EEUU<br>Bolivia<br>EEUU<br>EEUU<br>EEUU<br>EEUU<br>EEUU | EMP0011<br>EMP0012<br>EMP0017<br>EMP0027<br>EMP0028<br>EMP0031<br>EMP0032<br>EMP0033 | Jack Dawson<br>Rose Dewitt<br>Tupah<br>Max<br>Toast<br>Maximo<br>Proximo<br>Marco Aurelio |    |  |
| 8 rows in set (0.00                                                                                                    | ð sec)                                                                                         |                                                                 |                                                                                      |                                                                                           | r. |  |